#### Votre gestionnaire de Micro-Entreprise

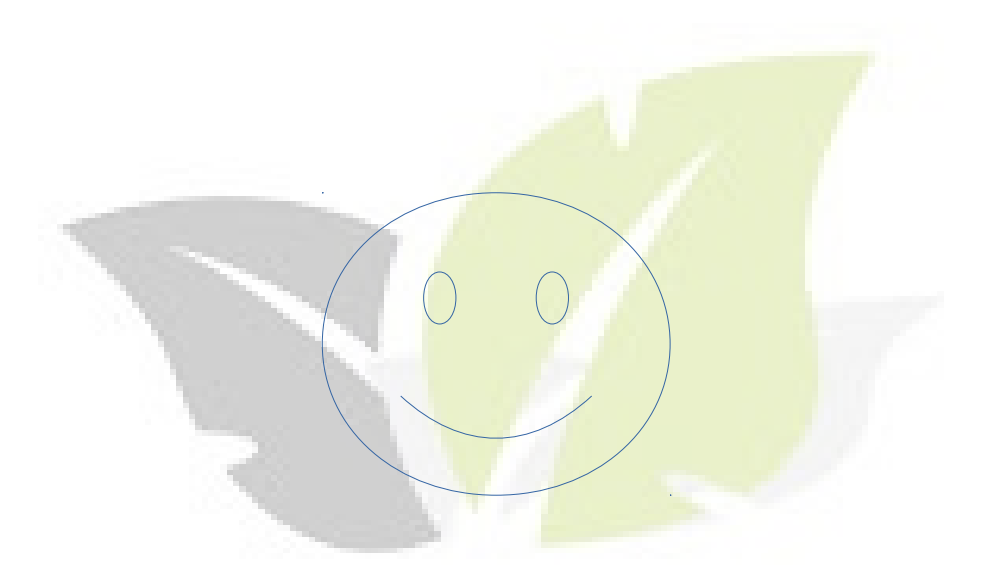

Temps de présentation : 20 minutes

Formation&Conseil Sylvain Deseau

# Votre gestionnaire de Micro-Entreprise

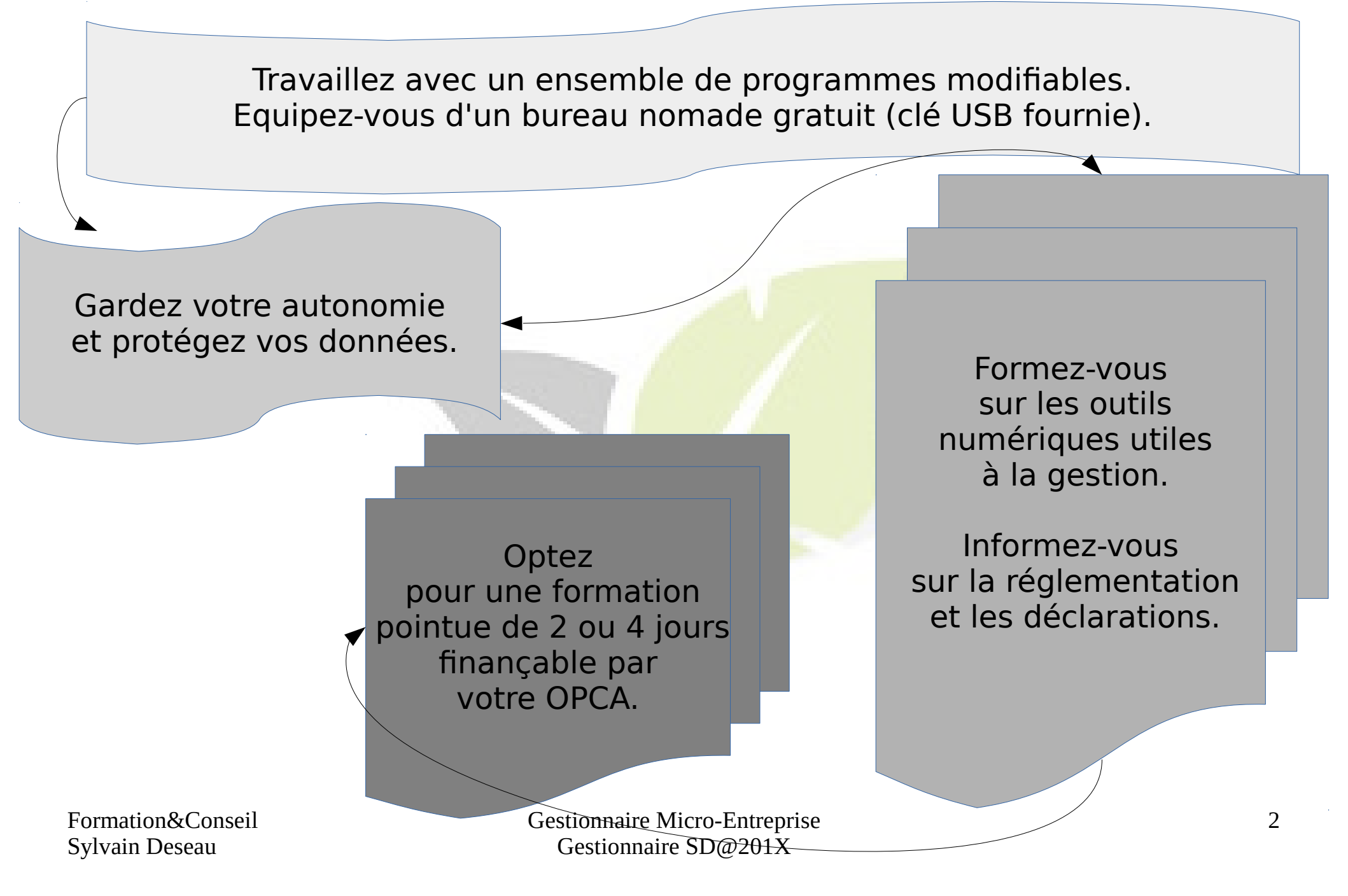

# Votre gestionnaire de Micro-Entreprise

#### Utiliser les outils numériques et gérer sa micro-entreprise

- Savoir travailler avec une feuille de calcul et un classeur.
- Gérer ses produits/services.
- Gérer ses clients/Fournisseurs.
- Analyser les résultats, créer des graphiques.
- Suivre la progression de ses travaux (Frais/Temps/GANTT).
- Utiliser les outils numériques et leurs interactions : Tablette . Téléphone . Scanner . Imprimante . USB . WIFI . Bluetooth ...
- Connaître la réglementation et savoir la rechercher.
- Faire de la veille professionnelle.
- Créer son 1<sup>er</sup> site WEB en moins de 5 minutes.
- Être efficace sans prise de tête.

# Progresser dans l'utilisation des outils numériques sans être expert(e) et surtout sans perdre du temps.

Formation&Conseil Sylvain Deseau

# Votre gestionnaire de Micro-Entreprise

Présentation de A à Z : table des matières

- Démarrer avec le gestionnaire
- Saisir les paramètres de base
- Créer ses clients, ses produits/services...
- Créer ses devis/factures
- Visualiser les recettes
- Gérer ses frais (achat, frais de chantier/mission)
- Vérifier sa gestion par des graphiques
- Gestion du temps avec le diagramme de GANTT
- Calculer ses charges (ACCRE), impôts et retraite
- Définir efficacement son véritable bénéfice

Classeur de calcul généré sur LibreOffice 4.4.3.2 et fonctionnel sur version 4.1.0.4 et OpenOffice 4.1.1

Formation&Conseil Sylvain Deseau

# Démarrer avec le gestionnaire

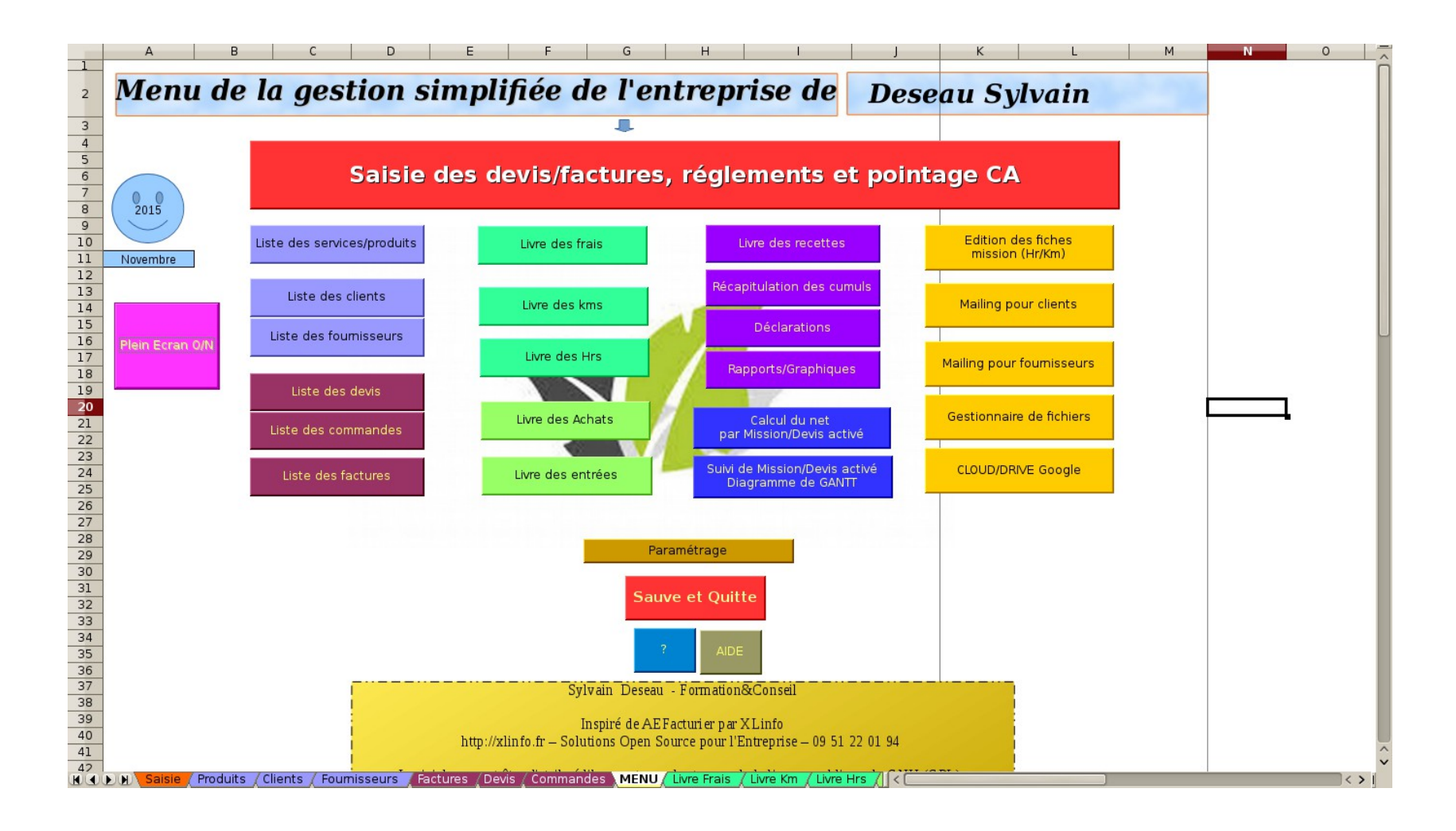

## Votre gestionnaire de Micro-Entreprise

Bureau nomade dans la poche !

Connecté sur un PC/Mac. Sans utiliser les programmes du PC/Mac ! Démarrage automatique de la clé USB.

#### Clé USB 8Go

Garantie

5

équipée d'un système Linux SLAX 7.0 (autonome et sécurisé) Et installée des outils numériques du **Gestionnaire SD@201X** 

Formation&Conseil Sylvain Deseau

# Démarrer avec le gestionnaire

Le MENU permet d'accéder à toutes les fonctions du classeur.

Les feuilles de calculs sont strictement organisées, veillez à ne pas les supprimer ni les changer de place.

Chaque feuille possède un bouton de retour au MENU.

|    |            |            |                     |          |                   |                            |            |                 |             | _           |            |              | /        |               | 🔁 🕻 Plein éc | ran     |                 |               |           |
|----|------------|------------|---------------------|----------|-------------------|----------------------------|------------|-----------------|-------------|-------------|------------|--------------|----------|---------------|--------------|---------|-----------------|---------------|-----------|
|    |            | A          | В                   |          |                   | С                          |            |                 | D           |             | E          |              | / F      |               | G            |         | н               |               | I         |
| 1  | Clie       | nt 🚽       | Destinatair         | e 🗖      | A                 | dresse 1                   | -          | Adre            | sse 2       | <b>–</b>    | CP 🚽       | MENO         | Ville    |               | Avertiss     | ement   | :               |               |           |
| 2  | Sylvain De | eseau      |                     |          | place de l'horloc | le                         |            | le Bourg        |             |             | 12490      |              | ∕iala du | Tarn          | Vous ne      | devriez | pas éditer dire | ctement cette | feuille ! |
| 3  | Client2    |            |                     |          | ici               |                            |            | labas           |             |             | 31000      |              | Toulo    | lse           | 050505050    | )5 (    | 0606060606      | pop           | @pop.com  |
| 4  |            |            |                     |          |                   |                            |            |                 |             |             |            |              |          | /             |              |         |                 |               |           |
| 5  |            |            |                     |          |                   | /                          |            |                 |             |             |            |              | /        |               |              |         |                 |               |           |
| 6  |            |            |                     |          |                   |                            |            |                 |             |             |            |              | /        |               |              |         |                 |               |           |
| 8  |            |            |                     |          | ~                 |                            |            |                 |             |             |            |              |          |               |              | _       |                 |               |           |
| 9  |            |            | -                   | - 1      |                   |                            | 1          |                 |             | 1           |            |              |          |               |              |         |                 |               |           |
| 10 |            |            |                     |          |                   |                            |            |                 |             | Monto       | nt daa     | Contribut    |          | Taxe pour     |              |         |                 |               |           |
| 11 |            | AENILU     | Vente d             | ie 🛛     | Prestation de     | Profession                 | Profess    | sion Libérale   | ;           | Cotisa      | ations     | la Forma     | ation    | frais de      | C.           | Α.      | CA Net          |               |           |
| 12 |            | MENO       | Marchand            | ises     | Services          | Libérale (RSI)             | ((         | CIPAV)          |             | et Im       | pôts       | Professio    | nnelle   | chambre       |              |         |                 |               |           |
| 13 | ianvier    |            |                     |          |                   |                            |            |                 |             |             | 0€         |              |          | 0.€           |              | 0.00 €  | 0.00 €          |               |           |
| 14 | février    |            |                     |          |                   |                            |            |                 |             |             | 0€         |              | 0€       | 0€            |              | 0.00€   | 0,00€           |               |           |
| 16 | mars       |            |                     |          |                   |                            |            |                 |             |             | 0€         |              | 0€       | 0€            |              | 0,00€   | 0,00€           |               |           |
| 17 | 1er tri    | mestre     |                     | 0,00 €   | 0,00 €            | 0,00 €                     |            | 0,00 €          |             |             | 0€         |              | 0€       | 0€            |              | 0,00 €  | 0,00€           |               |           |
| 18 | avril      |            |                     |          |                   |                            |            |                 |             |             | 0€         | ,            | 0€       | 0€            |              | 0,00€   | 0,00€           |               |           |
| 19 | mai        |            |                     |          |                   |                            |            |                 |             |             | 0€         | /            | 0€       | 0€            |              | 0,00€   | 0,00€           |               |           |
| 20 |            |            |                     |          |                   |                            |            |                 |             |             |            | /            |          |               |              |         |                 |               |           |
| 21 |            |            |                     |          |                   |                            |            |                 |             |             |            |              |          |               |              | _       |                 |               |           |
| 23 |            |            |                     |          |                   |                            |            |                 |             |             |            |              |          |               |              |         |                 |               |           |
| 24 |            | Differen   | T                   | 41       |                   | Distantian                 |            |                 |             |             |            | MENU         |          |               |              |         | Fraturts        | 0.00.0        | DINE      |
| 25 |            | Referen    | Туре а Ас           | tivite   | -                 | Designation                |            | · · ·           | nx Unita    | aire 🖵      |            | MENU         | Anr      | lotations     |              | -       | Factures        | 0,00 €        | Ref/Fo    |
| 26 |            | peinture1  | RSI-S               |          | Peinture int      | érieure                    |            |                 |             |             |            |              |          |               |              |         | 0               |               |           |
| 27 |            | peinture2  | RSI-S               |          | Peinture ex       | térieure                   |            |                 |             |             |            |              |          |               |              |         | 0               |               |           |
| 28 |            | Elag2      | RSI-S               |          | Elagage su        | r terrain piat             |            |                 |             |             |            |              |          |               |              |         | 1               | 1 250 00 €    |           |
| 30 |            | Tonte      | RSI-S               |          | Tonte de pe       | elouse (1h)                |            |                 | 30          | 0.00 €      |            |              |          |               |              |         | 6               | 960.00 €      |           |
| 31 |            | Bois1      | RSI-S               |          | Coupe de b        | ois en terrain plat        |            |                 |             | -           |            |              |          |               |              |         | 0               |               |           |
| 32 |            | Bois2      | RSI-S               |          | Coupe de b        | ois en terrain esca        | arpe       |                 |             |             |            |              |          |               |              |         | 4               | 4 200,00 €    |           |
| 33 |            | Nettoyage  | RSI-S               |          | Nettoyage         |                            |            |                 |             |             |            |              |          |               |              |         | 0               | 0,00 €        |           |
| 34 | <u> </u>   |            |                     |          |                   |                            |            |                 |             | I           |            |              |          |               | 1            |         |                 |               |           |
| 35 |            |            |                     |          |                   |                            |            |                 |             |             |            |              |          |               |              |         |                 |               |           |
| 30 |            |            |                     |          |                   |                            |            |                 |             |             |            |              |          |               |              |         |                 |               |           |
|    |            | Denduite d | ionte (Eouroissours | (Feeters | Davis (MENUL (12) | m Ernis / Lives Km / Lives | Here /Live | n Ashata /Livea | Entran (11) | uro Recetto | e / Déclar | ations / Pap | orte / N | Chapties Aide | 10           |         |                 |               |           |

Formation&Conseil Sylvain Deseau

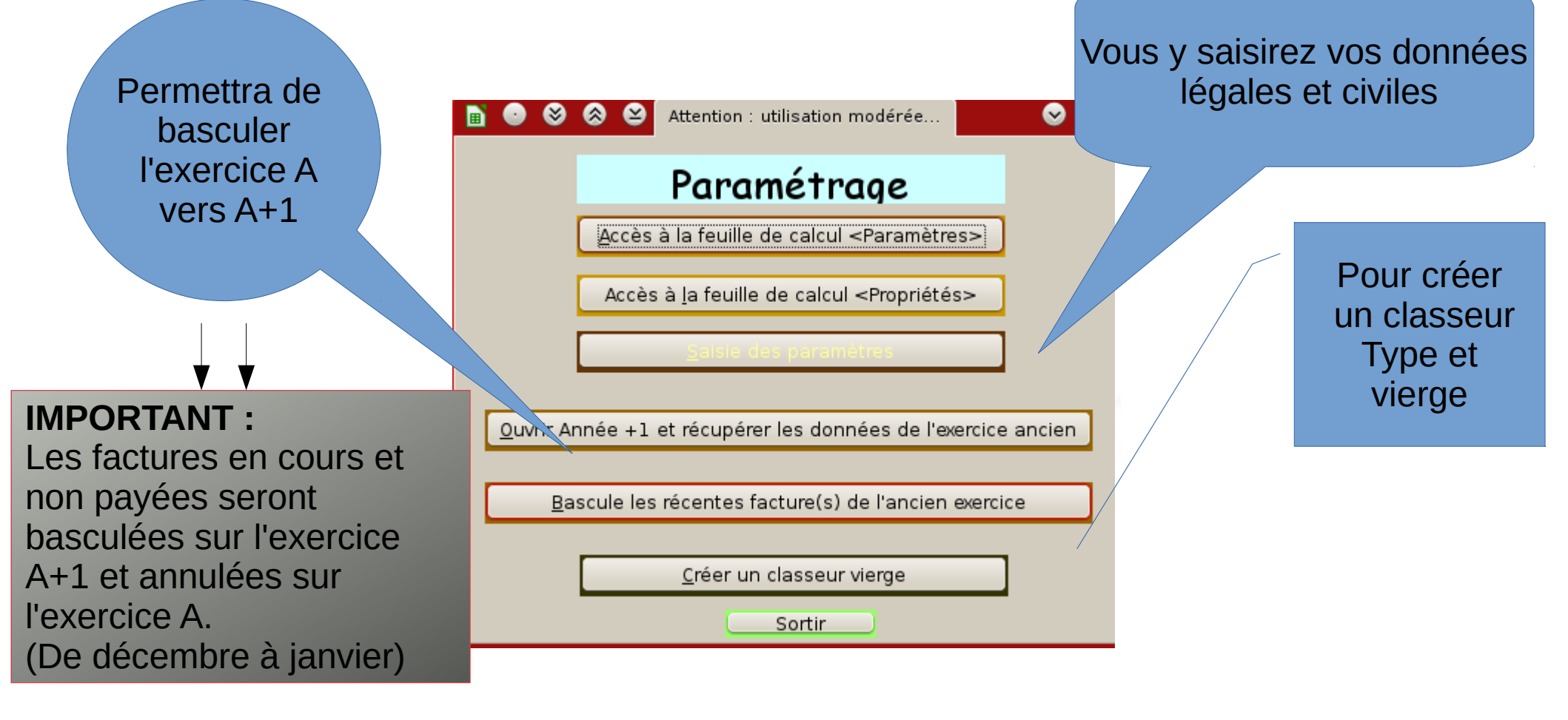

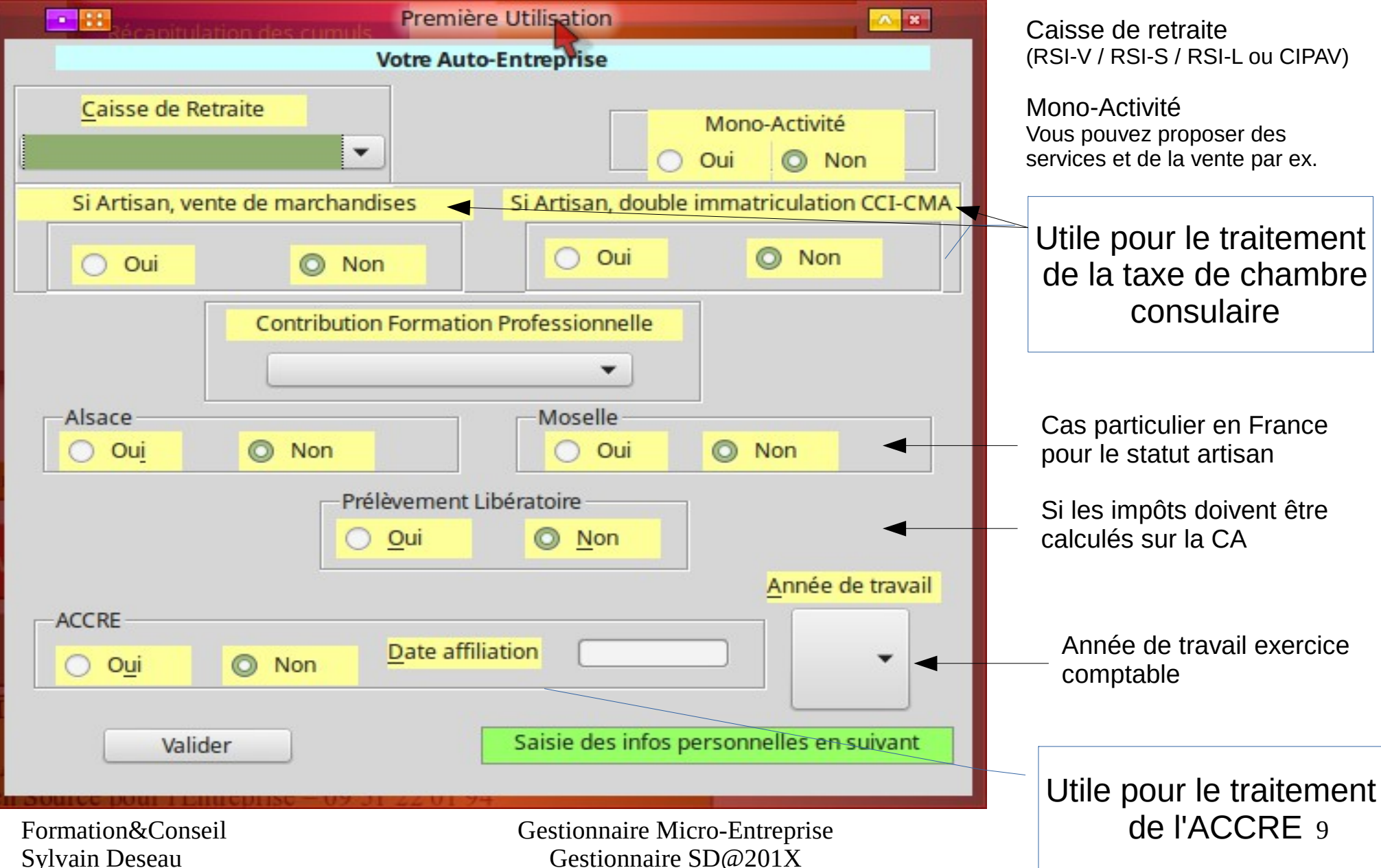

| étimo             |                 | LibreOffice 4.4                                                               |
|-------------------|-----------------|-------------------------------------------------------------------------------|
|                   | Vos param       | nètres personnels utiles au gestionnaire                                      |
| <u>N</u> OM       | Martin          | Prénom Philibert                                                              |
|                   | NOM juridique ( | société) Jardins & Bâtiments                                                  |
| SIRET             | 133456789       | Autre N° form 123                                                             |
|                   |                 | Adresse mail pour copie des envois Adresse de facturation                     |
|                   | Ligne 1         | Entretiens d'espaces verts et d'habitations                                   |
|                   | Ligne <u>2</u>  | route de la liberté                                                           |
| Code postal 12230 | <u>V</u> ille   | Sauclières <u>Téléphone</u> : 06 11 11 11 06                                  |
|                   | Valider         | 5  Les CV fiscaux de mon véhicule Saisie des infos logiciel utiles en suivant |

Vos données civiles et légales.

Ceci constituera le bandeau situé à gauche sur vos devis et facture.

Autre : pour faire apparaître une autre information légale dans le bandeau. Ex : pour les organismes de formation, le N° d'enregistrement à la DIRECCTE

Les CV fiscaux de votre voiture serviront avec le barème officiel des remboursements de frais km de déterminer votre charge induite dans vos déplacements.

|                                                  | Première Utilisation                                                                                    | LibreOffice 4.4                                                                                                    |                                                                                                    |
|--------------------------------------------------|----------------------------------------------------------------------------------------------------|----------------------------------------------------------------------------------------------------|----------------------------------------------------------------------------------------------------|
|                                                  | Les divers po                                                                                           | aramètres du gestionnaire                                                                                                    |                                                                                                    |
|                                                  |                                                                                                    |                                                                                                    | Dernières infos :                                                                                                    |
| N° du c<br><u>Chemin 1:</u><br>Chemin <u>2</u> : | Type de saisie horaire H<br>themin de sauvegarde sur disqu<br>/home/philibert/JobSav<br>c:\Gestionnaire | FACULTATIF         H:MM (sinon Nb d'heures, laisser non coché)         ue dur       1         N° du chemin de sauvegarde sur clé USB         Chemin 1:       /media/philibert/cleusbjob         Chemin 2:       f:\ | <ul> <li>Type de saisie HHMM :<br/>Pour la saisie des horaires de<br/>travail sur un chantier, vous pouvez<br/>définir un mode de saisie sous<br/>forrme</li> <li>HHMM avec heure arrivée et heure</li> <li>départ ou demander de saisir un<br/>temps horaire sous forme décimale<br/>ex 3,5 pour 3h30.</li> </ul> |
| Chemin <u>3</u> :                                | /mnt/Job                                                                                                | Chemin 3: // 3 choix c                                                                                                    | le sauvegardes                                                                                                    |
|                                                  |                                                                                                    | sur disque                                                                                                    | e dur et clé USB,                                                                                                    |
|                                                  | Valider                                                                                                 | Attendre en suivant la mis indic                                                                                                    | quer lequel.                                                                                                    |
|                                                  |                                                                                                    | Pai                                                                                                    | r défaut 1.                                                                                                    |
|                                                  |                                                                                                    | Vous n'êtes pas of                                                                                                    | oligé d'en avoir plusieurs.                                                                                                    |
| Formation8                                       | conseil                                                                                                 | Gestionnaire Micro-Entreprise                                                                                                    | 11                                                                                                    |
| Sylvain Des                                      | seau                                                                                                    | Gestionnaire SD@201X                                                                                                    |                                                                                                    |

Gestionnaire 88 0 AX Vous pouvez commencer à utiliser votre gestionnaire. N'hésitez pas à vous référer à l'aide. Bonne Auto-entreprise ! OK. Remarquez ce logo en filigrane, 2 feuilles vertes. c'est celui qui est utilisé sur le bandeau des devis/facture. Vous pouvez mettre le votre en remplaçant le fichier votre-logo.png par votre fichier image en gardant le même nom : Votre-logo.png

Formation&Conseil Sylvain Deseau Gestionnaire Micro-Entreprise Gestionnaire SD@201X Ce message indique que vous venez de terminer la saisie de vos paramètres

# Créer clients, fournisseurs, produits

Vous devez créer d'abord vos clients avant de saisir vos devis, factures. Le programme ne permet pas de créer soit un client lors de la saisie d'un devis ou d'une facture.

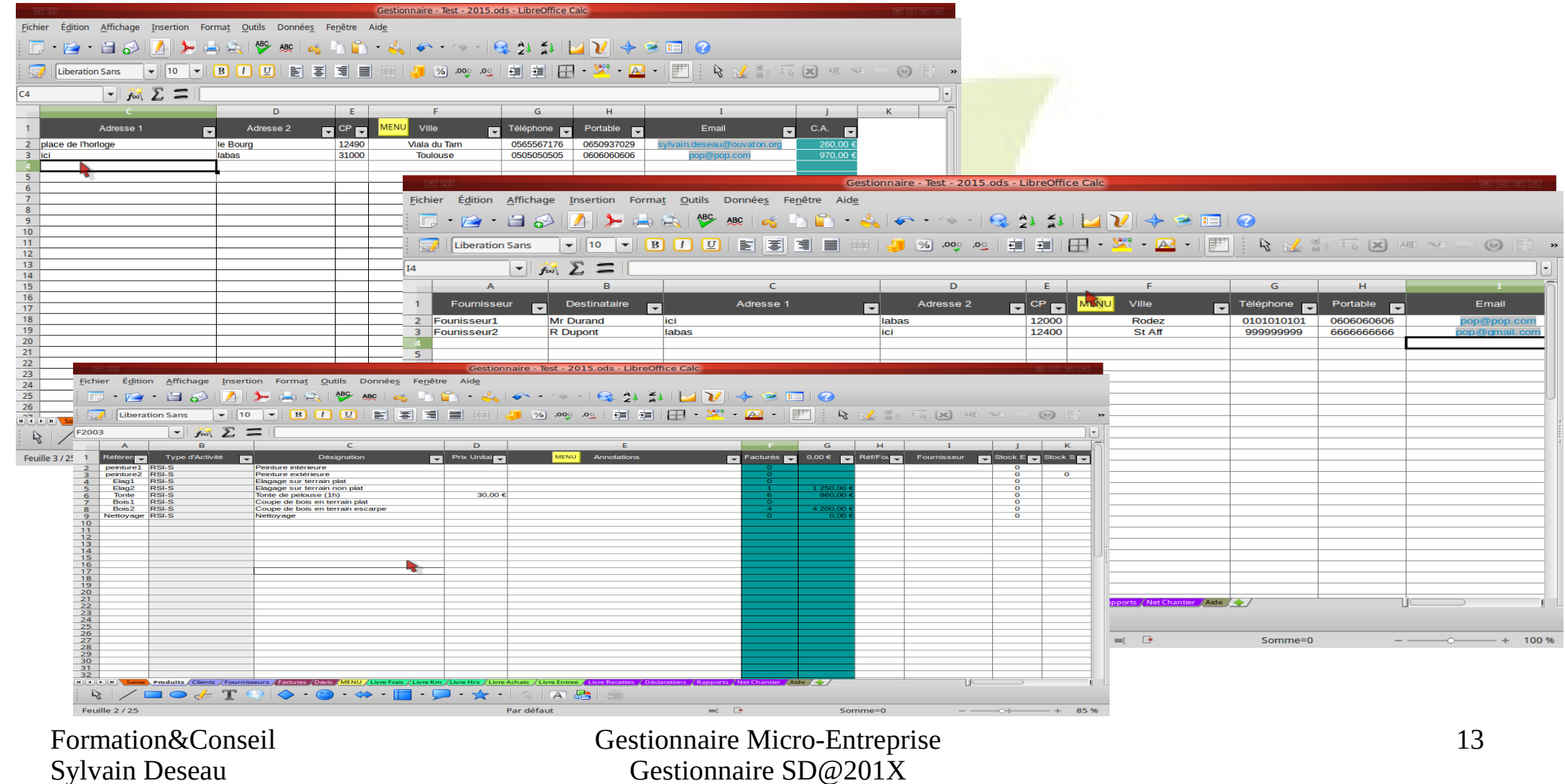

# Créer clients, fournisseurs, produits

Vous pourrez mettre en évidence certaines factures et éventuellement devis en pointant la colonne S avec une \*.

N'oubliez pas que la feuille est protégée, il faudra ôter la protection.

| 2              | F201506-5 | piopo                  | 0,00 €     | 541,60 €    | 30/12/99  | 17/06/15 |               |             |            |              |                                    |              | Annulée    | Différée                  | 0,00 €   | 271,68€  | 0,00 €   | 0.001    | • |
|----------------|-----------|------------------------|------------|-------------|-----------|----------|---------------|-------------|------------|--------------|------------------------------------|--------------|------------|---------------------------|----------|----------|----------|----------|---|
| 3              | F201506-4 | Sylvain Deseau         | 0,00 €     | 1 009,00 €  | 30/12/99  | 10/00/15 |               |             | _          |              |                                    |              | 16/06/15   |                           |          |          |          |          |   |
| 4              | F201506-3 | zero                   | 0,00 €     | 605,00 €    | 30/12/99  | 15/06/15 | 14/06/62      | 06/06/15    |            |              |                                    |              | 25/06/15   |                           | 592,00 € | 112,00 € | 165,00 6 | 140,00 € | F |
| 5              | F201506-2 | Sflip                  | 0,00 €     | 863,00 €    | 0,00 €    | 12/06/15 | 27/01/35      | 01/08/15    |            |              |                                    |              | Annulée    | Différée                  | 0,00 6   | 35,00 C  | 0,00 €   | 0,00 €   |   |
| 6              | F201505-1 | Sylvain Deseau         | 0,00 €     | 165,12 €    | 0,00 €    | 04/05/15 | 15/06/15      | 30/06/15    |            |              |                                    |              | 04/05/15   |                           | 0,001    | 108.12 € | 0.00 €   | 0,001    |   |
| 7              |           |                        |            |             |           |          |               |             |            |              |                                    |              |            |                           |          |          |          |          | T |
| 8              |           |                        |            |             |           |          |               |             |            |              |                                    |              |            |                           |          |          |          |          |   |
| 9              |           |                        |            |             |           |          |               |             |            |              |                                    |              |            |                           |          |          |          |          |   |
| 10             |           |                        |            |             |           |          |               |             |            |              |                                    |              |            |                           |          |          |          |          |   |
| 11             |           |                        |            |             |           |          |               |             |            |              |                                    |              |            |                           |          |          |          |          |   |
| 12<br>13<br>14 |           |                        |            |             |           |          |               |             |            |              |                                    |              |            |                           |          |          |          |          | ╞ |
| 15<br>16<br>17 |           |                        |            |             |           |          |               |             |            |              |                                    |              |            |                           |          |          |          |          | ŧ |
| 18<br>19<br>20 |           |                        |            |             |           |          |               |             |            |              |                                    |              |            |                           |          |          |          |          | F |
| 21<br>22<br>23 |           |                        |            |             |           |          |               |             |            |              |                                    |              |            |                           |          |          |          |          | ŧ |
| 24<br>25<br>26 |           |                        |            |             |           |          |               |             |            |              |                                    |              |            |                           |          |          |          |          | F |
| 27<br>28<br>29 |           |                        |            |             |           |          |               |             |            |              |                                    |              |            |                           |          |          |          |          | Ē |
| 30<br>31<br>32 |           |                        |            |             |           |          |               |             |            |              |                                    |              |            |                           |          |          |          |          | Ē |
| 33<br>34<br>35 |           |                        |            |             |           |          |               |             |            |              |                                    |              |            |                           |          |          |          |          | Ē |
| 36<br>37<br>38 |           |                        |            |             |           |          |               |             |            |              |                                    |              |            |                           |          |          |          |          | Ē |
| 39<br>40<br>41 |           |                        |            |             |           |          |               |             |            |              |                                    |              |            |                           |          |          |          |          | F |
| 42<br>43<br>44 |           |                        |            |             |           |          |               |             |            |              |                                    |              |            |                           |          |          |          |          | F |
| 45<br>46<br>47 |           |                        |            |             |           |          |               |             |            |              |                                    |              |            |                           |          |          |          |          | Ē |
| 48             | N N Sais  | ie / Produits / Client | s /Fournis | eurs Factur | res Devis | MENU /   | .ivre Frais / | Livre Km /L | ivre Hrs 🖊 | Livre Achats | Livre Entree / Livre Recettes / Dé | clarations / | Rapports / | Net Chantier / Aide / 🐥 / |          |          |          |          | F |

# Créer clients, fournisseurs, produits

Pour ôter la protection d'une feuille, faire <clique droit> sur l'onglet de la feuille en bas du classeur et <clique gauche> sur **Protéger la feuille...** 

Et le tour est joué

|        |              |                               |              |                                           |                      |                  |                   |                     |                   |                   | : [                         |       |          |             |
|--------|--------------|-------------------------------|--------------|-------------------------------------------|----------------------|------------------|-------------------|---------------------|-------------------|-------------------|-----------------------------|-------|----------|-------------|
|        | A            | В                             | C            | D                                         | E                    | F                | G                 | н                   | 1                 | J                 | K                           | L     | М        |             |
| 1      | Facture      | MENU Client                   | Acompte      | Net à Payer                               | Solde                | Émission         | Livraison         | Échéance            | Pénalité          | Escompte          | Factures d'Acomptes         | Suivi | Pointage | Numéro chèo |
| 2      | F201507-2    | Client2                       | 0            | 970                                       | o                    | 42196            |                   |                     |                   |                   |                             |       | 11/07/15 |             |
| 3      | F201507-1    | Sylvain Deseau                | 0            | 260                                       | 0                    | 42196            |                   |                     |                   |                   |                             |       | 11/07/15 | 1258        |
| 4      |              |                               |              |                                           |                      |                  |                   |                     |                   |                   |                             |       |          |             |
| 5      |              |                               |              |                                           |                      |                  | /                 |                     |                   |                   |                             |       |          | -           |
| 6      |              |                               |              |                                           |                      |                  |                   |                     |                   |                   |                             |       |          |             |
| 7      |              |                               |              |                                           |                      |                  |                   |                     |                   |                   |                             |       |          |             |
| 8      |              |                               |              |                                           |                      |                  | J                 |                     |                   |                   |                             |       |          |             |
| 9      |              |                               |              |                                           |                      |                  |                   |                     |                   |                   |                             |       |          |             |
| 10     |              |                               |              |                                           | /                    |                  |                   |                     |                   |                   |                             |       |          |             |
| 11     |              |                               |              | Insérer une feu                           | ille                 |                  |                   |                     |                   |                   |                             |       |          |             |
| 12     |              |                               |              | Dé <u>p</u> lacer/Cori<br>Protéger la feu | r la feuille<br>ille |                  |                   |                     |                   |                   |                             |       |          |             |
| 13     |              |                               |              | É <u>v</u> énements de                    | e la feuille         |                  |                   |                     |                   |                   |                             |       |          |             |
| 14     |              |                               |              | M <u>a</u> squer<br>Afficher              |                      |                  |                   |                     |                   |                   |                             |       |          |             |
| 15     |              |                               |              | <u>Aurolei</u>                            |                      |                  |                   |                     |                   |                   |                             |       |          |             |
| 17     |              |                               |              | Sélectionne <u>r</u> to                   | utes les fe          | uilles           |                   |                     |                   |                   |                             |       |          |             |
| 18     |              |                               | - Pa         | Copier                                    |                      |                  |                   |                     |                   |                   |                             |       |          |             |
| 20     |              |                               |              | Coller                                    |                      |                  |                   |                     |                   |                   |                             |       |          |             |
| 21<br> | N N Saisie / | Produits / Clines / Fournisse | urs Factures | Devis / MENU / Livre                      | Frais / Livre K      | m /Livre Hrs /Li | vre Achats / Livr | e Entree 🔏 Livre Re | ecettes / Déclara | ations / Rapports | / Net Chantier / Aide / 💠 / | -     |          | 1           |
|        |              | · · · ·                       |              |                                           |                      |                  |                   |                     |                   |                   |                             |       |          |             |

Formation&Conseil Sylvain Deseau

L'écran principal de saisie, avec ses bouton de choix et sa partie récapitulative des données de gestion.

| A B C D F G H I J K L M N       |           |                                                                                                    |                                                                                                  |              |          |          |               |              |              |           |              |                 |                                                           |                 |                |                                               |
|---------------------------------|-----------|----------------------------------------------------------------------------------------------------|--------------------------------------------------------------------------------------------------|--------------|----------|----------|---------------|--------------|--------------|-----------|--------------|-----------------|-----------------------------------------------------------|-----------------|----------------|-----------------------------------------------|
|                                 | A         | В                                                                                                    | С                                                                                                | D            | F        | G        | н             | Ι            | J            | К         | L            | M               | N                                                         | 1               | 0              | l c                                           |
| 1<br>2<br>3<br>4<br>5<br>6<br>7 | Entretio  | Jardins &<br>ens d'espaces<br>route de<br>12230 S<br>Tel : 06 1<br>artinp hilibert.<br>SIRET: 1<br>N° for | Bâtiments<br>verts et d<br>la liberté<br>auclières<br>1 11 11 06<br>job@gma<br>33456789<br>m 123 | habitations  |          |          | CLI           | ENT *        |              |           |              | Enregisti<br>Pi | Nouveau<br>rer le Devis ou la Factur<br>ointer la facture | re              | ETAT DE LA     | FACTI                                         |
| 8<br>9<br>10                    | FACTURE   |                                                                                                    | (No Auto                                                                                         | matique)     | ]        | Le       | mercredi, 29  | ) juillet 20 | 15 <b>DA</b> | Į.        | Factur       | e               | Visualiser                                                |                 |                |                                               |
| 11                              |           |                                                                                                    |                                                                                                  |              |          |          |               |              |              | R         | Davia        |                 |                                                           |                 |                |                                               |
| 12                              |           | Désignation d                                                                                             | es Prestati                                                                                      | ions         | Réf.     | Ouantité | Prix Unitaire | Remise       | Total        |           | Devis        |                 |                                                           |                 |                |                                               |
| 14                              |           | j                                                                                                    |                                                                                                  |              |          |          |               |              |              |           |              |                 | Visualiser                                                |                 | C./            | Α.                                            |
| 15                              |           |                                                                                                    |                                                                                                  |              |          |          |               |              |              |           |              |                 | Copier                                                    |                 | janvier        |                                               |
| 16                              |           |                                                                                                    |                                                                                                  |              |          |          |               |              |              |           |              | I               |                                                           |                 | février        |                                               |
| 17                              |           |                                                                                                    |                                                                                                  |              |          |          |               | _            |              | _         |              |                 |                                                           |                 | mars           |                                               |
| 18                              |           |                                                                                                    |                                                                                                  |              |          |          |               |              |              | _         |              | Ex              | porter en PDF                                             |                 | avril          |                                               |
| 19                              |           |                                                                                                    |                                                                                                  |              |          |          |               |              |              | _         |              |                 |                                                           |                 | mai            |                                               |
| 20                              |           |                                                                                                    |                                                                                                  |              |          |          |               |              |              | -         |              | En              | voyer par mail                                            |                 | juin           | <u> </u>                                      |
| 21                              |           |                                                                                                    |                                                                                                  |              |          |          |               |              |              | _         |              |                 |                                                           |                 | juillet        | 1                                             |
| 22                              |           |                                                                                                    |                                                                                                  |              |          |          |               |              |              | -         |              | Imp             | pression rapide                                           |                 | août           |                                               |
| 23                              |           |                                                                                                    |                                                                                                  |              |          |          |               |              |              | -         |              |                 |                                                           |                 | septembre      |                                               |
| 24                              |           |                                                                                                    |                                                                                                  |              |          |          |               |              |              | -         |              | Ci              | réer Brouillon                                            |                 | octobre        |                                               |
| 25                              |           |                                                                                                    |                                                                                                  |              |          |          |               |              |              | -         |              | Róci            | unérer Brouillon                                          |                 | décembre       |                                               |
| 20                              |           |                                                                                                    |                                                                                                  |              |          |          |               |              |              | -         |              | Nect            | sperer brounion                                           |                 | decembre       | <u>                                      </u> |
| 28                              |           |                                                                                                    |                                                                                                  |              |          |          |               |              |              |           |              |                 | 🔲 Rappel                                                  |                 | Trimestre 1    | <u>  </u>                                     |
| 29                              |           |                                                                                                    |                                                                                                  |              |          |          |               |              |              | -         |              |                 |                                                           |                 | Trimestre 2    |                                               |
| 30                              |           |                                                                                                    |                                                                                                  |              |          |          |               |              |              | -         |              |                 |                                                           |                 | Trimestre 3    | 1                                             |
| 31                              |           |                                                                                                    |                                                                                                  |              |          |          |               |              |              |           |              |                 |                                                           |                 | Trimestre 4    |                                               |
| 32                              |           |                                                                                                    |                                                                                                  |              |          |          |               | 1            |              |           |              |                 |                                                           |                 |                |                                               |
| 33                              |           |                                                                                                    |                                                                                                  |              |          |          |               |              |              |           |              |                 |                                                           |                 | Total Pointé   | 1                                             |
| 34                              |           |                                                                                                    |                                                                                                  |              |          |          |               |              |              |           |              |                 |                                                           |                 |                |                                               |
| 35                              |           |                                                                                                    |                                                                                                  |              |          |          |               |              |              |           |              |                 |                                                           |                 | Non Pointé     |                                               |
| 36                              |           |                                                                                                    |                                                                                                  |              |          |          |               |              |              |           |              |                 |                                                           |                 |                |                                               |
|                                 | ► ► Saisi | e Produits                                                                                                | Clients                                                                                          | Fournisseurs | Factures | Devis    | MENU Li       | vre Frais    | Livre Km     | Livre Hrs | Livre Achats | Livre Ent       | tree Livre Recettes                                       | Déclarations Ra | pports Net Cha | ntier                                         |

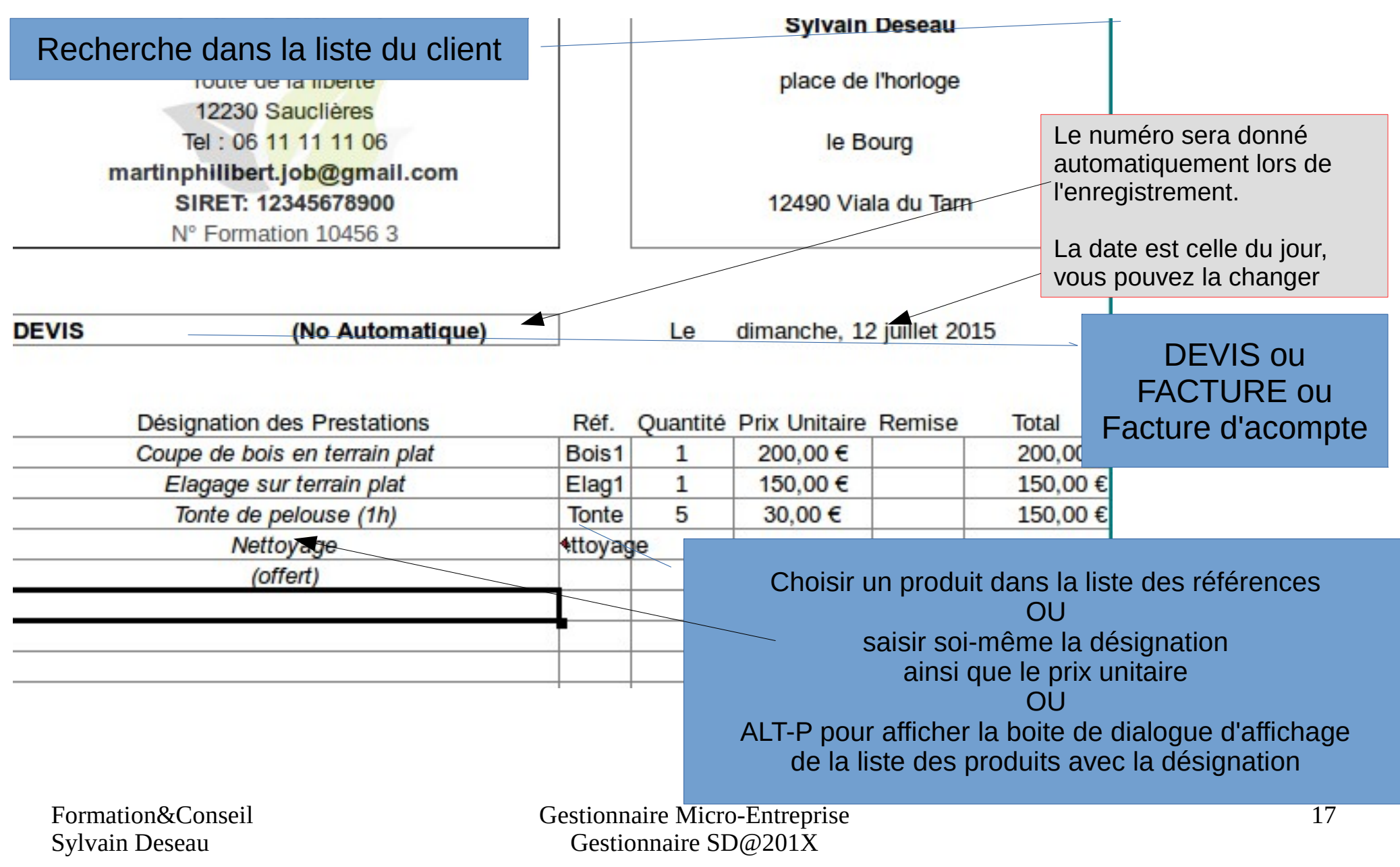

| D | IMPORTAN<br>Si vous avez saisi di<br>une désignation et que<br>finalement utiliser la liste<br>des références, sachez d<br>perdu la recherche au<br>Celle-ci est défini par une f<br>=SI(F14<>"";RECHERCHEV(I<br>Pour la retrouver, il faut faire<br>d'une cellule vide de d<br>sur la cellule de désignat<br>la formule de rech | F :<br>rectement<br>vous voulez<br>de recherche<br>que vous ave<br>utomatique.<br>formule de typ<br>F14;produits;<br>e un Copier/C<br>désignation<br>ion qui n'a plu<br>herche. | e<br>z<br>oe :<br>3;0);"")<br>oller<br>is |         | in Deseau<br>de l'horloge<br>Bourg<br>'iala du Tarn<br>12 juillet 2015 Date<br>Date<br>Choisir une dat                                                                                                    | Un bouton qui<br>Affiche un calendrier<br>Permet de<br>Choisir la date<br>Du devis/facture |
|---|----------------------------------------------------------------------------------------------------|----------------------------------------------------------------------------------------------------|-------------------------------------------|---------|----------------------------------------------------------------------------------------------------|--------------------------------------------------------------------------------------------|
| _ |                                                                                                    | erences.                                                                                                    |                                           |         | Calendrier déroular                                                                                                    | nt                                                                                         |
| _ | Ionte de pelouse (1h)                                                                                                    | Ionte                                                                                                    | 5                                         | 30,00 € |                                                                                                    |                                                                                            |
|   | Nettoyage                                                                                                    | ttoyage                                                                                                    |                                           |         | 01/01/2015                                                                                                    |                                                                                            |
|   | (offert)                                                                                                    |                                                                                                    |                                           |         | ▲ ianvier 2015                                                                                                    |                                                                                            |
|   |                                                                                                    |                                                                                                    |                                           |         | I m m j v s d           29 30 31         1         2         3         4           5         6         7         8         910 11           12         13         14         15         16         17         18 | Annuler                                                                                    |

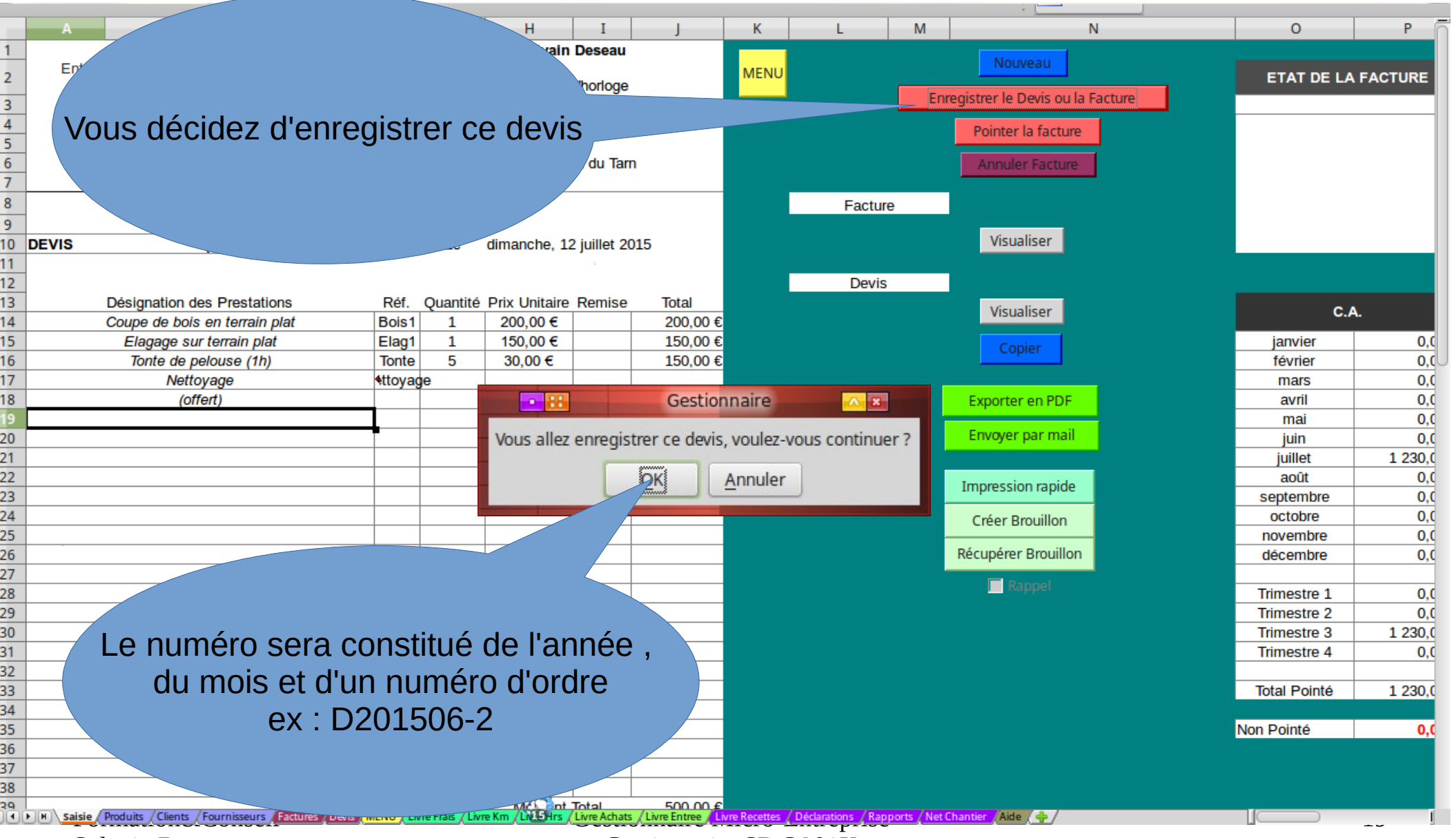

Sylvain Deseau

Gestionnaire SD@201X

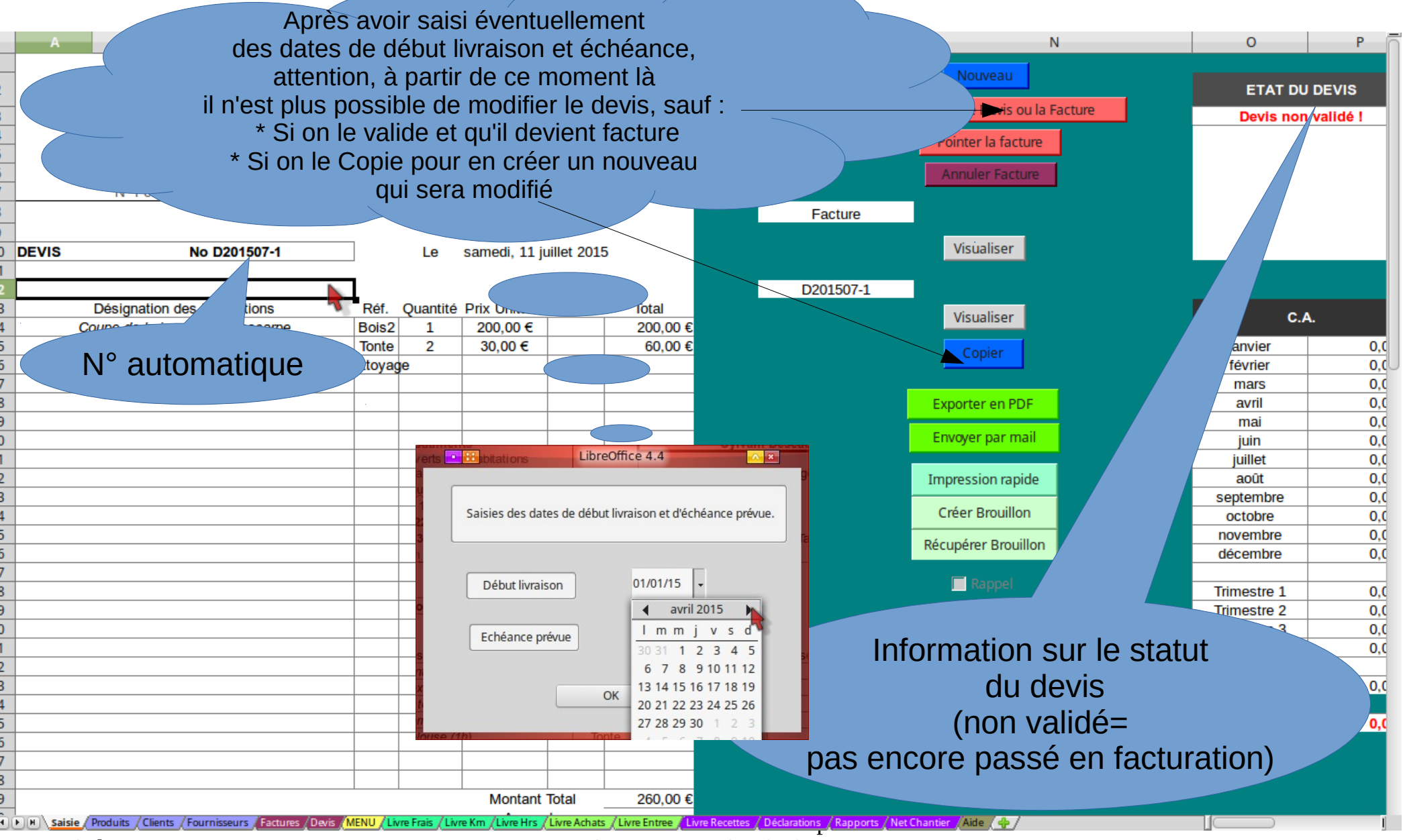

Sylvain Deseau

Gestionnaire SD@201X

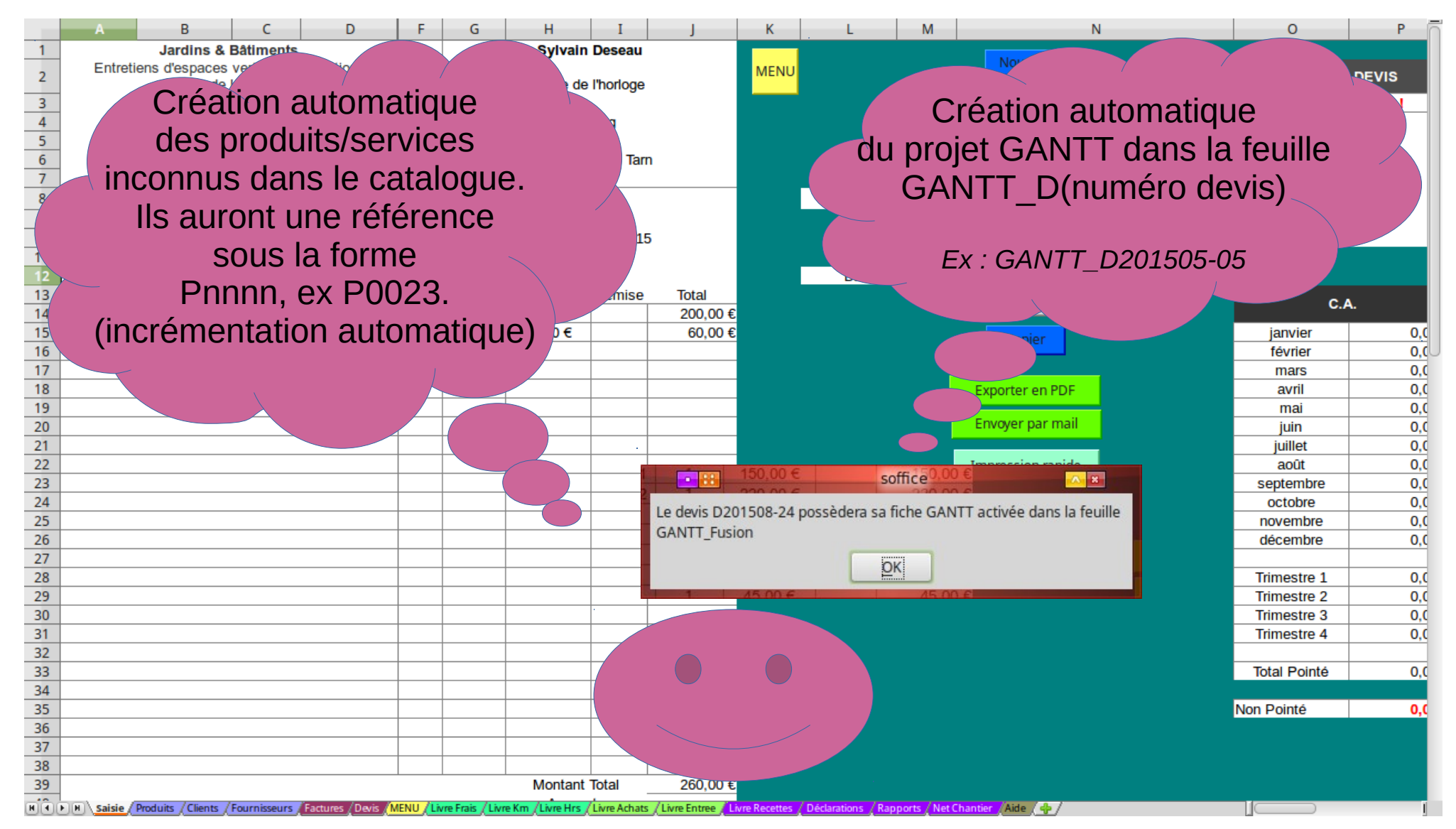

Formation&Conseil Sylvain Deseau

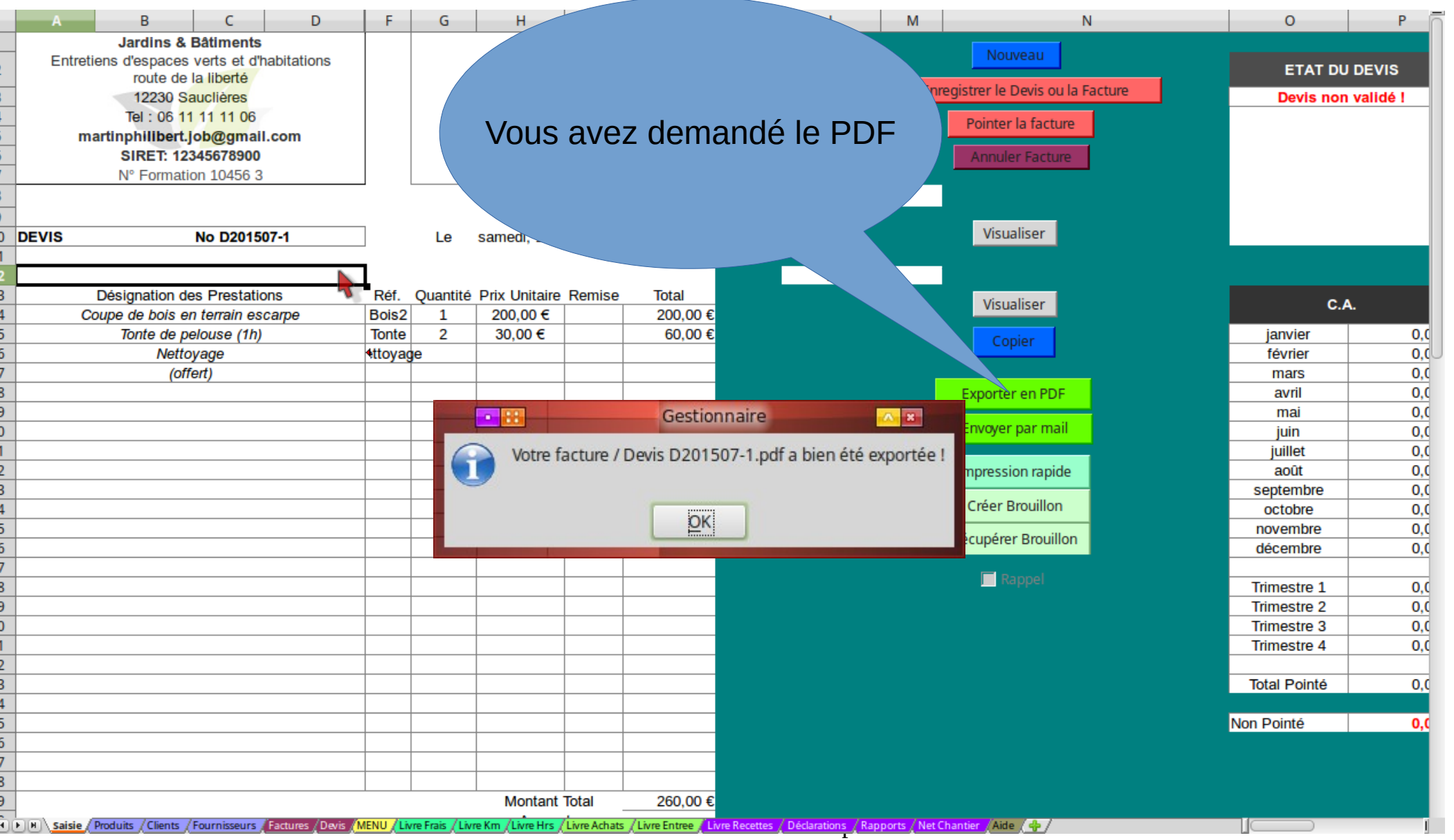

Gestionnaire SD@201X

|                                                                                                    | A DECEMBER OF THE OWNER. | Gest                                                 | ionnaire      |                                             |                                                                          |                                                                    |           |
|----------------------------------------------------------------------------------------------------|--------------------------|------------------------------------------------------|---------------|---------------------------------------------|--------------------------------------------------------------------------|--------------------------------------------------------------------|-----------|
| Fichier Édition Affichage                                                                                                    | e Allerà Signets Aide    |                                                      |               |                                             |                                                                          |                                                                    |           |
| Précédent •                                                                                                    | Suivant 👻 🦲 🛞 🔯          | 🚮 🧾   🖻 100% 🔿 Vue                                   | en icônes 🔻 🔍 |                                             |                                                                          |                                                                    |           |
| Raccourcis                                                                                                    | 🕶 🗶 📝 🖣 🚳 sylvain        | Franck Gestionnaire Aide                             |               |                                             |                                                                          |                                                                    |           |
| Appareils  Fedora  Volume de 26 GB  Ubuntu10  Artistx Voyager debian                                                                                                    | Aide<br>Votre-logo.jpg   | Client Sylvain Beseau                                | Courriers     | Gestionnaire - Test -<br>2015.ods           | Lisez moi.txt                                                            |                                                                    |           |
| Syl2o_Mvo_W                                                                                                    | Aide                     | Sylvain Deseau<br>ue en icônes 🔹 🔍<br>Sylvain Deseau |               | Vous a<br>II e<br>d'un doss<br>et<br>Ex : C | vez deman<br>est crée à l'i<br>sier crée au<br>au nom du<br>Client Sylva | idé le PDF<br>intérieur<br>itomatiquei<br>i client :<br>ain Deseau | ?<br>ment |
| ① Ubuntu10       □         ④ Artistx       □         ① Voyager       □         ⓓ debian       ▲         姜 Syl2o_Mvo_W       ▲         Signets       □         ☑ plus       □         ☑ TORRENT       ■         ☑ SylVAIN       ■ | 11507-1.pdf              |                                                      |               |                                             |                                                                          |                                                                    |           |
| dministratifs-Famille 1 élément                                                                                                    | espace libre : 2,8 Go    |                                                      |               |                                             |                                                                          |                                                                    |           |

Formation&Conseil Sylvain Deseau

| •       | <b>.</b> |          | В       |        | C        | D         | F     | G | Gest       | ionnaire | 2015 (A                                                                                                    | EFacturier2                                                                                                   | 009-20             | 12) - A                                   | dobe F                                    | Reader                       | er Ville Oliver of the second second s |
|---------|----------|----------|---------|--------|----------|-----------|-------|---|------------|----------|----------------------------------------------------------------------------------------------------|----------------------------------------------------------------------------------------------------|--------------------|-------------------------------------------|-------------------------------------------|------------------------------|----------------------------------------------------------------------------------------------------|
| Fichier | Edit     | ion Affi | chage I | Docume | nt Outil | s Fenêtre | Aide  |   |            |          |                                                                                                    |                                                                                                    |                    |                                           |                                           |                              |                                                                                                    |
| Gestio  | nnaire   | 201 🛛    | 3       |        |          |           |       |   |            |          |                                                                                                    |                                                                                                    |                    |                                           |                                           |                              |                                                                                                    |
| 8       |          | -   🍕    | 1       | • 🕀 (  | 1 / 1    | ••        | 45,99 | H | <b>Ð</b> ( | Recherch | ier 📄                                                                                                    | •                                                                                                    |                    |                                           |                                           |                              |                                                                                                    |
| ß       |          |          |         |        |          |           |       |   | Γ          |          |                                                                                                    |                                                                                                    |                    |                                           |                                           |                              |                                                                                                    |
|         |          |          |         |        |          |           |       |   |            | Entre    | Jardins & E<br>tiens d'espaces y<br>route de l<br>12230 Sa<br>Tei : 06 11<br>nartinphilibert.ju<br>81RET: 128<br>N° Formatio | ätiments<br>erts et d'habitations<br>silberté<br>scières<br>11 11 D6<br>sb@gmail.com<br>s6878900<br>n 10456 3 |                    | Sylvain<br>place de<br>le Bi<br>12490 Vla | Deceau<br>I'horioge<br>ourg<br>ila du Tam |                              |                                                                                                    |
|         |          |          |         |        |          |           |       |   |            | DEVIS    |                                                                                                    | lo D201607-1                                                                                                  | Le                 | samedi, 11 ju                             | illet 2015                                |                              | PDF                                                                                                    |
|         |          |          |         |        |          |           |       |   |            | 6        | Désignation de<br>Soupe de bois en<br>Tonte de pe                                                                            | terrain escarpe<br>ouse (1h)                                                                                  | Quantité<br>1<br>2 | Prtx Unitaire<br>200,00 €<br>30,00 €      | Remise                                    | Total<br>200,00 €<br>60,00 € | Bortable Document Format                                                                                                    |
|         |          |          |         |        |          |           |       |   |            |          | Nettoy<br>(offe                                                                                                    | age<br>rt)                                                                                                    |                    |                                           |                                           |                              | L'Uttable Document i Unnat                                                                                                    |
|         |          |          |         |        |          |           |       |   |            |          |                                                                                                    |                                                                                                    |                    |                                           |                                           |                              |                                                                                                    |
|         |          |          |         |        |          |           |       |   |            |          |                                                                                                    |                                                                                                    |                    |                                           |                                           |                              |                                                                                                    |
|         |          |          |         |        |          |           |       |   |            |          |                                                                                                    |                                                                                                    |                    |                                           |                                           |                              |                                                                                                    |
|         |          |          |         |        |          |           |       |   |            |          |                                                                                                    |                                                                                                    |                    |                                           |                                           |                              |                                                                                                    |
|         |          |          |         |        |          |           |       |   |            |          |                                                                                                    |                                                                                                    |                    |                                           |                                           |                              |                                                                                                    |
|         |          |          |         |        |          |           |       |   |            |          |                                                                                                    |                                                                                                    |                    |                                           |                                           |                              |                                                                                                    |
|         |          |          |         |        |          |           |       |   |            |          |                                                                                                    |                                                                                                    |                    |                                           |                                           |                              |                                                                                                    |
|         |          |          |         |        |          |           |       |   |            | 1        |                                                                                                    |                                                                                                    | - 20               | Montant Acomp                             | Total                                     | 260,00 €                     |                                                                                                    |
|         |          |          |         |        |          |           |       |   |            |          | Adresse c                                                                                                    | hantler :                                                                                                    |                    | Montant                                   | devis                                     | 280,00 €                     |                                                                                                    |
|         |          |          |         |        |          |           |       |   |            |          |                                                                                                    |                                                                                                    | 7                  | VA non applic                             | able, art. 29                             | 3 B du CGI                   | ār                                                                                                    |
|         |          |          |         |        |          |           |       |   |            | Règlemer | nt à l'ordre de :                                                                                                    | Jardins & Batimen                                                                                             | 5                  |                                           |                                           |                              |                                                                                                    |
|         |          |          |         |        |          |           |       |   |            | Dev      | is à nous miourner a<br>en touies                                                                                            | col signé, over la mentio<br>lettres (accompagné de l                                                         | Bon pour Accon     | d' et indiquant le<br>idant le cas éché   | montant total I<br>nat).                  | H.T.                         |                                                                                                    |
| 50      |          |          |         |        |          |           |       |   |            |          |                                                                                                    |                                                                                                    |                    |                                           |                                           |                              |                                                                                                    |
| Ø       |          |          |         |        |          |           |       |   | 50         |          |                                                                                                    |                                                                                                    |                    |                                           |                                           |                              |                                                                                                    |

Formation&Conseil Sylvain Deseau

Vous avez demandé d'envoyer directement par mail le devis/facture PDF. Le programme vous propose la fenêtre de thunderbird pour envoyer et vous avez la main pour faire une modification ultime avant envoi.

| : 0 1 11 06                                                                                                    | le Bourg Rédaction : Votre Devis                                              | Pointer la facture |                             |
|----------------------------------------------------------------------------------------------------|-------------------------------------------------------------------------------|--------------------|-----------------------------|
| <u>F</u> ichier Éditio <u>n</u> <u>A</u> ffichage <u>I</u> nsérer F                                                                               | or <u>m</u> at <u>O</u> ptions E <u>n</u> igmail O <u>u</u> tils Aid <u>e</u> |                    | Contraction of the second   |
| 🔁 Envoyer 🛛 🍄 Orthographe 🔻 🚺                                                                                                    | 🛛 Joindre 🔻 🏹 S/MIME 🔻 🌒 Enregistrer 👻                                        |                    | Non-                        |
| Enigmail: Chiffrer le message Signer                                                                                                    | le message Attacher ma clef publique Ce message sera signé                    |                    |                             |
| E <u>x</u> péditeur : alors.oui <alor< td=""><td>s.oui@ouvaton.org&gt; alors.oui@ouvaton.org</td><td>V</td><td>1 pièce jointe 100 Ko</td></alor<> | s.oui@ouvaton.org> alors.oui@ouvaton.org                                      | V                  | 1 pièce jointe 100 Ko       |
| Pour : sylvain.deseau                                                                                                    | @ouvaton.org                                                                  |                    | <b>D201507-1.pdf</b> 100 Ko |
|                                                                                                    |                                                                               |                    |                             |
| Sujet Votre Devis                                                                                                    |                                                                               |                    |                             |
| Texte principal                                                                                                    |                                                                               |                    |                             |
|                                                                                                    |                                                                               |                    |                             |
|                                                                                                    |                                                                               |                    | Pièce join<br>automatiqu    |
|                                                                                                    |                                                                               |                    |                             |
| &Conseil                                                                                                    | Gestionnaire Micro-Entreprise                                                 |                    | Non Pointe                  |

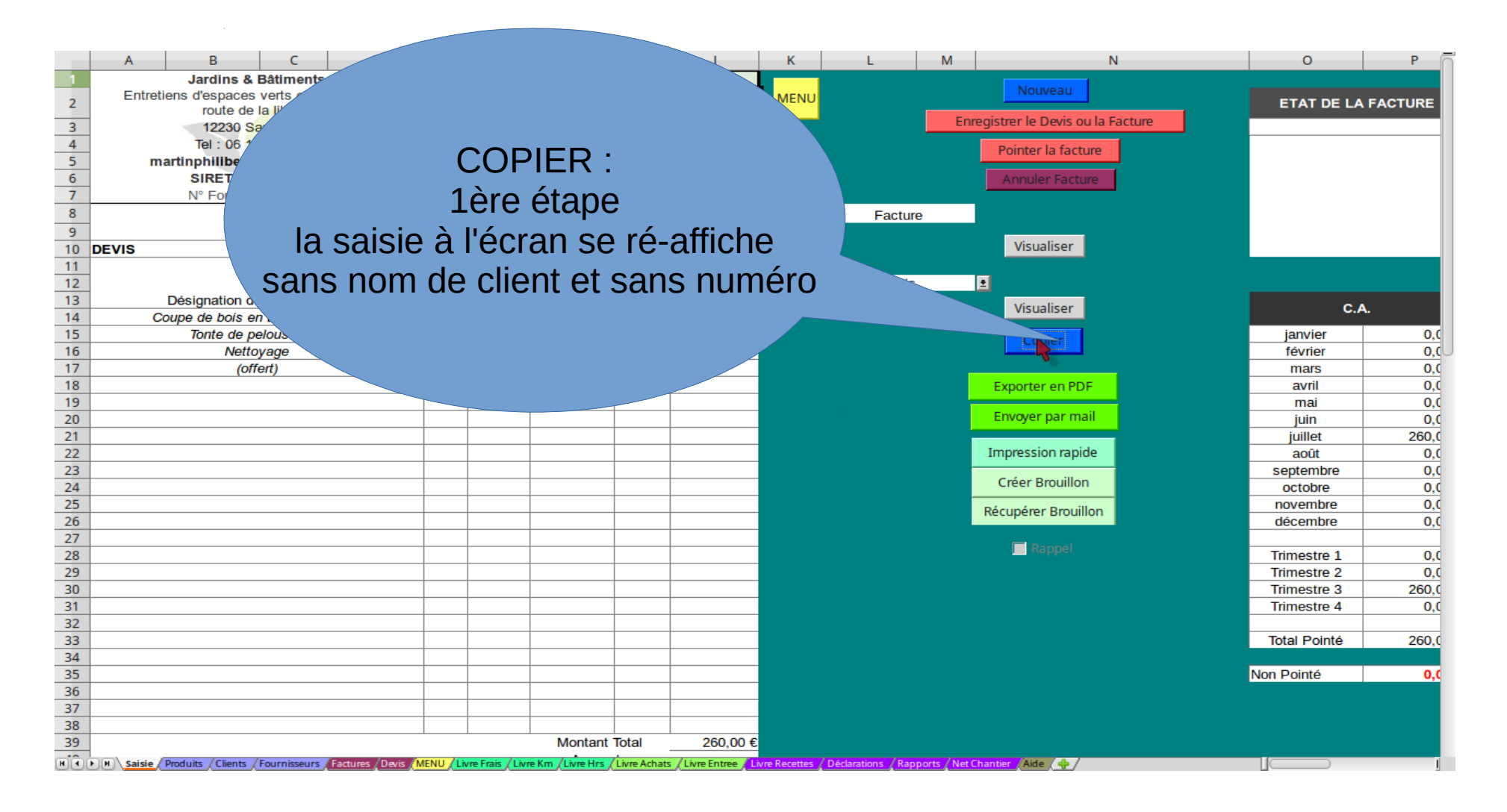

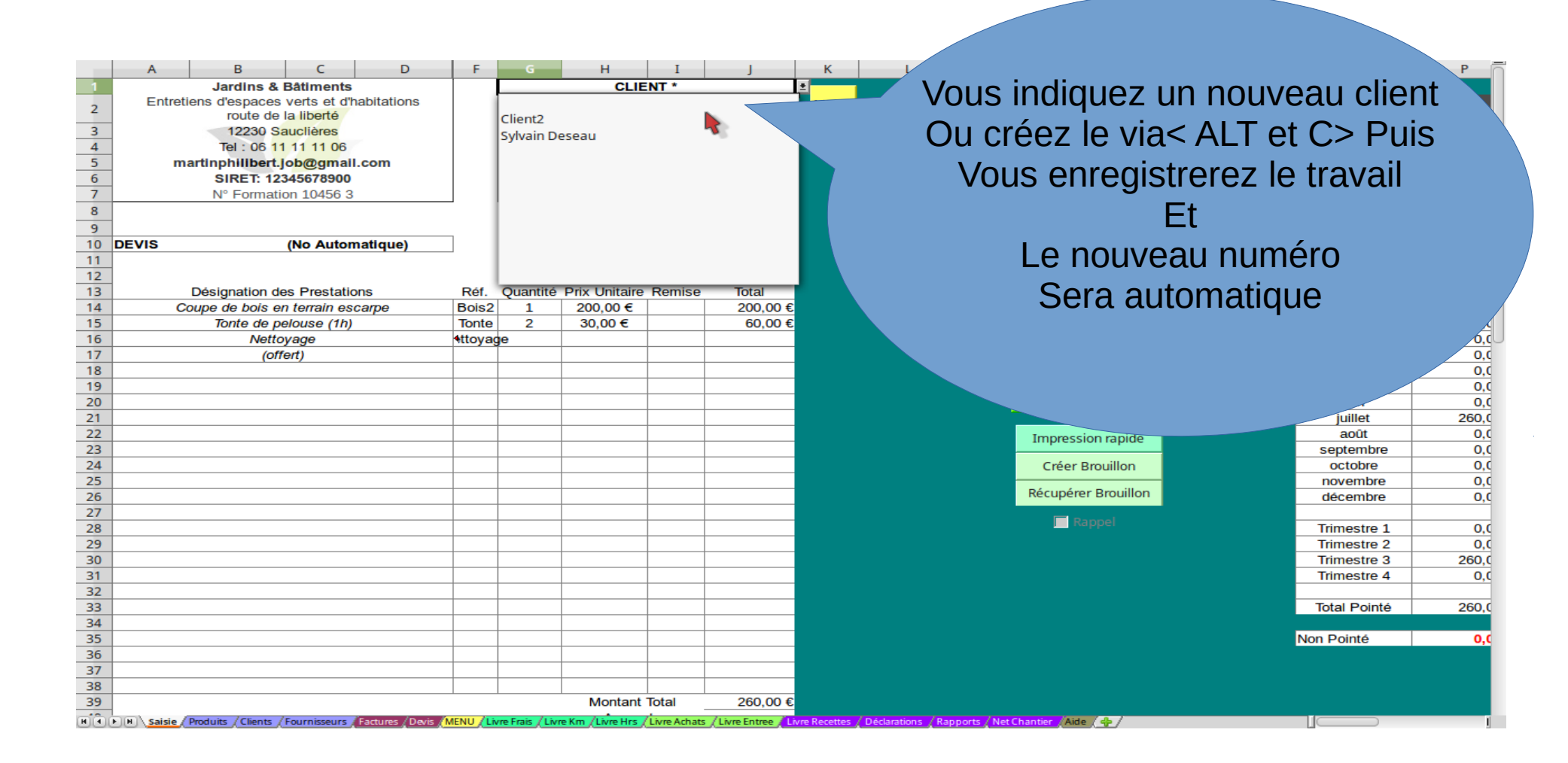

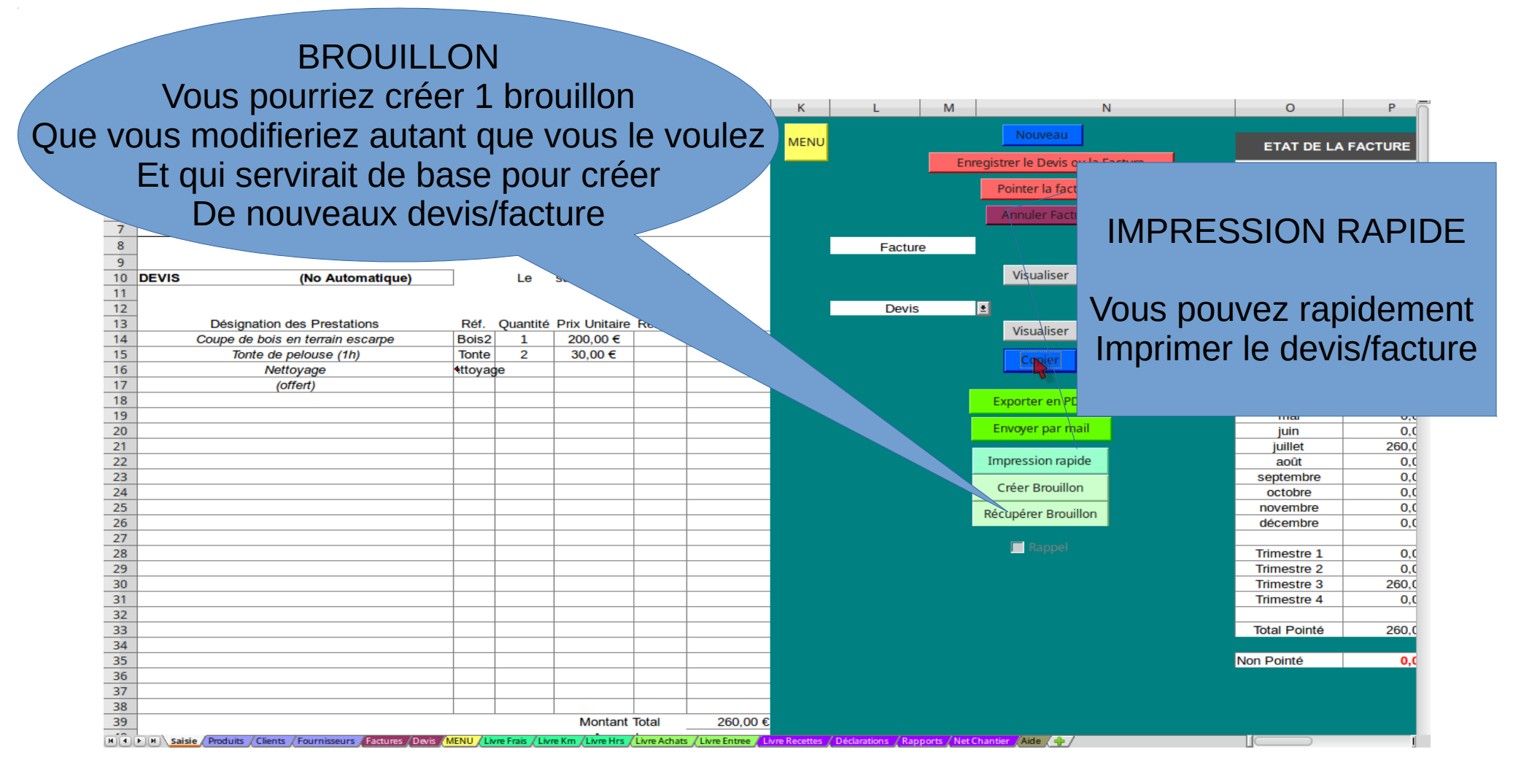

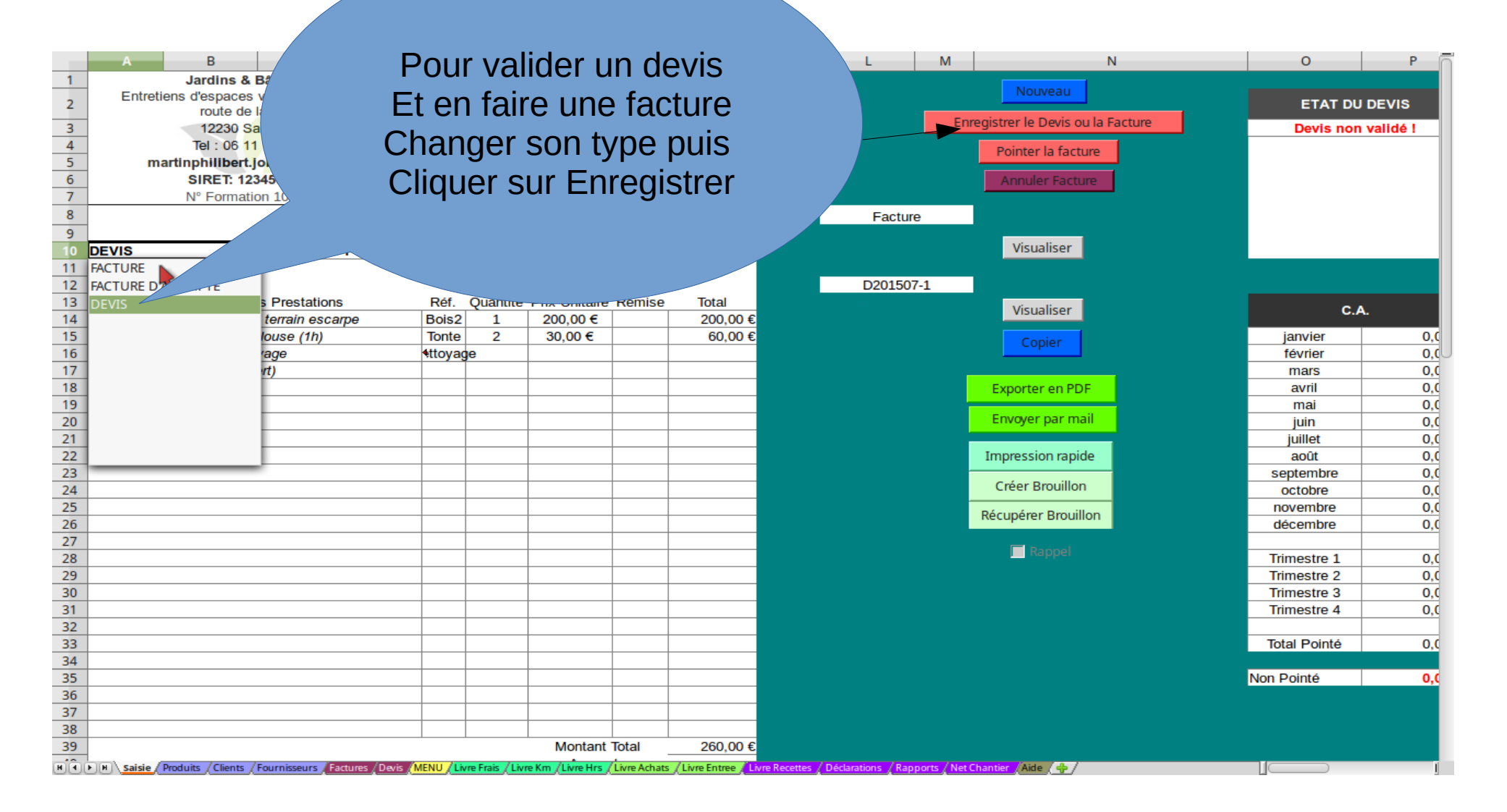

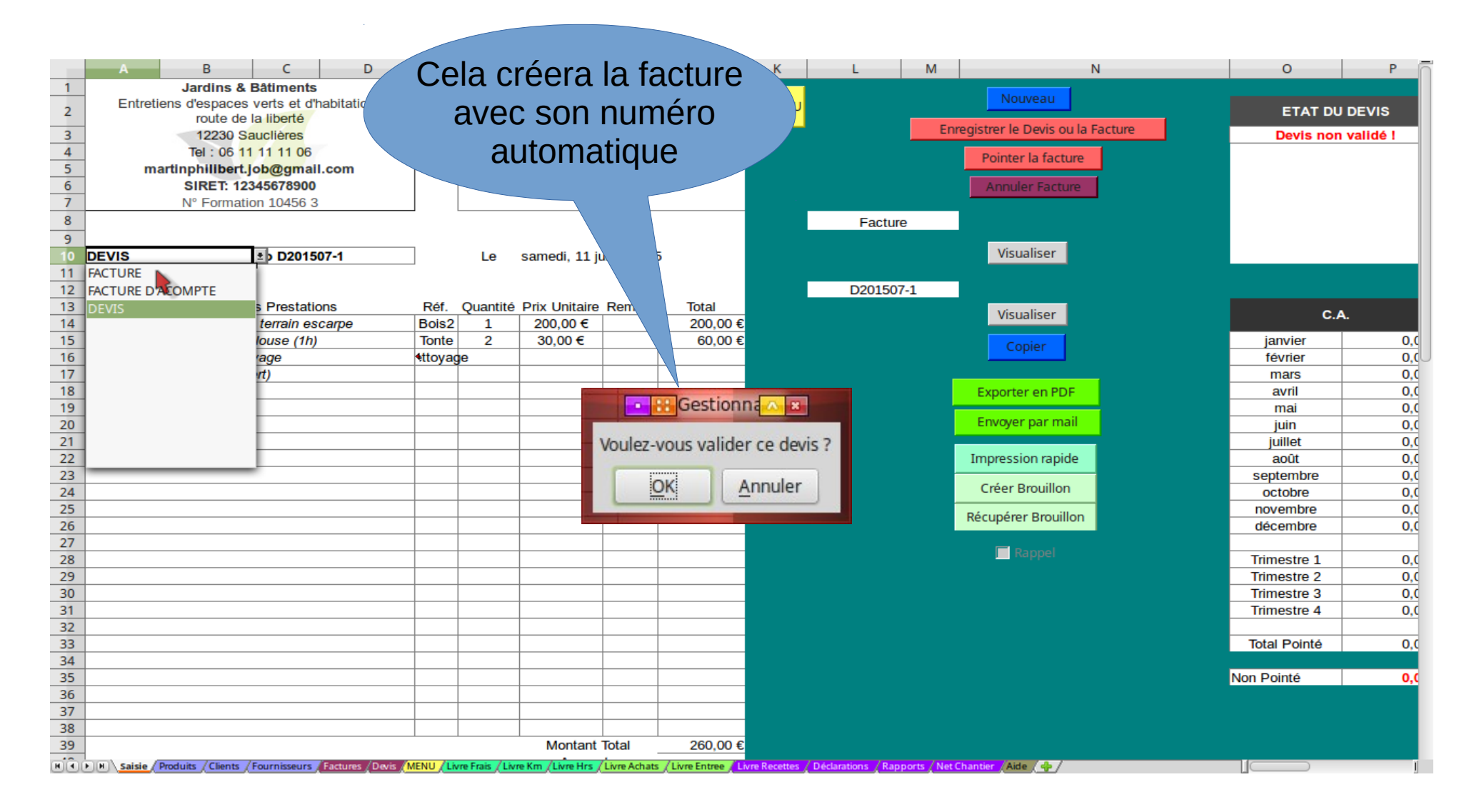

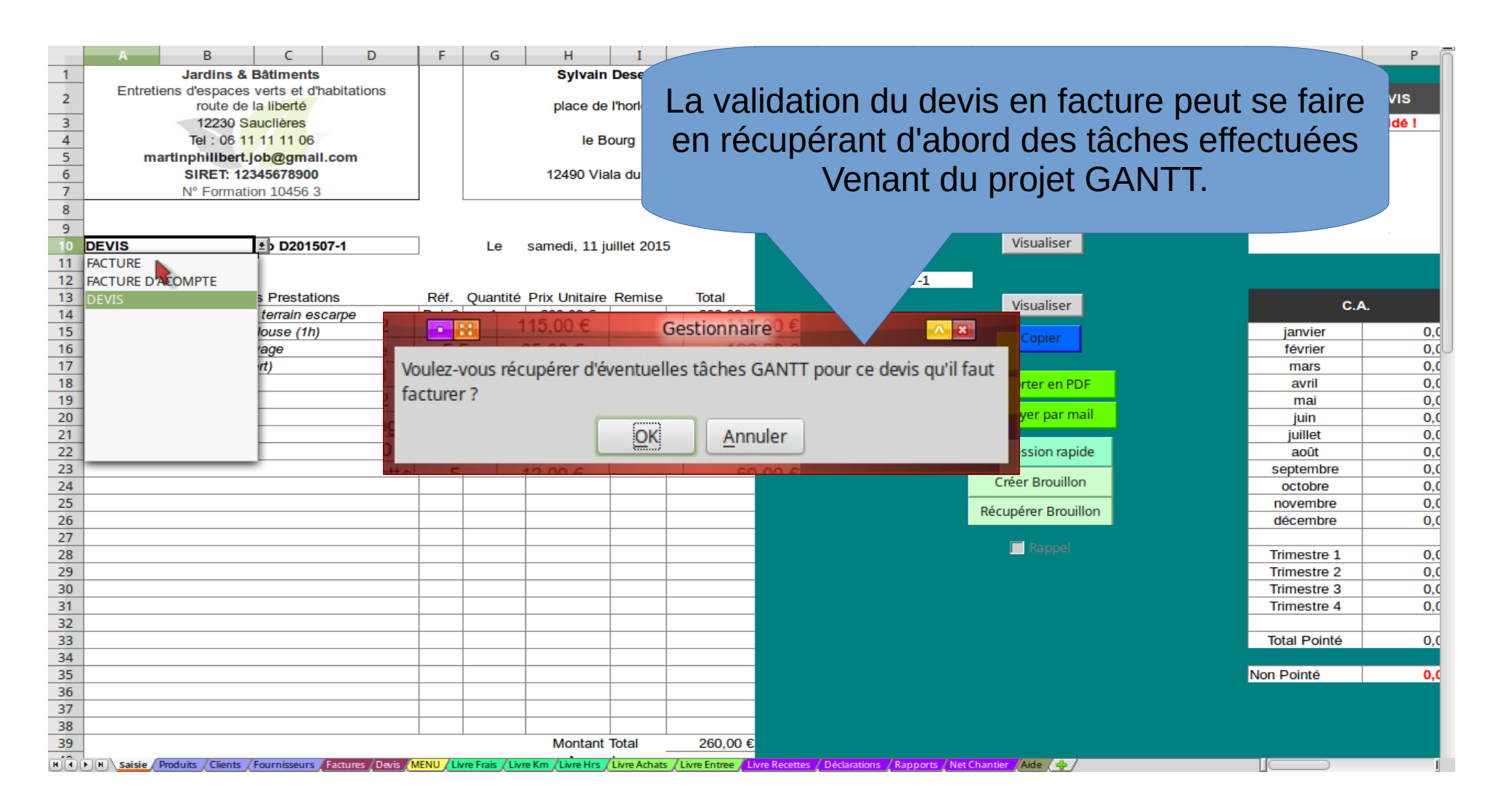

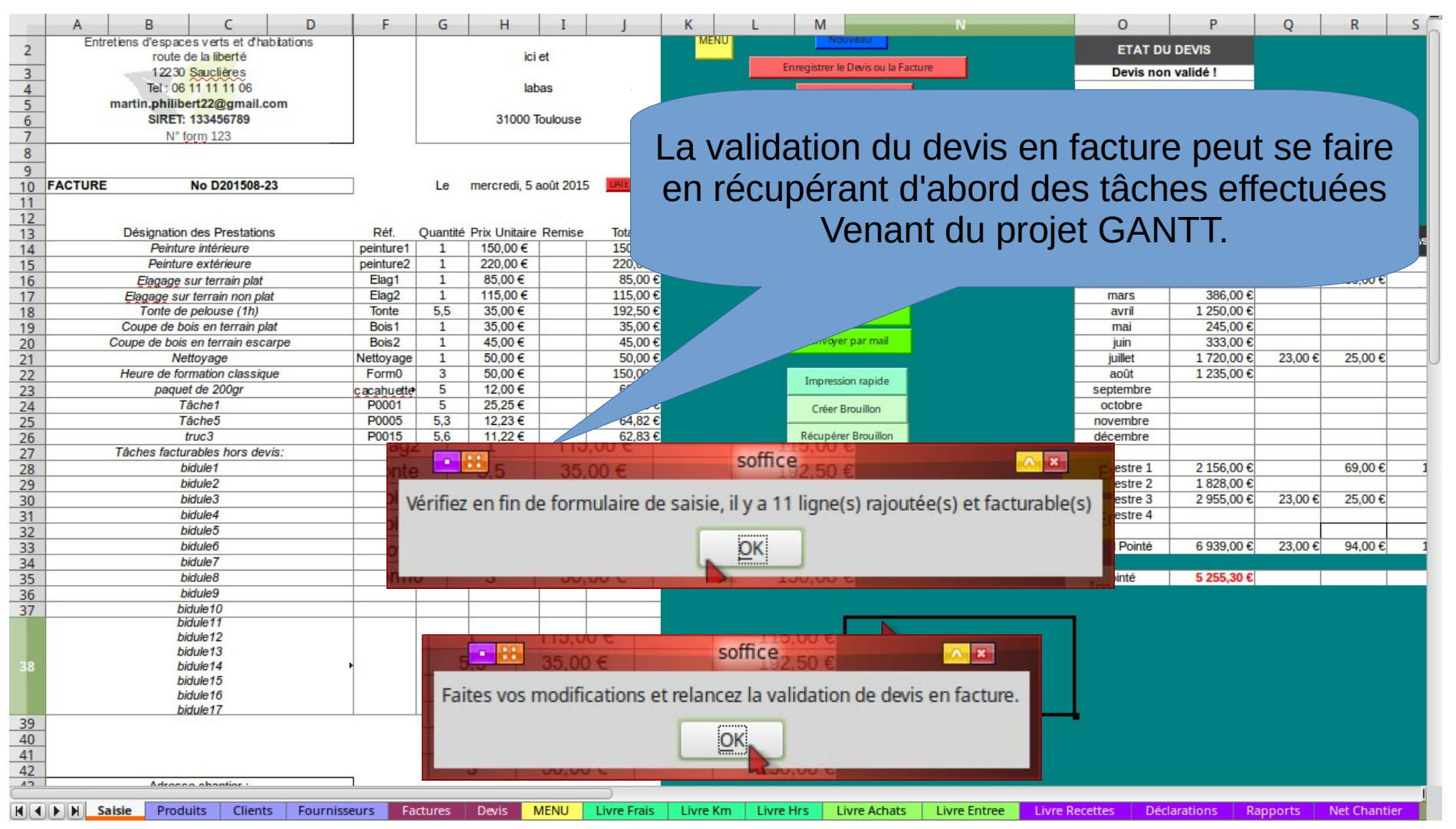

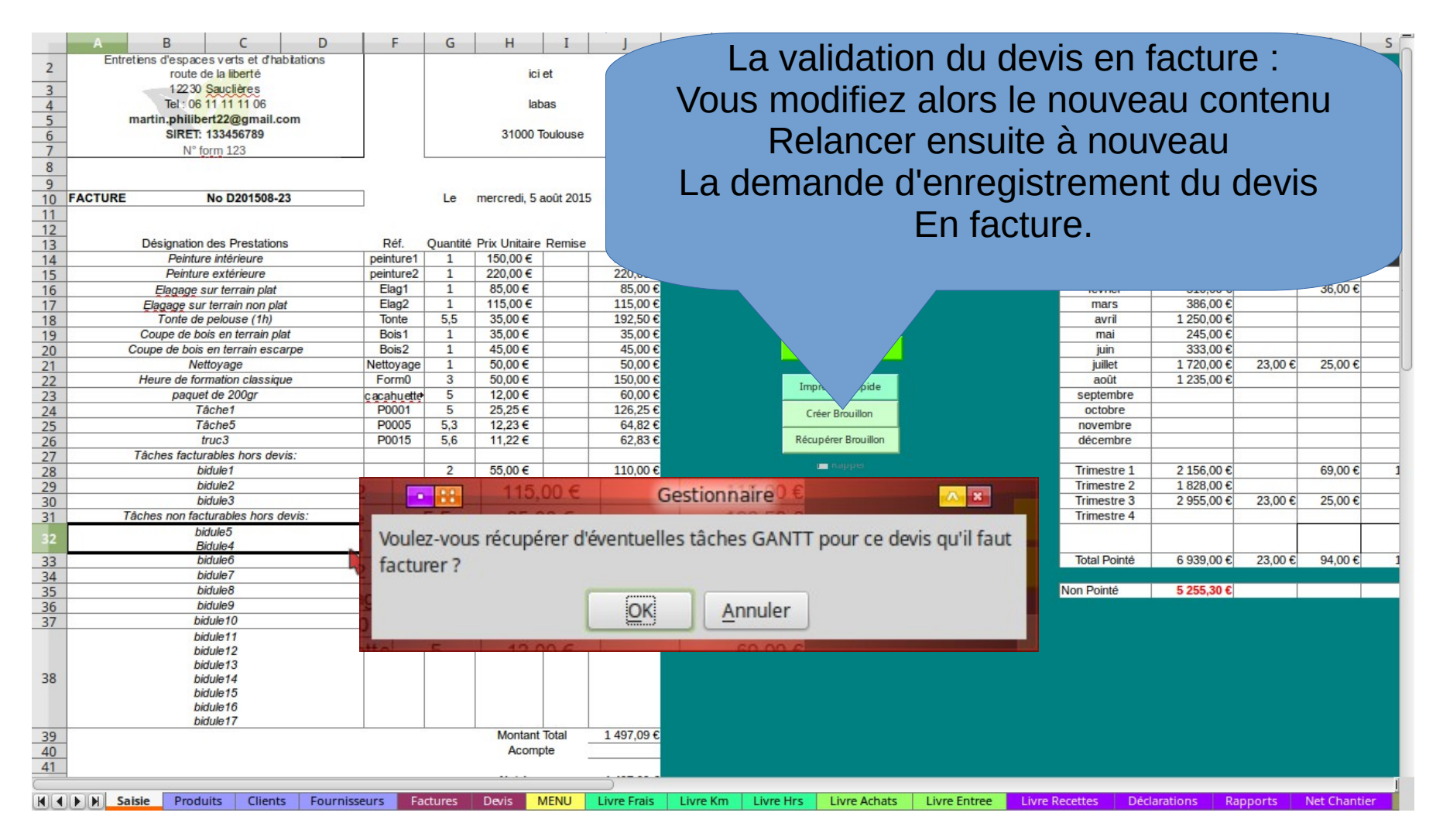

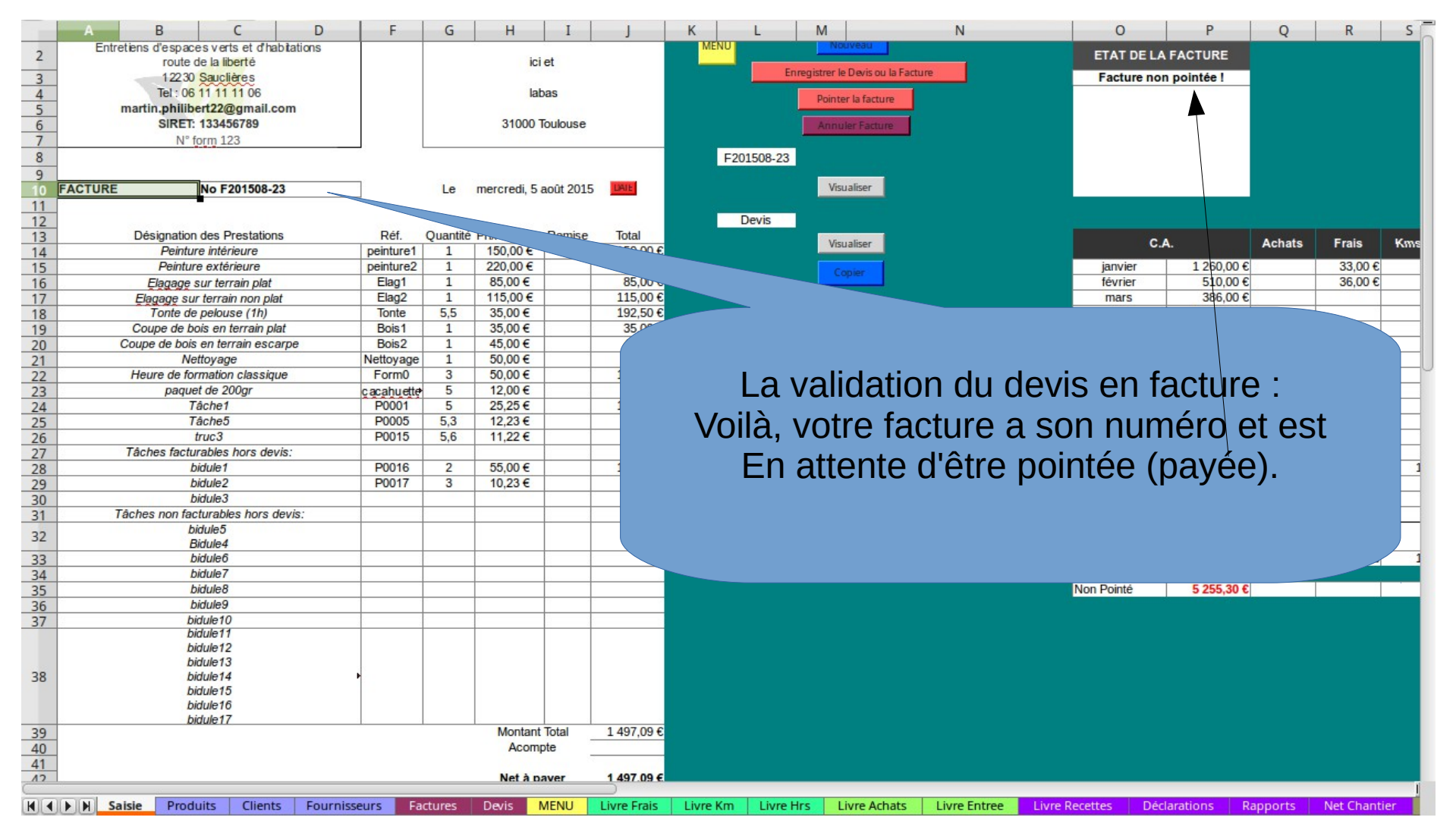

| 1<br>2<br>3<br>4<br>5<br>6<br>7<br>8<br>9<br>10<br>11<br>11<br>12 | Référent<br>peinture1<br>peinture2<br>Elag1<br>Elag2<br>Tonte<br>Bois1<br>Bois2<br>Nettoyage<br>Form0<br>cacahuette<br>P0001 | Type d'Activité<br>RSI-S<br>RSI-S<br>RSI-S<br>RSI-S<br>RSI-S<br>RSI-S<br>RSI-S<br>RSI-S<br>RSI-S<br>RSI-S<br>RSI-V<br>RSI-V<br>RSI-V | Désignation     Peinture intérieure     Peinture extérieure     Elagage sur terrain plat     Elagage sur terrain non plat     Tonte de pelouse (1h)     Coupe de bois en terrain plat     Coupe de bois en terrain plat     Coupe de bois en terrain escarpe     Nettoyage     Heure de formation classique     paquet de 200gr     Tache1 | Prix Unitaire         | La validation du devis en fac<br>Quand des articles sont crées, ils<br>Numérotation automatique type<br>Ex : P0017<br>La valeur PU a été récupé<br>de la fiche Devis/Facture | ture :<br>s ont<br>e Pnn<br>rée<br>e. |
|-------------------------------------------------------------------|----------------------------------------------------------------------------------------------------|----------------------------------------------------------------------------------------------------|----------------------------------------------------------------------------------------------------|-----------------------|----------------------------------------------------------------------------------------------------|---------------------------------------|
| 13                                                                | P0002                                                                                                    | RSI-S                                                                                                    | Tâche2                                                                                                    | 56,56€                |                                                                                                    |                                       |
| 14                                                                | P0003                                                                                                    | RSI-S                                                                                                    | Tâche3                                                                                                    | 58,00€                |                                                                                                    |                                       |
| 15                                                                | P0004                                                                                                    | RSI-S                                                                                                    | Tâpho5                                                                                                    | 10,00€                | 5 0,5 095,00 t                                                                                                    |                                       |
| 10                                                                | P0005                                                                                                    | RSI-S                                                                                                    | true1                                                                                                    | 12,23 €<br>50,00 €    |                                                                                                    |                                       |
| 12                                                                | P0013                                                                                                    | RSI-S<br>DSI-S                                                                                                    | truc2                                                                                                    | 50,00 €               |                                                                                                    | _                                     |
| 19                                                                | P0014                                                                                                    | RSI-S                                                                                                    | truc3                                                                                                    | 11 22 €               | E 8.6 264.70 £                                                                                                    |                                       |
| 20                                                                | P0015                                                                                                    | RSI-S                                                                                                    | bidule1                                                                                                    | 55.00 €               | 2 110.00€                                                                                                    |                                       |
| 21                                                                | P0017                                                                                                    | RSI-S                                                                                                    | bidule2                                                                                                    | 10.23 €               | E 3 30.69 €                                                                                                    |                                       |
| 22                                                                |                                                                                                    |                                                                                                    |                                                                                                    |                       |                                                                                                    | _                                     |
| 23                                                                |                                                                                                    |                                                                                                    |                                                                                                    |                       |                                                                                                    |                                       |
| 24                                                                |                                                                                                    |                                                                                                    |                                                                                                    |                       |                                                                                                    | _                                     |
| 25                                                                |                                                                                                    |                                                                                                    |                                                                                                    |                       |                                                                                                    |                                       |
| 26                                                                |                                                                                                    |                                                                                                    |                                                                                                    |                       |                                                                                                    |                                       |
| 27                                                                |                                                                                                    |                                                                                                    |                                                                                                    |                       |                                                                                                    |                                       |
| 28                                                                |                                                                                                    |                                                                                                    |                                                                                                    |                       |                                                                                                    |                                       |
| 29                                                                |                                                                                                    |                                                                                                    |                                                                                                    |                       |                                                                                                    |                                       |
| 30                                                                |                                                                                                    |                                                                                                    |                                                                                                    |                       |                                                                                                    |                                       |
| 31                                                                |                                                                                                    |                                                                                                    |                                                                                                    |                       |                                                                                                    |                                       |
| 32                                                                |                                                                                                    |                                                                                                    |                                                                                                    |                       |                                                                                                    |                                       |
| 33                                                                |                                                                                                    |                                                                                                    |                                                                                                    |                       |                                                                                                    |                                       |
| 34                                                                |                                                                                                    |                                                                                                    |                                                                                                    |                       |                                                                                                    |                                       |
| 36                                                                |                                                                                                    |                                                                                                    |                                                                                                    |                       |                                                                                                    |                                       |
| 37                                                                |                                                                                                    |                                                                                                    |                                                                                                    |                       |                                                                                                    |                                       |
| 38                                                                |                                                                                                    |                                                                                                    |                                                                                                    |                       |                                                                                                    |                                       |
| 39                                                                |                                                                                                    |                                                                                                    |                                                                                                    |                       |                                                                                                    |                                       |
| 40                                                                |                                                                                                    |                                                                                                    |                                                                                                    |                       |                                                                                                    |                                       |
|                                                                   | N N Sais                                                                                                    | e Produits Clients                                                                                                    | Eournisseurs Eactures Devis ME                                                                                                    | III Livre Erais Livre | e Km Livre Hrst Livre Arbats Livre Entree Livre Perettes Déclarations Pannorts N                                                                                             | let Chantier                          |

ont une

Pnnnn

## Créer ses devis/facture d'acompte

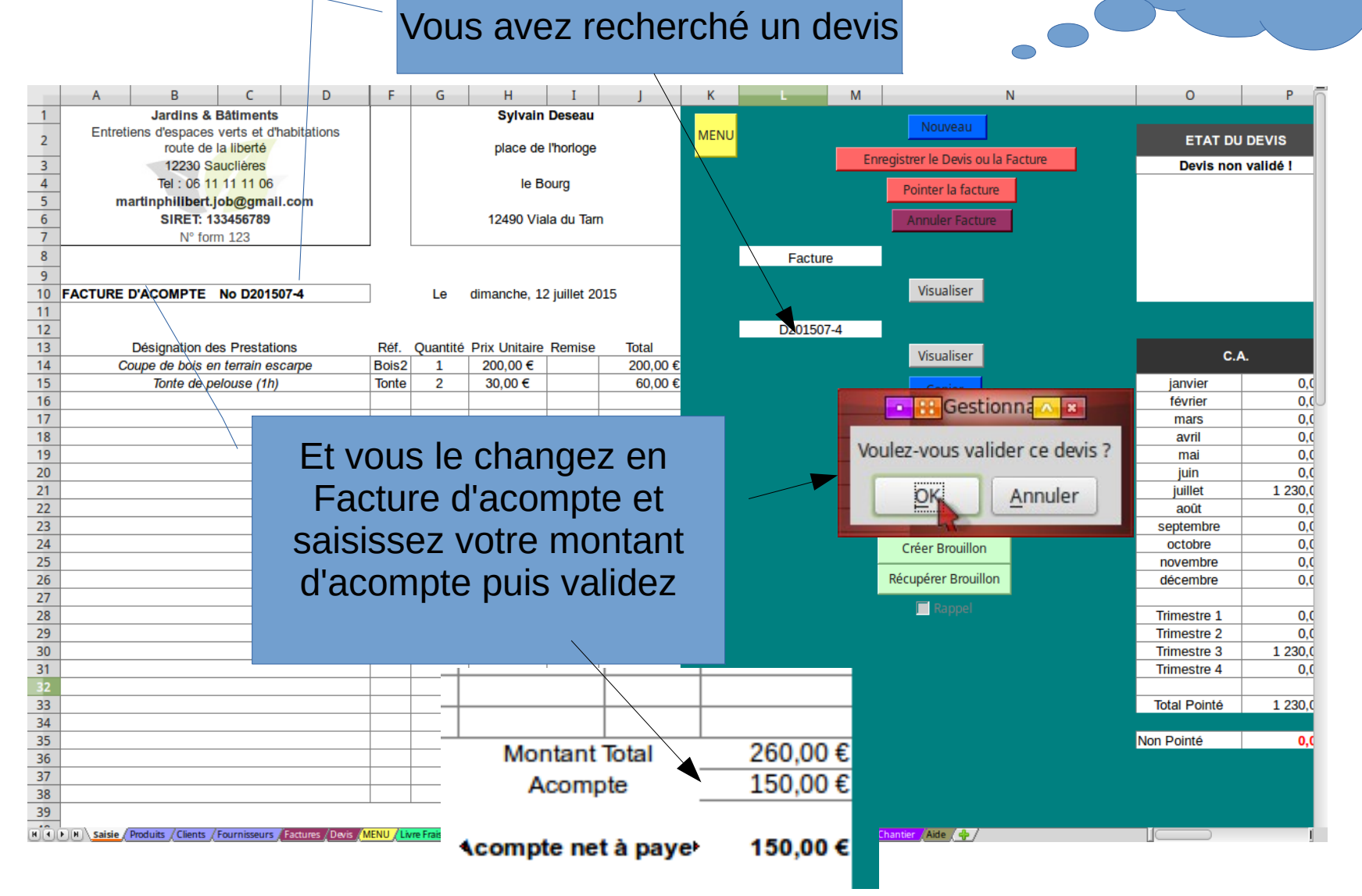

Formation&Conseil Sylvain Deseau

# Créer ses devis/facture d'acompte

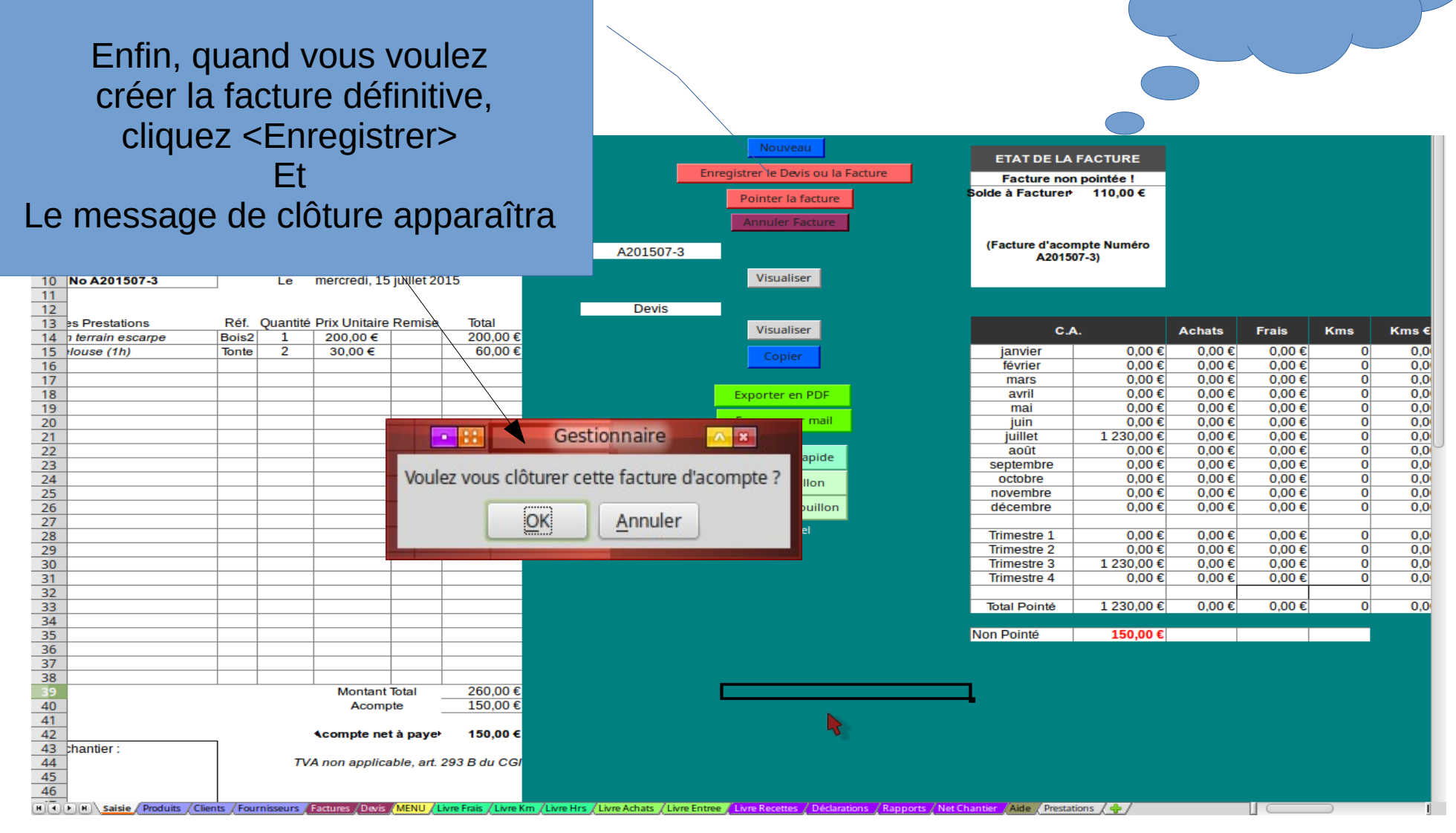

#### Créer ses devis/facture d'acompte

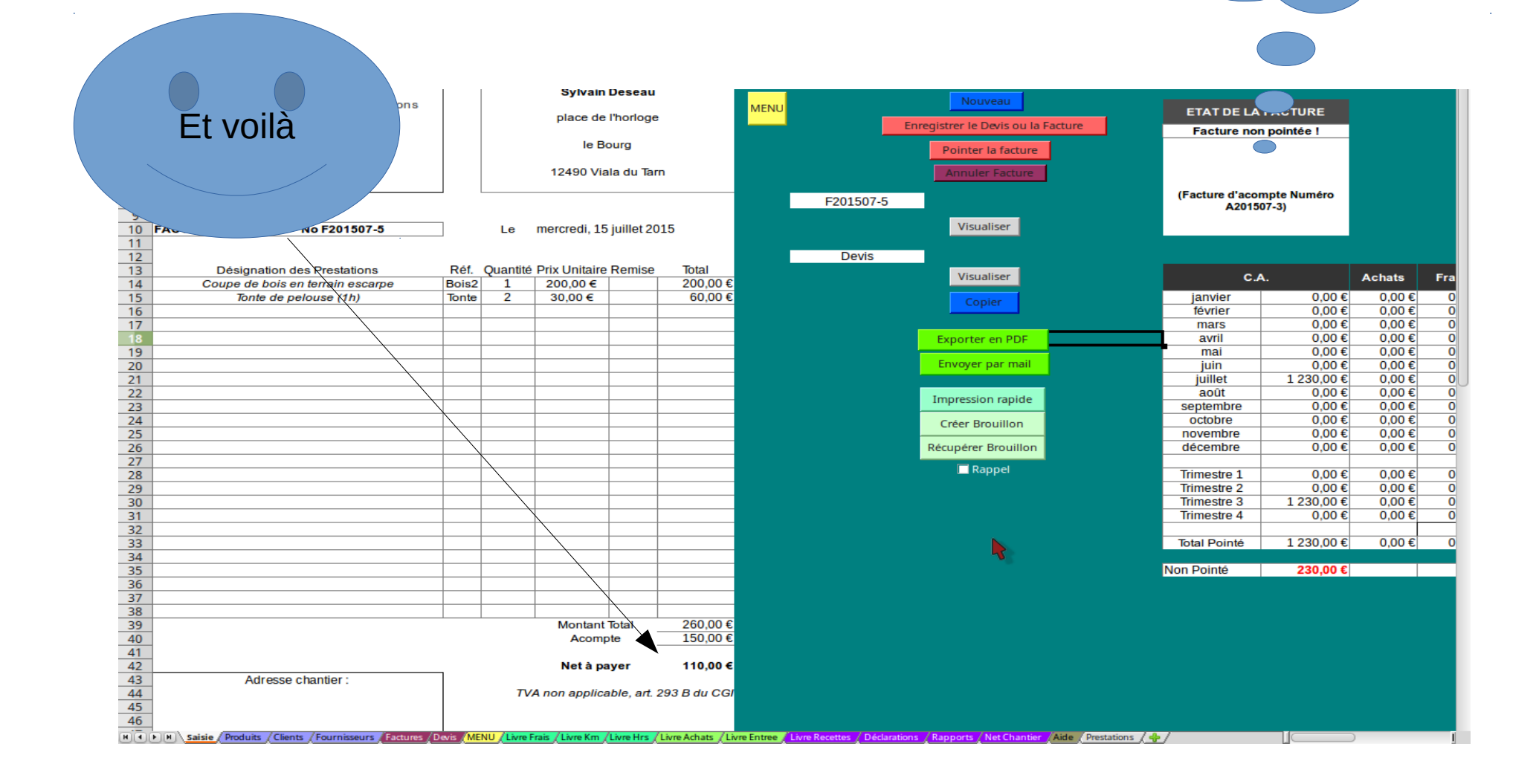

Une facture non pointée, peut être annulée et ne sera pas prise en compte dans les calculs tout en gardant une trace L M 0 Jardins & Sylvain Deseau Entretiens d'espaces verts et d 2 ETAT DE LA FACTURE route de la liberté place de l'horloge -3 4 er le Devis ou la Facture 12230 Sauclières Facture non pointée ! Tel : 06 11 11 11 06 le Bourg Pointer la facture 5 martinphilibert.job@gmail.com SIRET: 12345678900 12490 Viala du Tam 6 Nº Formation 10456 3 8 F201507-1 9 Visualiser FACTURE 2b F201507-1 samedi, 11 juillet 2015 11 12 Devis 13 Ouantité Prix Unitaire Remise Désignation des Prestations Réf Total Visualiser 14 Coupe de bois en terrain escarpe Bois2 1 200,00 € 200,00 € 15 Tonte de pelouse (1h) Tonte 30,00 € 60,00 € janvier 16 17 Nettoyage ttoyag février (offert) mars 18 Exporter en PDF avril 19 mai Envoyer par mai 20 juin 21 22 23 juillet août Impression rapide septembre 24 Créer Brouillon octobre 25 novembre Récupérer Brouillon 26 décembre 27 Rappel 28 29 Trimestre 1 Trimestre 2 30 Trimestre 3 31 Trimestre 4 32 33 Total Pointé 34 35 Non Pointé

Mortant Total

H + H Saisie / Produits / Clients / Fou

260,00 €

C.A.

0,0

0.0

0,0

0,0

0,0

0,0

0,0 0,0

0,0

0,0

0.0

0,0

0,0

0,0

0,0

0,0

0,0

# Créer ses devis/factures Pointer ses factures payées

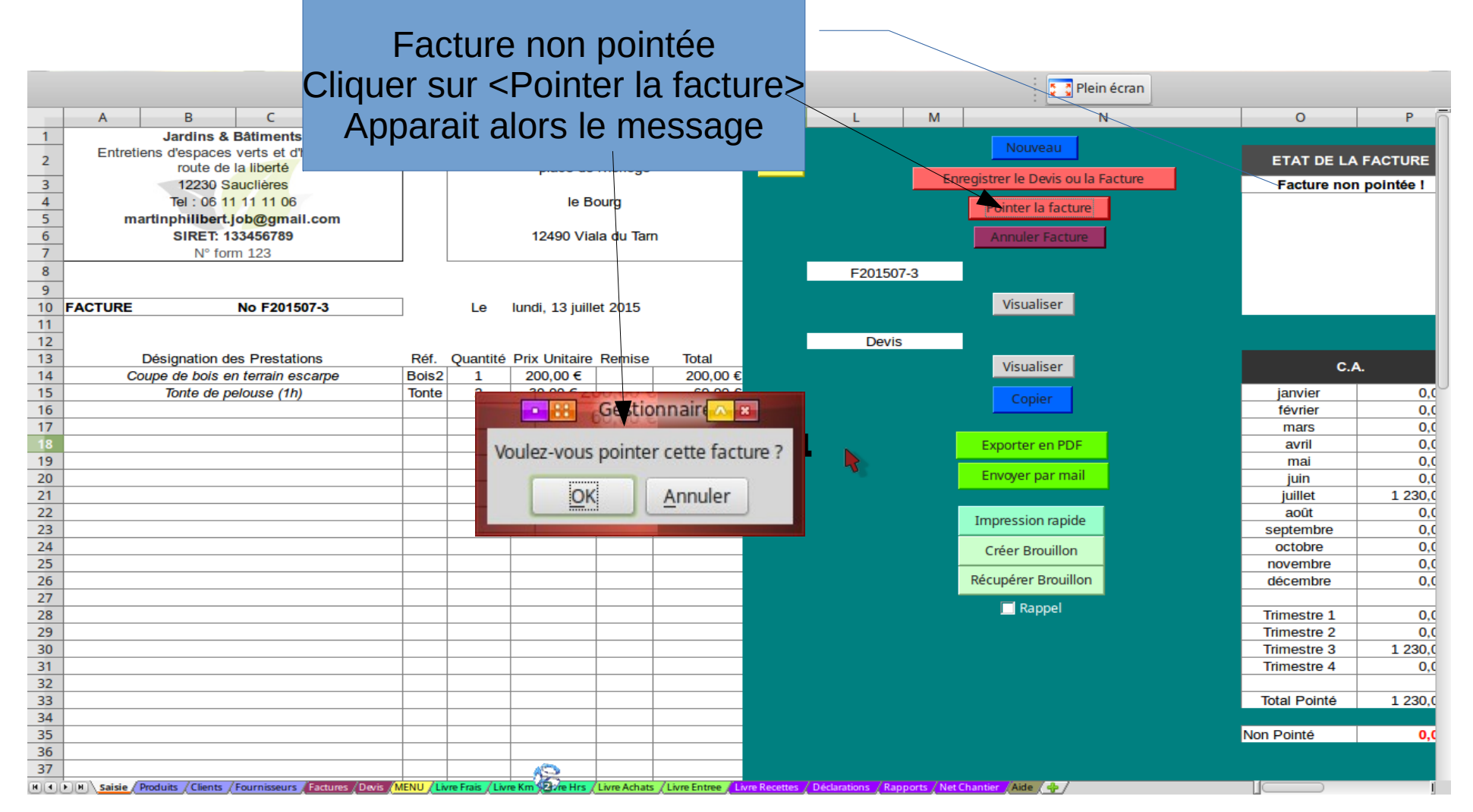

#### Pointer ses factures payées

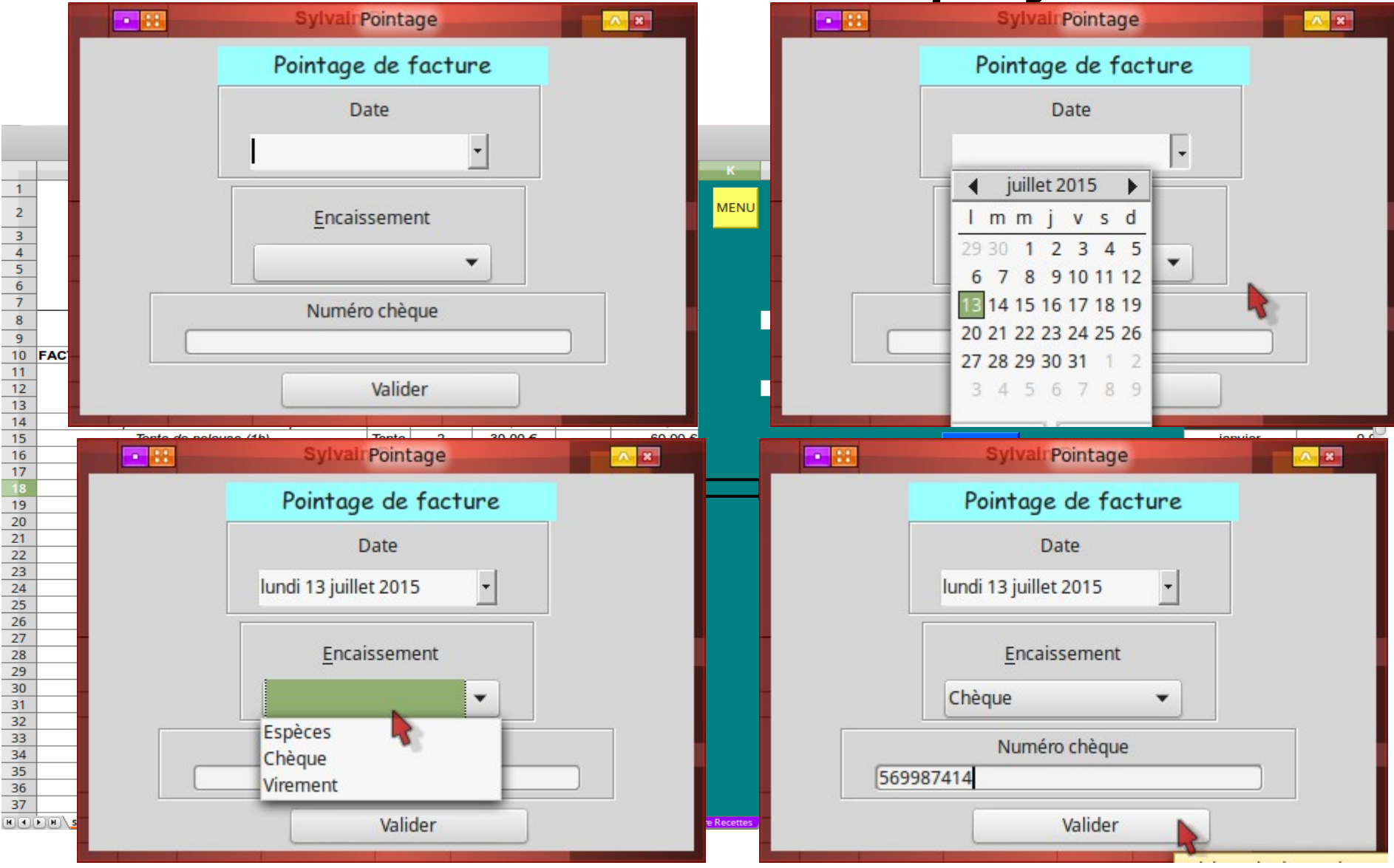

Formation&Conseil Sylvain Deseau

#### Pointer ses factures pavées

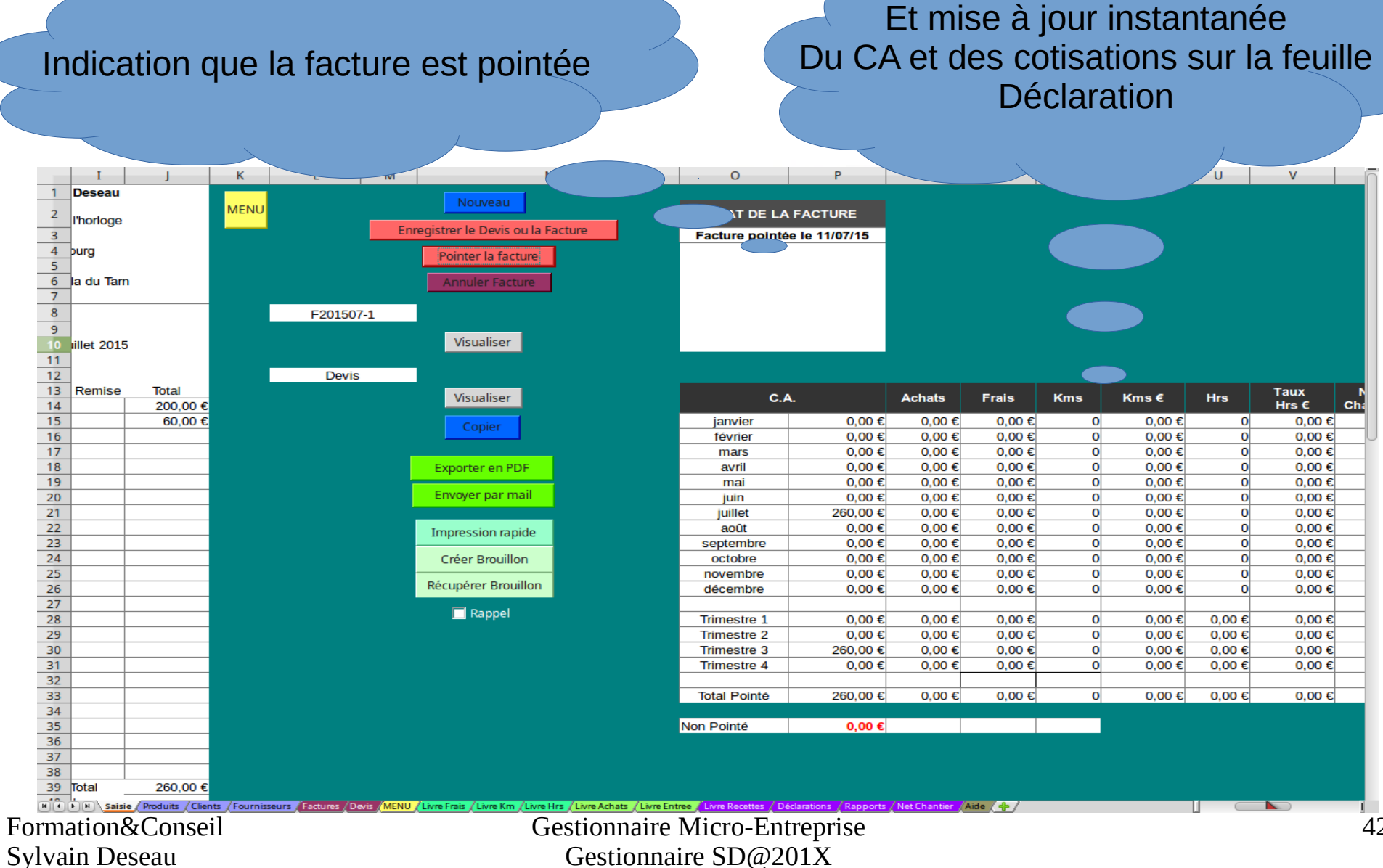

Gestionnaire SD@201X

#### Analyser ses résultats

|                                                                   | A B                                  | С                                                                                                    | D                 | E                               | F G                               | Н                                      |                                        | J                                      | К                                      | L                        | M                                                       | N                                         | 0 P    | Q          | R          | S T           | -    |
|-------------------------------------------------------------------|--------------------------------------|----------------------------------------------------------------------------------------------------|-------------------|---------------------------------|-----------------------------------|----------------------------------------|----------------------------------------|----------------------------------------|----------------------------------------|--------------------------|---------------------------------------------------------|-------------------------------------------|--------|------------|------------|---------------|------|
| 2                                                                 | MENU                                 | Vente<br>RSI-V                                                                                                    | Services<br>RSI-S | Profession<br>Libérale<br>RSI·L | Profession<br>Libérale<br>(CIPAV) | Montant<br>des<br>Cotisations<br>RSI-V | Montant<br>des<br>Cotisations<br>RSI-S | Montant<br>des<br>Cotisations<br>RSI-L | Montant<br>des<br>Cotisations<br>CIPAV | Total des<br>Cotisations | Contributio<br>nàla<br>Formation<br>Professionn<br>elle | Taxe pour<br>frais de<br>chambre<br>(TFC) | Impôts | C.A.       | CA Net     | Plein écran ▼ |      |
| 3                                                                 | janvier                              |                                                                                                    | 1 260,00€         |                                 |                                   |                                        | 217€                                   |                                        |                                        | 217€                     | 4€                                                      | 6€                                        | 21€    | 1 260,00€  | 1 012,00€  |               | 1    |
| 4                                                                 | février                              |                                                                                                    | 510,00€           |                                 |                                   |                                        | 88€                                    |                                        |                                        | 88€                      | 2€                                                      | 2€                                        | 9€     | 510,00€    | 409,00€    |               |      |
| 5                                                                 | mars                                 |                                                                                                    | 386,00€           |                                 |                                   |                                        | 66€                                    |                                        |                                        | 66€                      | 1€                                                      | 2€                                        | 7€     | 386,00€    | 310,00€    |               |      |
| 6                                                                 | Trimestre 1                          |                                                                                                    | 2 156,00 €        |                                 |                                   |                                        | 371€                                   |                                        |                                        | 371 €                    | 7€                                                      | 10€                                       | 37€    | 2 156,00 € | 1 768,00 € |               |      |
| 7                                                                 | avril                                |                                                                                                    | 1 250,00€         |                                 |                                   |                                        | 286€                                   |                                        |                                        | 286€                     | 4€                                                      | 6€                                        | 21€    | 1 250,00€  | 933,00€    |               |      |
| 8                                                                 | mai                                  |                                                                                                    |                   |                                 | 245,00€                           |                                        |                                        |                                        | 56€                                    | 56€                      | 1€                                                      | 1€                                        | 5€     | 245,00€    | 182,00€    |               | 1    |
| 9                                                                 | juin                                 |                                                                                                    | 333,00€           |                                 |                                   |                                        | 76€                                    |                                        |                                        | 76€                      | 1€                                                      | 2€                                        | 6€     | 333,00€    | 248,00€    |               | - 11 |
| 10                                                                | Trimestre 2                          |                                                                                                    | 1 583,00 €        |                                 | 245,00 €                          |                                        | 362 €                                  |                                        | 56€                                    | 418 €                    | 6€                                                      | 9€                                        | 32 €   | 1 828,00 € | 1 363,00 € |               | - 11 |
| 11                                                                | juillet                              |                                                                                                    | 1 720,00€         |                                 |                                   |                                        | 394€                                   |                                        |                                        | 394€                     | 5€                                                      | 8€                                        | 29€    | 1 720,00€  | 1 284,00€  |               | - 11 |
| 12                                                                | août                                 |                                                                                                    | 1 235,00€         |                                 |                                   |                                        | 283€                                   |                                        |                                        | 283€                     | 4€                                                      | 6€                                        | 21€    | 1 235,00€  | 921,00€    |               | - 11 |
| 13                                                                | septembre                            | 60,00€                                                                                                    | 1 332,09€         |                                 | 150,00€                           | 8€                                     | 305€                                   |                                        | 34€                                    | 347€                     | 5€                                                      | 7€                                        | 27€    | 1 542,09€  | 1 156,09€  |               | - 11 |
| 14                                                                | Trimestre 3                          | 60,00€                                                                                                    | 4 287,09 €        |                                 | 150,00 €                          | 8€                                     | 982 €                                  |                                        | 34 €                                   | 1 024 €                  | 14 €                                                    | 21 €                                      | 77 €   | 4 497,09 € | 3 361,09 € |               | - 11 |
| 15                                                                | octobre                              |                                                                                                    | 215,00€           |                                 |                                   |                                        | 49€                                    |                                        |                                        | 49€                      | 1€                                                      | 1€                                        | 4€     | 215,00€    | 160,00€    |               | - 11 |
| 16                                                                | novembre                             |                                                                                                    | 431,00€           |                                 |                                   |                                        | 99€                                    |                                        |                                        | 99€                      | 1€                                                      | 2€                                        | 7€     | 431,00€    | 322,00€    |               |      |
| 17                                                                | décembre                             | décembre         987,25 €         226 €         226 €         5 €                                                                                                    |                   |                                 |                                   |                                        |                                        |                                        |                                        |                          |                                                         |                                           |        |            |            |               |      |
| 18                                                                | Trimestre 4                          |                                                                                                    | 1 633,25 €        |                                 | 8€                                | 28 €                                   | 1 633,25 €                             | 1 218,25 €                             |                                        |                          |                                                         |                                           |        |            |            |               |      |
| 19                                                                | Total                                | Intestic +     I 053,2.2 €     395,00 €     374 €     374 €     374 €       Total     60,00 €     9 659,34 €     395,00 €     8 €     2 089 €     90 €     2 187 €     32 €     48 € |                   |                                 |                                   |                                        |                                        |                                        |                                        |                          |                                                         |                                           |        |            | 7 673,34 € |               |      |
| 21<br>22<br>23                                                    |                                      |                                                                                                    |                   |                                 |                                   |                                        |                                        |                                        |                                        |                          |                                                         |                                           |        |            |            |               |      |
| 24                                                                | Estimation<br>Trimestres<br>Retraite |                                                                                                    |                   | Di                              | ffère suivant son                 | organisme d                            | e retraite (R                          | SI-V ou RSI-                           | S ou RSI-L/C                           | IPAV)                    |                                                         |                                           |        | 2          |            |               |      |
| ALT et Z pour permet<br>à tout moment<br>d'afficher cette analyse |                                      |                                                                                                    |                   |                                 |                                   |                                        |                                        |                                        |                                        |                          |                                                         |                                           |        |            | - ~        |               |      |
|                                                                   |                                      |                                                                                                    |                   |                                 |                                   |                                        |                                        |                                        |                                        |                          |                                                         |                                           |        |            |            |               |      |

Formation&Conseil Sylvain Deseau

# Analyser ses résultats

E LA FACTURE

A chaque nouvelle facture, chaque nouvelle saisie de frais, d'achats, de km cette feuille est remise à jour pour vous permettre de contrôler si vos frais soustraits au CA vous permettent de dégager un vrai bénéfice.

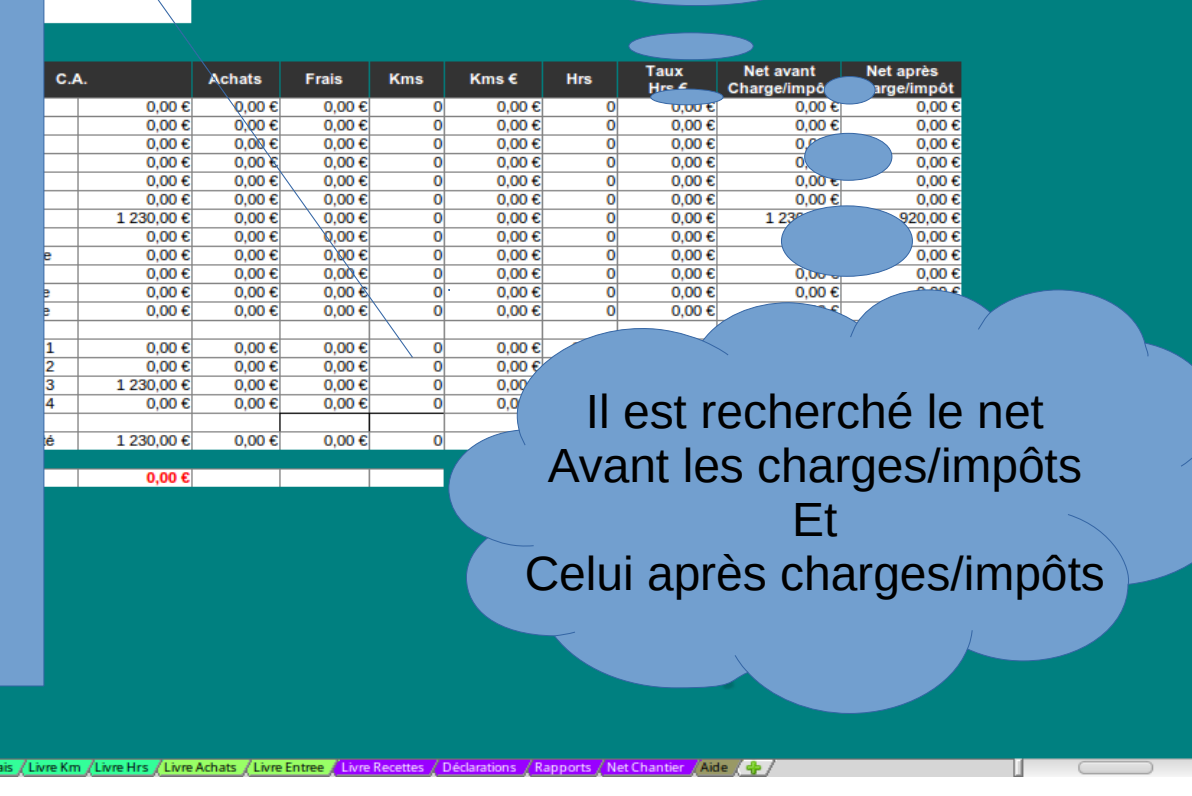

Le programme vous calcule un coût Moyen horaire effectué.

47 48 49

# Créer des graphiques

Les graphiques seront développés pendant la formation

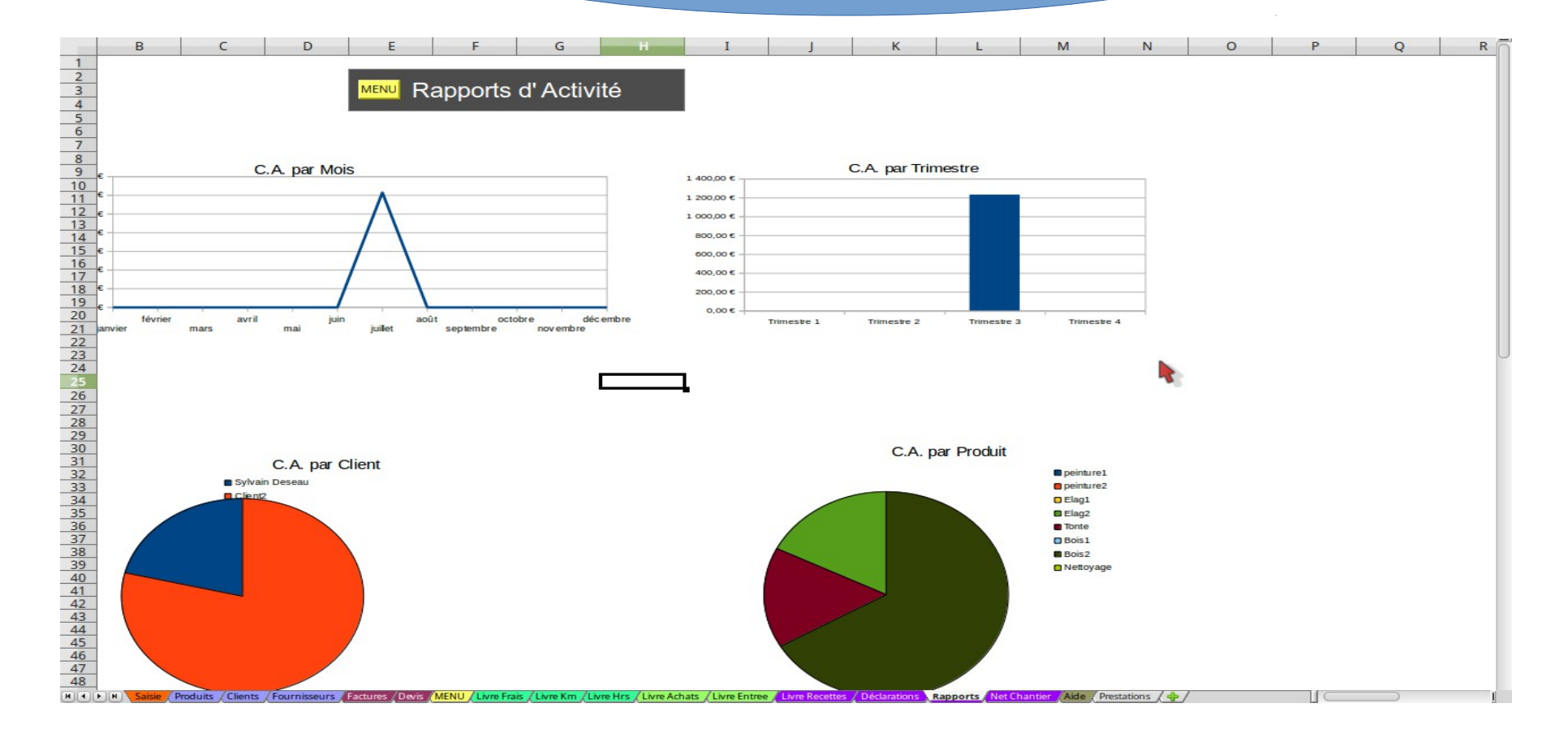

Formation&Conseil Sylvain Deseau

# Créer des graphiques

CA par mois

CA par trimestre

Chiffre d'affaire par client

Chiffre d'affaire par produit

Tableau annuel des achats

Les frais sur l'année

Les km sur l'année

Les heures sur l'année

Mais bien d'autres à faire soi-même !

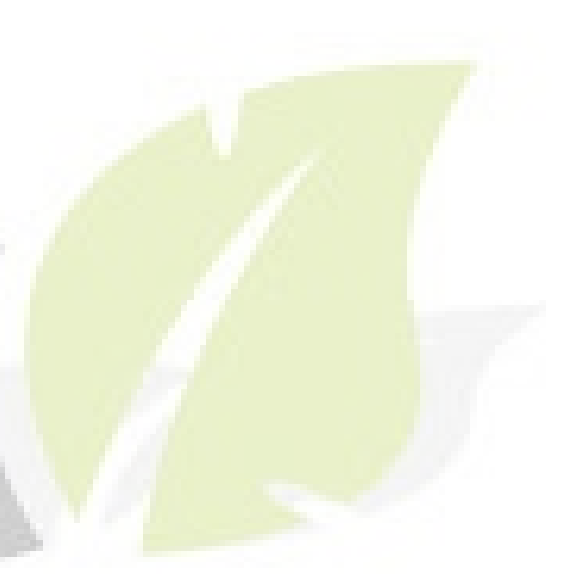

# Suivre la progression des travaux

Ce gestionnaire vous permet :

- de suivre les frais spécifiques aux différents chantiers/missions
- de suivre également les km parcourus pour effectuer ces missions
- de pointer les heures passées et de réaliser un coût moyen horaire par chantier
- de visualiser sous forme graphique l'évolution de vos chantiers en utilisant le diagramme de GANTT

### Suivre la progression des travaux Les Frais

| 1   | Date 🔽        | Chantier             | Frais                          | MENU informations complémentaires                                           | Mt TTC               | Mode de Paiement                   |    |   |
|-----|---------------|----------------------|--------------------------------|-----------------------------------------------------------------------------|----------------------|------------------------------------|----|---|
| 2   | 05/02/15      | D201506-12           | Divers                         |                                                                             | 12,33                | Chèque                             |    |   |
| 3   | 07/03/15      | D201506-12           | Assurance                      |                                                                             | 80                   | Virement                           |    |   |
| 4   | 08/05/15      | D201506-9            | Essence                        |                                                                             | 10                   | Espèces                            |    |   |
| 5   | 06/02/15      | D201506-12           | Alimentation                   |                                                                             | 25                   | Espèces                            |    |   |
| 6   |               |                      |                                |                                                                             |                      |                                    |    |   |
| 7   |               |                      |                                |                                                                             |                      |                                    |    |   |
| 8   |               |                      |                                |                                                                             |                      |                                    |    |   |
| 9   |               |                      |                                |                                                                             |                      |                                    |    |   |
| 10  |               |                      |                                |                                                                             |                      |                                    |    |   |
| 11  |               |                      |                                |                                                                             |                      |                                    |    |   |
| 12  |               |                      |                                |                                                                             |                      |                                    |    |   |
| 13  |               |                      |                                |                                                                             |                      |                                    |    |   |
| 14  |               |                      |                                |                                                                             |                      |                                    |    |   |
| 15  |               |                      |                                |                                                                             |                      |                                    |    |   |
| 16  |               |                      |                                |                                                                             |                      |                                    |    |   |
| 17  |               |                      |                                |                                                                             |                      |                                    |    |   |
| 18  |               |                      |                                |                                                                             |                      |                                    |    |   |
| 19  |               |                      |                                |                                                                             |                      |                                    |    |   |
| 20  |               |                      |                                |                                                                             |                      |                                    |    |   |
| 21  |               |                      |                                |                                                                             |                      |                                    |    |   |
| 22  |               |                      |                                |                                                                             |                      |                                    |    |   |
| 23  |               |                      |                                |                                                                             |                      |                                    |    |   |
| 24  |               |                      |                                |                                                                             |                      |                                    |    |   |
| 25  |               |                      |                                |                                                                             |                      |                                    |    |   |
| 26  |               |                      |                                |                                                                             |                      |                                    |    |   |
| 27  |               |                      |                                |                                                                             |                      |                                    |    |   |
| 28  |               |                      |                                |                                                                             |                      |                                    |    |   |
| 29  |               |                      |                                |                                                                             |                      |                                    |    |   |
| 30  |               |                      |                                |                                                                             |                      |                                    |    |   |
| 31  |               |                      |                                |                                                                             |                      |                                    |    |   |
| 32  |               |                      |                                |                                                                             |                      |                                    |    |   |
| 33  |               |                      |                                |                                                                             |                      |                                    |    |   |
| 34  |               |                      |                                |                                                                             |                      |                                    |    |   |
| 35  |               |                      |                                |                                                                             |                      |                                    |    |   |
| 36  |               |                      |                                |                                                                             |                      |                                    |    |   |
| 37  |               |                      |                                |                                                                             |                      |                                    |    |   |
| 38  |               |                      |                                |                                                                             |                      |                                    |    |   |
| 39  |               |                      |                                |                                                                             |                      |                                    |    |   |
| 40  |               |                      |                                |                                                                             |                      |                                    |    |   |
| HIF | N Saisie Proc | luits / Clients / Fo | urnisseurs Factures Devis MENU | ivre Frais / Livre Km / Livre Hrs / Livre Achats / Livre Entree / Livre Rec | ettes / Déclarations | / Rapports / Net Chantier / Aide / | �/ | 1 |

### Suivre la progression des travaux Les achats

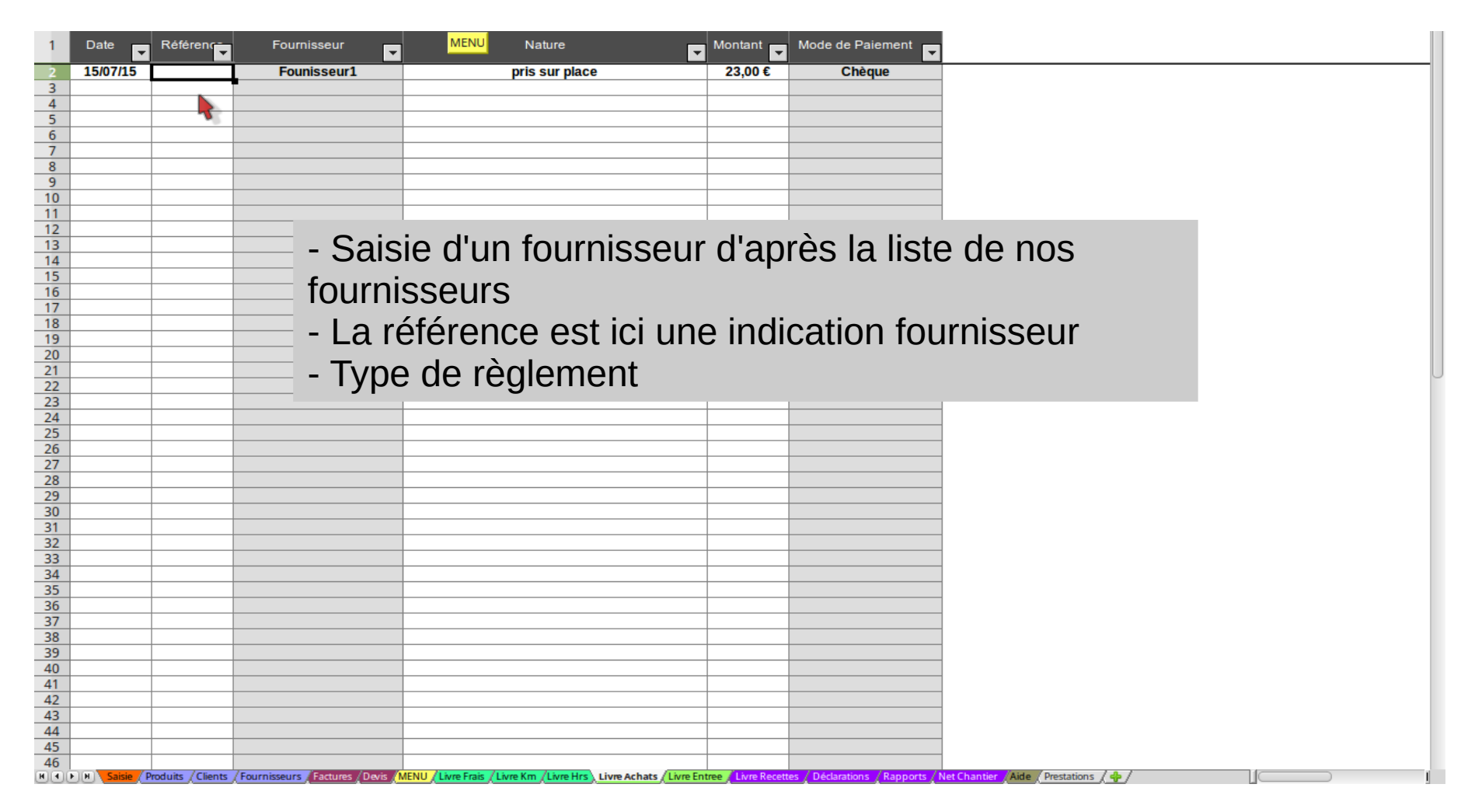

# Suivre la progression des travaux Les kms

|     | Α              | В                    | c                                                                          | D                  | E                      | Compostant care quatématiquement                            |
|-----|----------------|----------------------|----------------------------------------------------------------------------|--------------------|------------------------|-------------------------------------------------------------|
| 1   | Date 🔽         | Chantier             | MENU informations complémentaires                                          | Mt TTC             | Nb Kms                 | calculé en fonction du nombre total                         |
| 2   | 04/02/15       | D201506-1            |                                                                            | 14,13€             | 25                     | calcule en fonction de nombre total                         |
| 3   | 05/01/15       | D201506-1            |                                                                            | 31,64 €            |                        | do kmc offoatuác cur l'appáo                                |
| 4   | 06/03/15       | D201506-1            |                                                                            | 4,52 €             |                        |                                                             |
| 5   | 07/03/15       | D201506-1            |                                                                            | 3,96 €             |                        |                                                             |
| 6   | 08/04/15       | D201506-1            |                                                                            | 5,09 €             |                        | et en correlation avec le bareme                            |
| 7   | 09/05/15       | D201506-1            |                                                                            | 5,65€              |                        |                                                             |
| 8   | 10/06/15       | D201506-1            |                                                                            | 6,22€              |                        | official da ramboursament kilomátriquas                     |
| 9   | 11/07/15       | D201506-1            |                                                                            | 6,78€              | 12                     | officiel de remboursement kilometriques:                    |
| 11  | 12/11/15       | D201506-2            |                                                                            | 6 79 6             | 5 <u>12</u><br>5 12    |                                                             |
| 12  | 10/05/15       | D201506-12           |                                                                            | 6 78 €             | 12                     |                                                             |
| 13  | 11/0515        | D201506-12           |                                                                            | 5,65 €             | 10                     |                                                             |
| 14  | 13/05/15       | D201506-12           |                                                                            | 14.13€             | 25                     | (calcul effectué lors de la                                 |
| 15  | 21/12/15       | D201506-11           |                                                                            | 1,13€              | 2                      |                                                             |
| 16  |                |                      |                                                                            |                    |                        | récapitulation de cumule)                                   |
| 17  |                |                      |                                                                            |                    |                        | recapitulation de cumuis)                                   |
| 18  |                |                      |                                                                            |                    |                        |                                                             |
| 19  |                |                      |                                                                            |                    |                        |                                                             |
| 20  |                |                      |                                                                            |                    |                        |                                                             |
| 21  |                |                      |                                                                            |                    |                        |                                                             |
| 22  |                |                      |                                                                            |                    |                        |                                                             |
| 23  |                |                      |                                                                            |                    |                        |                                                             |
| 24  |                |                      |                                                                            |                    |                        |                                                             |
| 25  |                |                      |                                                                            |                    |                        |                                                             |
| 27  |                |                      |                                                                            |                    |                        |                                                             |
| 28  |                |                      |                                                                            |                    |                        |                                                             |
| 29  |                |                      |                                                                            |                    |                        |                                                             |
| 30  |                |                      |                                                                            |                    |                        |                                                             |
| 31  |                |                      |                                                                            |                    |                        |                                                             |
| 32  |                |                      |                                                                            |                    |                        |                                                             |
| 33  |                |                      |                                                                            |                    |                        |                                                             |
| 34  |                |                      |                                                                            |                    |                        |                                                             |
| 35  |                |                      |                                                                            |                    |                        |                                                             |
| 36  |                |                      |                                                                            |                    |                        |                                                             |
| 37  |                |                      |                                                                            |                    |                        |                                                             |
| 38  |                |                      |                                                                            |                    |                        |                                                             |
| H 4 | N N Saisie Pro | duits / Clients / Fo | urnisseurs / Factures / Devis / MENU / Livre Frais ), Livre Km / Livre Hrs | Livre Achats / Liv | vre Entree 🖌 Livre Rec | ettes / Déclarations / Rapports / Net Chantier / Aide / 💠 / |

# Suivre la progression des travaux Les frais par mission/devis

|                | Α | В              | C                  | D          | E              | F                   | G                 | н            | I        |                   | K L            |
|----------------|---|----------------|--------------------|------------|----------------|---------------------|-------------------|--------------|----------|-------------------|----------------|
| 1              |   |                |                    |            |                |                     |                   |              |          | -                 |                |
| 2              |   |                |                    |            |                |                     |                   |              |          |                   |                |
| 3              |   |                |                    | charch     | a du nat       | horaira             | cur loc           | chantic      | arc/de   | wie               |                |
| 4              |   |                | MENU ICC           | CHEICH     | e uu nei       | norane              | Sui 165           | Channe       | 21 5/ UC | ZV15              |                |
| 5              |   |                |                    |            |                |                     |                   |              |          |                   | Chercher un De |
| 6              |   |                |                    |            |                |                     |                   |              |          |                   |                |
| 7              |   | Tous les devis |                    |            |                |                     |                   |              |          |                   |                |
| 8              |   |                |                    |            |                |                     |                   |              |          |                   |                |
| 9              |   |                |                    |            |                | Sylvain Deseau      | ====>Devis:D202   | 1506-11      |          |                   | ±              |
| 10             |   |                |                    |            |                |                     |                   |              |          | _                 |                |
| 11             |   | Ĩ              |                    |            |                |                     | D201506-11        | Sylvain D    | )eseau   |                   |                |
| 12             |   |                |                    |            |                |                     |                   |              |          |                   |                |
| 13             |   |                | lous les chantiers |            |                | Calcule sur un chan | tier/dovis choisi |              |          |                   |                |
| 14             |   |                |                    |            |                | calculs sur un chan | devis crioist     |              |          |                   |                |
| 15             |   | -              |                    |            |                |                     | •                 |              |          |                   |                |
| 16             |   |                |                    |            |                |                     |                   |              |          |                   |                |
| 17             |   | Client         | Devis              | CA         | Charges/Impôts | Kms                 | Frais             | Taux Horaire | Nb Hrs   | Salaire Hrs / NET |                |
| 18             |   | Sylvain Deseau | D201506-11         | 1 009,00 € | 192,00 €       | 1,13€               | 0,00 €            | 815,87       | ·        | 1 815,87          |                |
| 19             |   |                |                    |            |                |                     |                   |              |          |                   |                |
| 20             |   |                |                    |            |                |                     |                   |              |          |                   |                |
| 21             |   |                |                    |            |                |                     |                   |              |          |                   |                |
| 22             |   |                |                    |            |                |                     |                   |              |          |                   |                |
| 23             |   |                |                    |            |                |                     |                   |              |          |                   |                |
| 24             |   |                |                    |            |                |                     |                   |              |          |                   |                |
| 25             |   |                |                    |            |                |                     |                   |              |          |                   |                |
| 26             |   |                |                    |            |                |                     |                   |              |          |                   |                |
| 27             |   |                |                    |            |                |                     |                   |              |          |                   |                |
| 28             |   |                |                    |            |                |                     |                   |              |          |                   |                |
| 20             |   |                |                    |            |                |                     |                   |              |          |                   |                |
| 30             |   |                |                    |            |                |                     |                   |              |          |                   |                |
| 32             |   |                |                    |            |                |                     |                   |              |          |                   |                |
| 33             |   |                |                    |            |                |                     |                   |              |          |                   |                |
| 34             |   |                |                    |            |                |                     |                   |              |          |                   |                |
| 35             |   |                |                    |            |                |                     |                   |              |          |                   |                |
| 36             |   |                |                    |            |                |                     |                   |              |          |                   |                |
| 37             |   |                |                    |            |                |                     |                   |              |          |                   |                |
|                |   |                |                    |            |                |                     |                   |              |          |                   |                |
| 38             |   |                |                    |            |                |                     |                   |              | -        | +                 |                |
| 38<br>39       |   |                |                    |            |                |                     |                   |              |          | 1                 |                |
| 38<br>39<br>40 |   |                |                    |            |                |                     |                   |              |          |                   |                |

# Suivre la progression des travaux Les frais par mission/devis

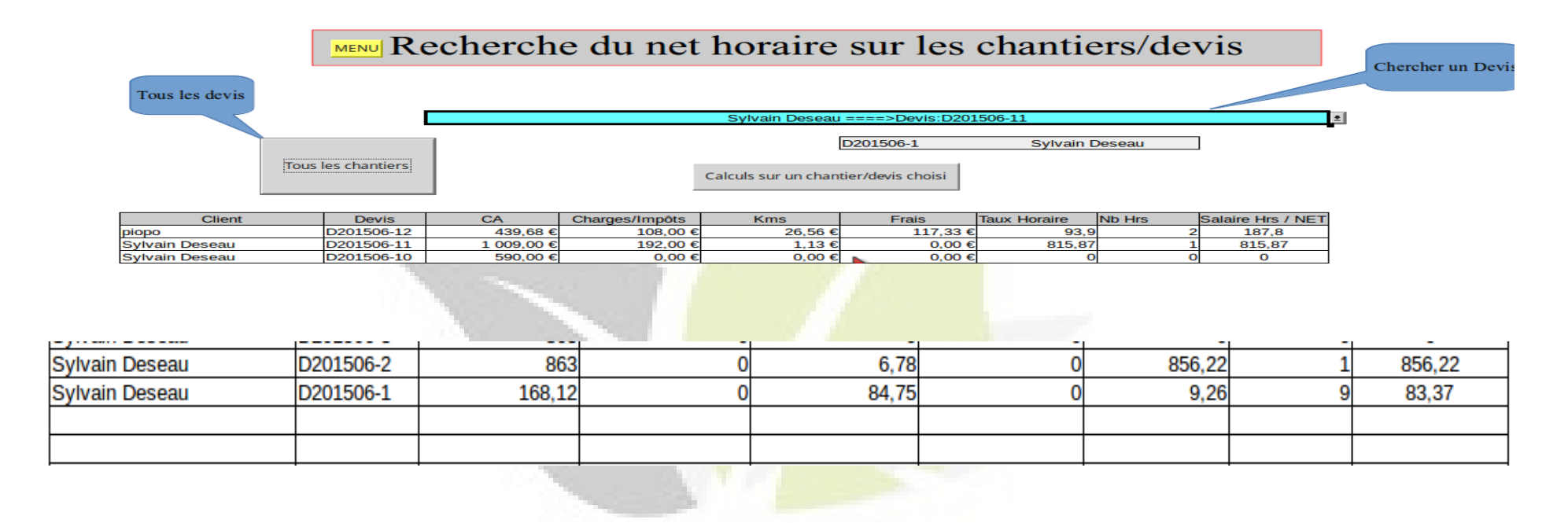

#### Suivre la progression des travaux Les heures passées

|     | Α             | В                    | С                                                             |                | D                | E                      | J                    | K                    | L                  | М                | N      | 0       | P     |
|-----|---------------|----------------------|---------------------------------------------------------------|----------------|------------------|------------------------|----------------------|----------------------|--------------------|------------------|--------|---------|-------|
| 1   | Date 👻        | Chantier             | MENU informations complémentaires                             | <b>•</b> M     | 1t TTC 🖵         | Nb Hrs                 |                      |                      |                    |                  |        |         |       |
| 2   | 15/07/15      | D201507-3            |                                                               |                | 732.00 €         | 5                      |                      |                      |                    |                  |        |         |       |
| 3   |               |                      |                                                               |                |                  |                        |                      |                      |                    |                  |        |         |       |
| 4   |               |                      |                                                               |                |                  |                        |                      |                      |                    |                  |        |         |       |
| 5   |               |                      |                                                               |                |                  |                        |                      |                      |                    |                  |        |         |       |
| 6   |               |                      |                                                               |                |                  |                        |                      |                      |                    |                  |        |         |       |
| 7   |               |                      |                                                               |                |                  |                        |                      |                      |                    |                  |        |         |       |
| 8   |               |                      |                                                               | 1.1            |                  |                        |                      |                      |                    |                  |        |         |       |
| 9   |               |                      |                                                               |                |                  |                        |                      |                      |                    |                  |        |         |       |
| 10  |               |                      |                                                               |                |                  |                        |                      |                      |                    |                  |        |         |       |
| 11  |               |                      |                                                               |                |                  |                        |                      |                      |                    |                  |        |         |       |
| 12  |               |                      |                                                               |                |                  |                        |                      |                      |                    |                  |        |         |       |
| 13  |               |                      |                                                               |                | _                |                        |                      |                      |                    |                  |        |         |       |
| 14  |               |                      |                                                               | /              |                  | _                      |                      |                      |                    |                  |        | _       |       |
| 15  |               |                      |                                                               | /              |                  | Cel                    | monta                | ant se               | ra sve             | stéma            | tiquer | nent    |       |
| 17  |               |                      |                                                               |                |                  |                        |                      |                      |                    |                  | uquoi  | none    |       |
| 18  |               |                      |                                                               |                | calc             | ulé er                 | n fonc               | tion d               | u suiv             | vi de c          | hantie | r/mico  | sionl |
| 19  |               |                      |                                                               |                | cuic             |                        |                      | uon u                | u Suiv             |                  | nann   | 5171113 |       |
| 20  |               |                      |                                                               |                |                  |                        | (·                   | voir S               | uivi d             | hantio           | r)     |         |       |
| 21  |               |                      |                                                               |                |                  |                        | L L                  |                      |                    | lanue            | 1)     |         |       |
| 22  |               |                      |                                                               |                |                  |                        |                      |                      |                    |                  |        |         |       |
| 23  |               |                      |                                                               |                |                  |                        |                      |                      |                    |                  |        |         |       |
| 24  |               |                      |                                                               |                |                  |                        |                      |                      |                    |                  |        |         |       |
| 25  |               |                      |                                                               |                |                  |                        |                      |                      |                    |                  |        |         |       |
| 26  |               |                      |                                                               |                |                  | •                      |                      |                      |                    |                  |        |         |       |
| 27  |               |                      |                                                               |                |                  |                        |                      |                      |                    |                  |        |         |       |
| 28  |               |                      |                                                               |                |                  |                        |                      |                      |                    |                  |        |         |       |
| 29  |               |                      |                                                               |                |                  |                        |                      |                      |                    |                  |        |         |       |
| 30  |               |                      |                                                               |                |                  |                        |                      |                      |                    |                  |        |         |       |
| 31  |               |                      |                                                               |                |                  |                        |                      |                      |                    |                  |        |         |       |
| 32  |               |                      |                                                               |                |                  |                        |                      |                      |                    |                  |        |         |       |
| 24  |               |                      |                                                               |                |                  |                        |                      |                      |                    |                  |        |         |       |
| 35  |               |                      |                                                               |                |                  |                        |                      |                      |                    |                  |        |         |       |
| 36  |               |                      |                                                               |                |                  |                        |                      |                      |                    |                  |        |         |       |
| 37  |               |                      |                                                               |                |                  |                        |                      |                      |                    |                  |        |         |       |
| 38  |               |                      |                                                               |                |                  |                        |                      |                      |                    |                  |        |         |       |
| 39  |               |                      |                                                               |                |                  |                        |                      |                      |                    |                  |        |         |       |
| HAP | N Saisie Proc | duits / Clients / Fo | urnisseurs / Factures / Devis / MENU / Livre Frais / Livre Kn | Livre Hrs /Liv | vre Achats / Liv | re Entree / Livre Reco | ettes / Déclaration: | s / Rapports / Net C | hantier / Aide / P | restations / 💠 / |        |         | 1     |

# Suivre la progression des travaux Diagramme de GANTT

|          | 1<br>2<br>3<br>4<br>5                                                                                                    | Details au<br>Projet/Chantier/Devis<br>Chef de projet<br>ours ouvrés uniquement                                                             | D201507-4==   | ller/Devis<br>=Sylvan-Deseau                                                            | MENU                   |                                                                                         |
|----------|----------------------------------------------------------------------------------------------------|----------------------------------------------------------------------------------------------------|---------------|-----------------------------------------------------------------------------------------|------------------------|-----------------------------------------------------------------------------------------|
|          | 6<br>7<br>8                                                                                                    | Date de début<br>Commentaires                                                                                                    | 12/07/15      |                                                                                         |                        | août-15<br>5 31<br>5 33<br>8 Juli-15<br>5 3<br>8 Juli-15                                |
|          | 9<br>0<br>1<br>2<br>3<br>4<br>5<br>6<br>7<br>8<br>9<br>9<br>0<br>1<br>2<br>3<br>4<br>4<br>5<br>5<br>6<br>7<br>7<br>2<br>3<br>3<br>4<br>4<br>5<br>5<br>6<br>7<br>7<br>2<br>3<br>4<br>5<br>5<br>6<br>7<br>7<br>8<br>9<br>9<br>0<br>7<br>7<br>7<br>8<br>9<br>9<br>7<br>7<br>7<br>7<br>7<br>7<br>7<br>7<br>7<br>7<br>7<br>7<br>7<br>7 | Tâches           L         Tâche 1           1.1         Coupe de bois en terrair           1.2         Tonte de pelouse (1h)           1.3 | Date de début | Durée         Date de fin           5         17/07/2015           2         16/07/2015 | Réalisé<br>50%<br>100% | Le diagramme de GANTT fait l'objet d'une<br>Étude approfondie pendant la formation      |
| ⊃E<br>Ie | EL<br>1                                                                                                    | . : lors de l'<br>euille GAN                                                                                                    | enregi        | strement<br>aaaamm-                                                                     | d'un<br>าn q           | n devis, son suivi GANTT est automatiquement crée<br>que vous pourrez modifier ensuite. |

(Daaaamm-nn est le numéro du devis)

37 1.26 38 1.27 39 1.28

RAP

dans

# Mini gestion de stock

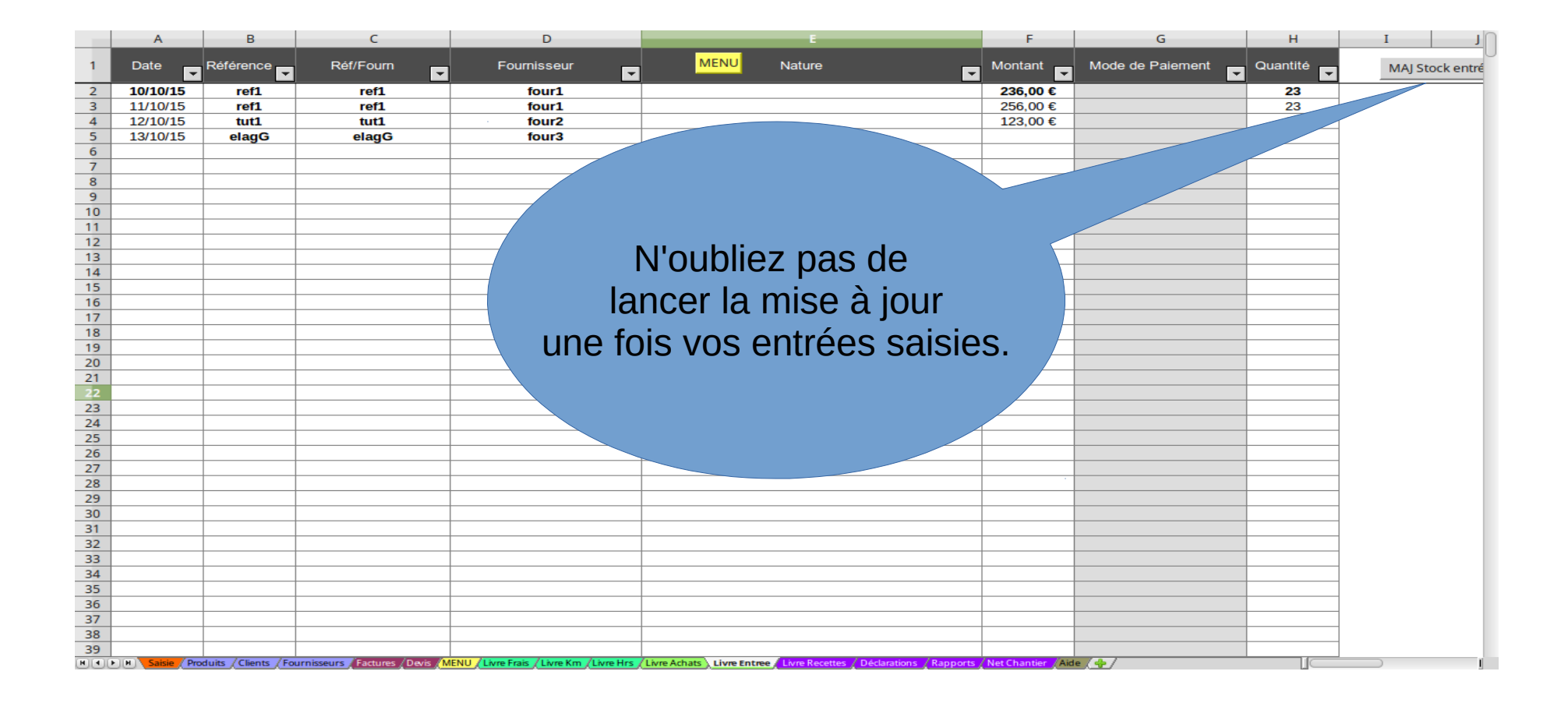

# Mini gestion de stock

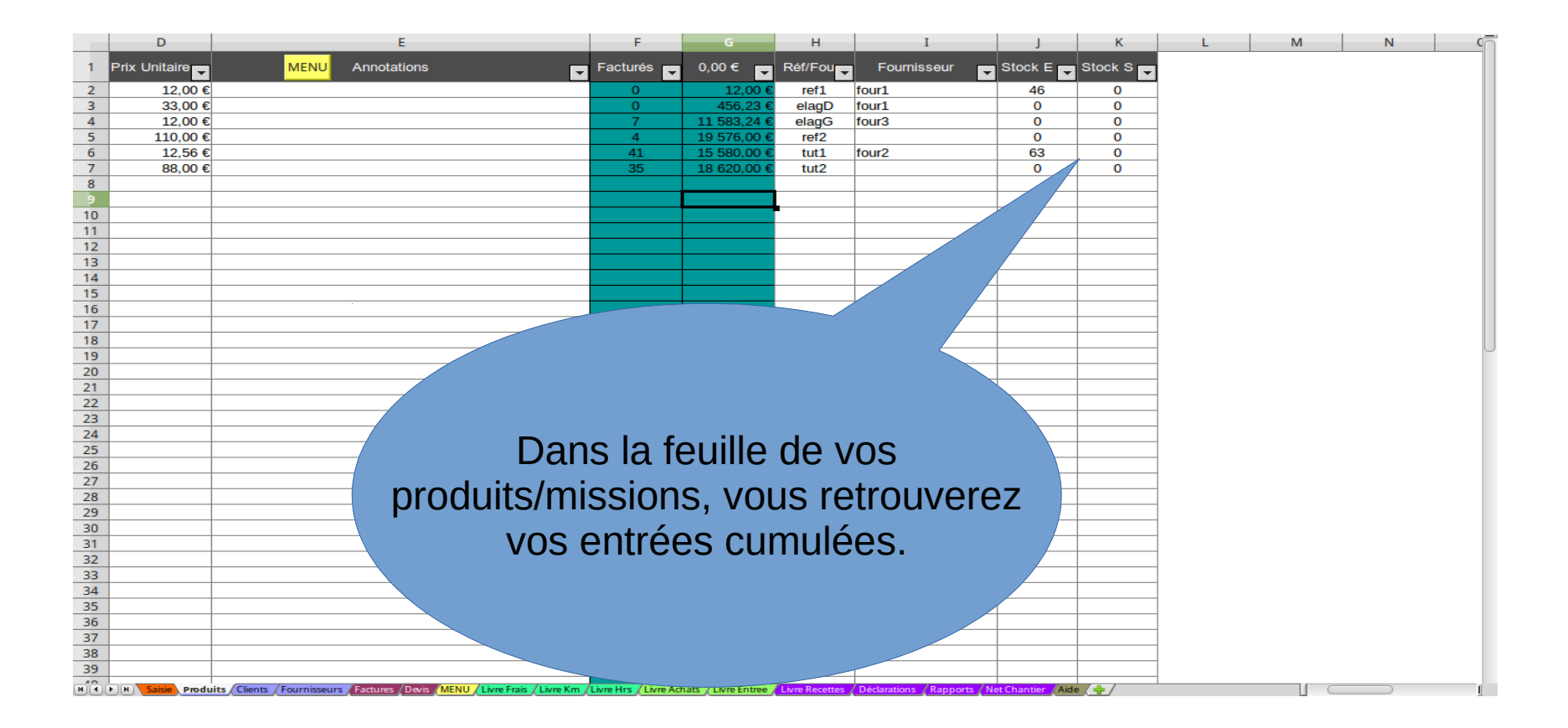

# Marketing / e contact Mailing

Après avoir cliquer sur Mailing pour clients

| Modele_Lettre_Client_1.odt - LibreOffice Writer                                                                                                    |
|----------------------------------------------------------------------------------------------------|
| <u>F</u> ichier É <u>d</u> ition <u>A</u> ffichage <u>I</u> nsertion Forma <u>t</u> Ta <u>b</u> leau <u>O</u> utils Dmaths Fe <u>n</u> être Aid <u>e</u>                                                                                                    |
| 💿 • 🗁 • 🖯 🔗 🚺 ≽ 📥 🗞 🦻 🐖 👌 🗅 🛍 • 🗞 🗠 • 🗇 • । 😪 📰 • 🔰 🔶 💭 🌗 🧭                                                                                                    |
| 📝   Style par défaut 👻   Liberation Serif 🔍 12 💌 🖪 🕖 💟 📄 🗐 🧾 🗐 🗐 🧾 🗐 🚈 🕰 👻 👻 👻                                                                                                    |
| ► <u>· 1 · ス</u> · 1 · 2 · 3 · 4 · 5 · 6 · 7 · 8 · 9 · 10 · 11 · 12 · 13 · 14 · 15 · 16 · 1 <u>7 · 18 ·</u>                                                                                                    |
| <ul> <li>Jardins &amp; Bâtiments</li> <li>Entretiens d'espaces verts et d'habitations<br/>route de la liberté</li> <li>12230 Sauclières</li> <li>Tel : 06 11 11 11 06</li> <li>martinphilibert. Job@gmail.com</li> <li>SIRET: 133456789</li> <li>N° form 123</li> </ul> |
| - ↔<br>- ∽<br>- ∽<br>- Madame, Monsieur,<br>- ∽                                                                                                    |
| 🔞 Rechercher 🔽 Vaviguer par 🤣 🏠                                                                                                    |
|                                                                                                    |
| Page 1 / 1 9 mots, 59 caractères Style par défaut Français (France) = 🖸 🖄 🗅 🗠 - +                                                                                                    |

# Marketing / e contact Mailing

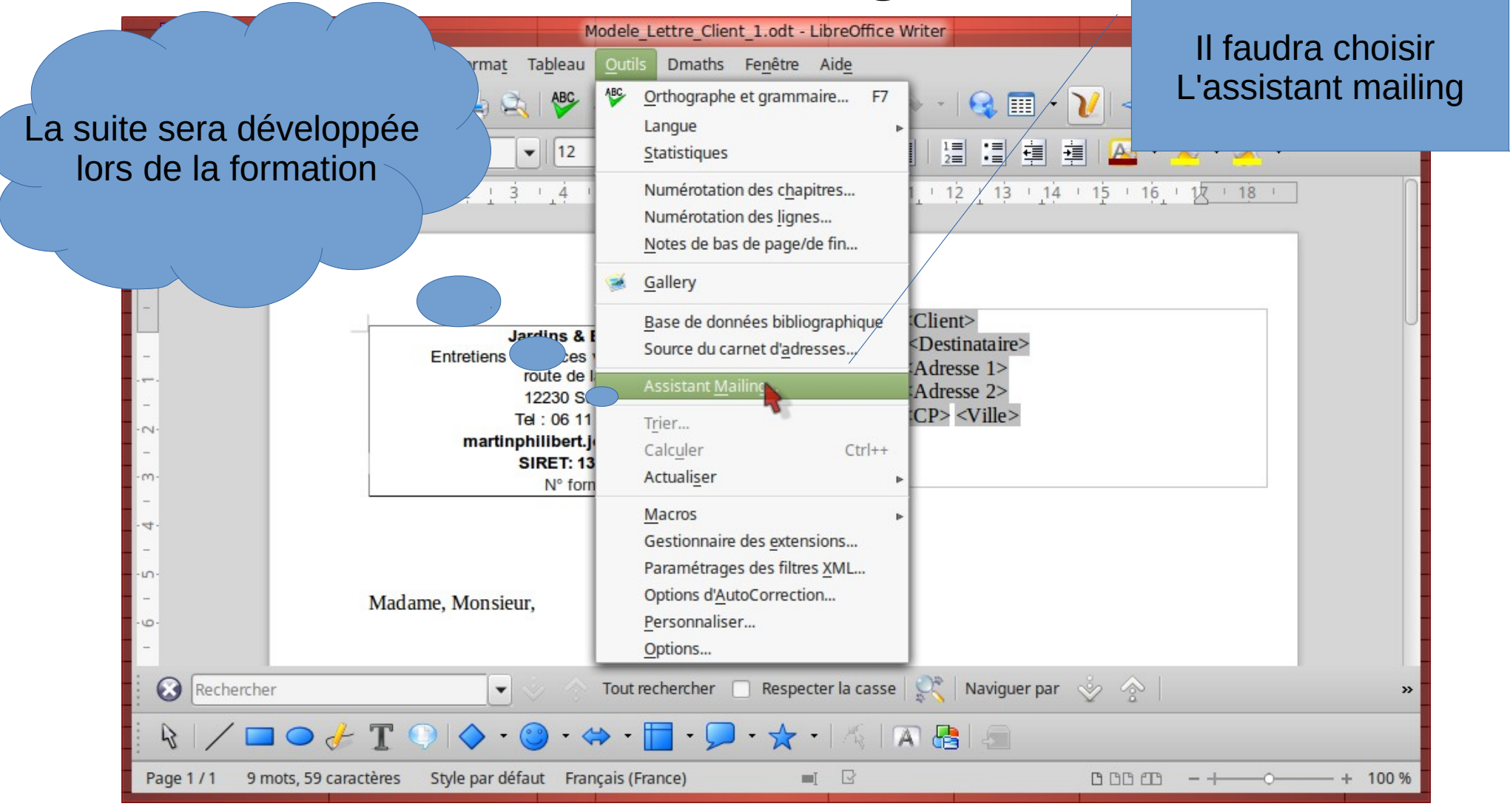

Formation&Conseil Sylvain Deseau

# La réglementation

Les taux, barèmes et divers nombres officiels de calculs, seront a disposition chaque année sur le site formation.ouvaton.org dans la rubrique <Programmes>.

Vous pouvez néanmoins les modifier vous-mêmes directement sur la feuille <Paramètres>, faites juste bien attention !

Les zones rouges sont les éléments à modifier chaque année.

Les zones grises sont internes au logiciel et ne devraient pas être modifiées.

Ce classeur traite l'ACCRE, les régimes RSI et CIPAV, la Taxe consulaire, la formation professionnelle, la CFE et les gains de trimestres retraite.

La loi Pinel (2014) a voulu simplifier le régime micro-entreprise ; ce qui crée aujourd'hui un groupe de micro-entreprise pouvant déclarer leurs frais par la déclaration d'impôt annuelle et un autre ne le pouvant pas : les auto-entrepreneurs. Ce régime peut disparaître car la déclaration d'une micro-entreprise simplifiée, qui permet de déduire ses frais correctement, est tout aussi facile et qu'en plus celle-ci peut aussi déclarer son CA mensuellement ou trimestriellement pour payer ses charges sociales. Le législateur de l'époque (2009) avait crée le statut d'auto-entrepreneur en justifiant une simplification à la création et à l'utilisation. En attendant, en optant pour l'option « versement libératoire de l'impôt », on paie souvent l'impôt alors que l'on est pas imposable sur l'année! Grâce à la case 8UY de la feuille 2042C Pro , vous pourrez être remboursé(e) de vos impôts indûment payés.

| Formation&Conseil |
|-------------------|
| Sylvain Deseau    |

# Veille professionnelle

La veille professionnelle peut avoir plusieurs objectifs: se former et s'informer sur des sujets précis, ou au contraire servir à anticiper les évolutions de la profession.

Tout ce qui constitue une évolution du statut et des règles de la Micro-entreprise peut être observé, par exemple, sur le site :

http://droit-finances.commentcamarche.net/contents/614-micro-entreprise-guide-pra tique#q=micro-entreprise&cur=1&url=%2F

Le site qui suit est très bien documenté, <mark>un fichier Pdf est f</mark>ourni dans le dossier Aide du Gestionnaire

https://www.jesuisentrepreneur.fr/outils-et-guides-pratiques/mon-statut-auto-entrepre neur/questions-frequentes.html

Lors de la formation, nous renforcerons notre puissance de recherche !

# Informations complémentaires sur le programme

Gestionnaire basique d'une micro-entreprise

Inspiré de AEFacturier par XLinfo http://xlinfo.fr - Solutions Open Source pour l'Entreprise - 09 51 22 01 94

Logiciel pouvant être distribué librement sous les termes de la licence publique du GNU (GPL). Les versions modifiées seront de fait soumises à la GPL.

Le Gestionnaire Quelques modifications apportées par Sylvain Deseau 2015. http://formation.ouvaton.org 0650937029

- Création d'une feuille MENU qui regroupe tous les accès aux fonctions du gestionnaire
- Possibilités de saisir de désignations uniquement, sans appliquer de Ot. Pu etc.
- Gestion intégrale des lignes devis/facture dans la feuille Prestations (incomplet auparavant)
- Rajout aux paramètres des barêmes officiels de frais km, d'un indicateur si monoactivité, d'une liste de frais et d'info mail
- Quand monoactivité, pas de saisie de type d'activité sur saisie devis/facture pour l'affectation des charges RSI ou CIPAV
- Possibilités de créer un nouveau devis/facture en le copiant d'un existant
- Envoi par mail après avoir générer le PDF avec adr mail paramétrée
- Création d'un document imprimable avant toute validation, pour contrôle ou brouillon
- Gestion d'une liste de fournisseurs, récupérable sur saisie des achats
- Modification de la fiche client : le code devenant le nom et le nom devenant un destinataire (contact)
- Création de dossiers clients automatiquement sur le disque dur avec leur nom pour y mémoriser les devis/facture crées/envoyés
- Gestion des frais généraux sur chantiers/devis et saisie des achats généraux
- Gestion des km effectués par chantier et sur l'année avec conversion en euro suivant le barême officiel
- Gestion du temps de travail sur chantier/devis
- Recherche du bénéfice net après charge impôts et Frais (Global et par chantier)
- Calcul d'un coût horaire en fonction du temps passé sur un chantier/devis
- Calcul du CA par produits en fonction des PU saisis et récupérés dans la feuille récapitulatives de toutes les prestations saisies
- Rajout d'une colonne CA Net dans la fiche Déclaration afin d'avoir le montant déduit des charges/impôts
- Rajout de la répartition des montants sur les type d'activités sur les récaptitulatif des devis (à l'instar des factures)
- Rajout de graphiques sur les km, heures effectuées...
- Création d'une fiche chantier à imprimer pour saisir km et temps effectués une fois sur site
- Mailing clients et fournisseurs en extrayant les fiches clients et/ou fournisseurs
- Sauvegarde sur disque dur et sur clé ÚSB (nom obligatoire de la clé USB => CleUSBJob) (plusieurs possibilités de chemins de sauvegarde)
- Travail en plein écran possible
- Réinitialisation totale du classeur ou passage à l'année suivante en conservant les produits, et fournisseurs
- Gestion de l'ACCRE sur les 3 ans pour les charges/impôts
- Possibilités de saisir du stock sur des produits et suivre à l'année la consommation (facturation) et le cumul des entrées en stock
- Gestion par fournisseur du CA des achats réalisés par les entrées sur les produits
- Edition de fiche de chantier/devis avec notion différente de saisie du temps qui impacte également dans la fiche de saisie des temps (Livre Hrs)
- Systeme d'affichage coloré des factures et des devis suivant des critères personnels en activant un pointeur sur la ligne récapitulative facture/devis
- LOGO modifiable, il faut remplacer le fichier images ipg par son image personnelle
- Ouverture à Google Drive sur le compte Gmail évent Mémorisation du numéro de chèque de paiement d'un acture et rappel à l'écran
- Bascule des factures impayées sur exercice +1 quand changement d'année, facture 'annulée et différée" sur ancien exercice
- Meilleure gestion du paramétrage (Grilles de saisie)
- Calculs de la taxe de chambre consulaire
- Calculs estimations de la taxe CFE
- calculs estimations des trimestres de retraite réalisés
- Génération d'un suivi de chantier en utilisant le système de GANTT, en récupérant les libellés du devis concerné pour créer des tâches
- Meilleure protection lors d'une visualisation de devis/Facture
- Possibilité decréer un brouillon servant à la création d'un devis ou d'une facture

Formation&Conseil Sylvain Deseau

Gestionnaire Micro-Entreprise Gestionnaire SD@201X

Voir le fichier LisezMoi.txt

# Informations complémentaires sur le programme

Classeur de calcul généré sur LibreOffice 4.4.3,2 et fonctionnel sur version 4.1.0.4 et OpenOffice 4.1.1. Testé également sur la nouvelle version de LibreOffice 5.

La licence de documentation libre GNU (en anglais GNU Free Documentation License, abrégé en GFDL) est une licence relevant du droit d'auteur produite par la Free Software Foundation. Elle a pour but de protéger la diffusion de contenu libre et peut être utilisée par chacun afin de déterminer le mode de diffusion de son œuvre.

La licence publique générale GNU, ou GNU General Public License (son seul nom officiel en anglais, communément abrégé GNU GPL, voire simplement « GPL »), est une licence qui fixe les conditions légales de distribution des logiciels libres du projet GNU. Richard Stallman, président et fondateur de la Free Software Foundation en est l'auteur. Sa dernière version est la « GNU GPL version 3 » publiée le 29 juin 2007 avec le concours juridique d'Eben Moglen. Cette licence a depuis été adoptée, en tant que document définissant le mode d'utilisation, donc d'usage et de diffusion, par de nombreux auteurs de logiciels libres, en dehors des projets GNU.

Formation&Conseil Sylvain Deseat Source Wikipédia

# Informations complémentaires sur le programme

Plus de copyright mais un copyleft !

Ainsi le copyleft comme le copyright définissent et encadrent les droits des utilisateurs de façon contraignante.

Le mécanisme est identique, mais les objectifs diffèrent : le copyright garantit exclusivement les droits de l'auteur, le copyleft s'attarde tout particulièrement <u>aux droits</u> <u>des utilisateurs</u>, et vise à préserver <u>la liberté d'utiliser</u>, <u>d'étudier</u>, <u>de modifier et de diffuser</u> <u>le logiciel et ses versions dérivées</u>. (Source Wikipédia)

#### Vous pouvez donc modifier, donner e<mark>t diffuser ce prog</mark>ramme, sans aucune notion commercial<mark>e et de rétributio</mark>n.

Nota : Ce programme gratuit n'est pas exempt de bugs, malgré toutes les précautions et tests effectués, aussi, il ne pourrait être attribué à l'auteur toute grief à cet effet.

;-)

# Informations complémentaires sur le programme

#### Listes de éléments étudiés en formation et utilisés dans ce classeur :

- Cellule relative, absolue
- Formules de calcul (Somme...)
- Formules logiques (RECHERCHEV, SI, INDIRECT)
- Liste de nom
- Liste de choix par la fonction Validité sur cellule
- Protection/déprotection feuille
- Masquage-Démasquage feuille
- Filtre et tri
- Mise en format conditionnel de cellule
- Tableaux croisés dynamiques
- Gestion de graphiques
- Gestion des impressions de feuille
- Mailing et courriers simple aux clients/fournisseurs
- Utilisation de la messagerie @ (récupération des vcard de téléphone)
- Gestion de répertoires (clients)
- Utilisation du CLOUD (Nuage) espace de stockage
- Utilisation de scanner et imprimante

# AIDE

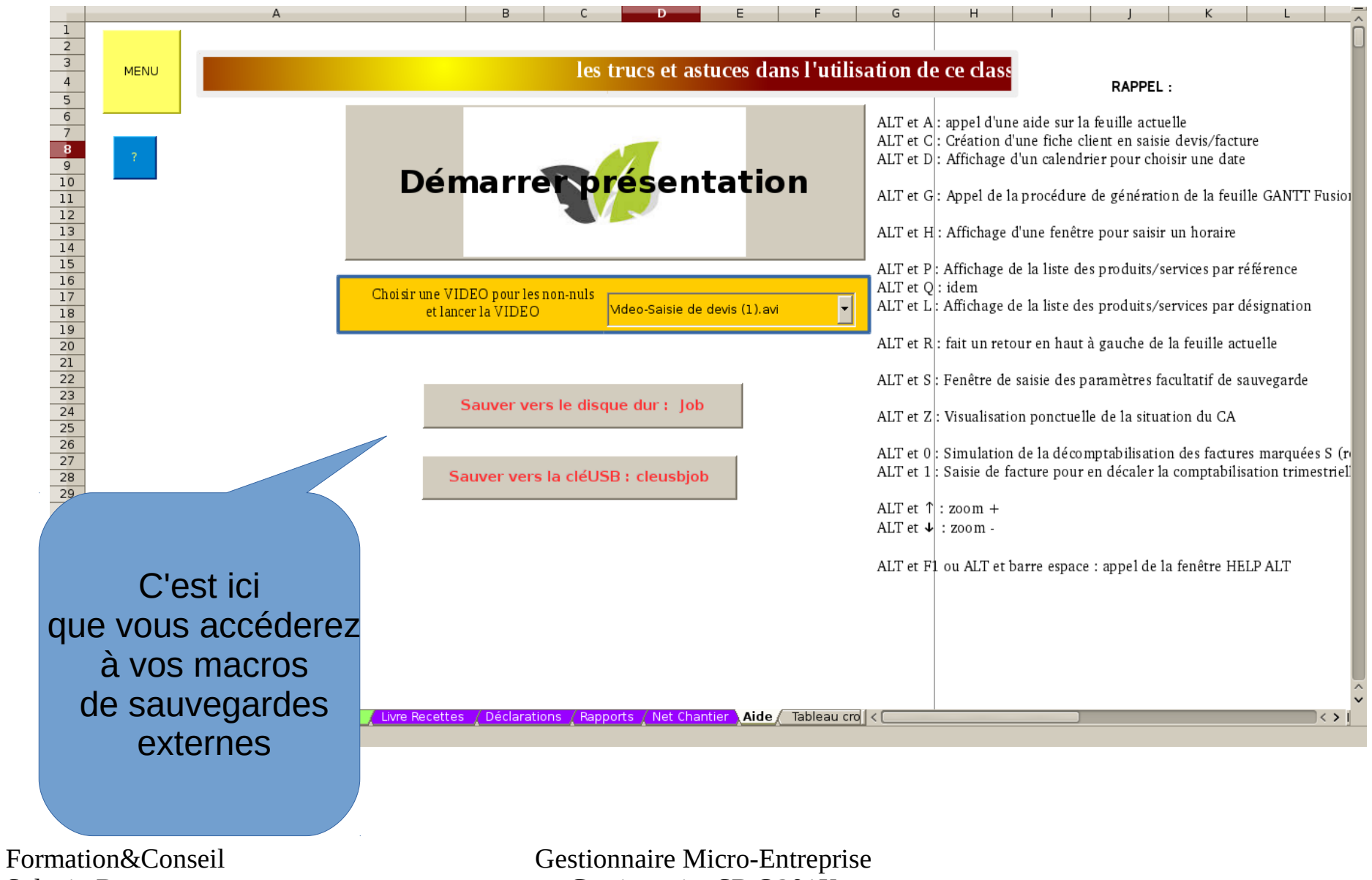

Sylvain Deseau

Gestionnaire SD@201X

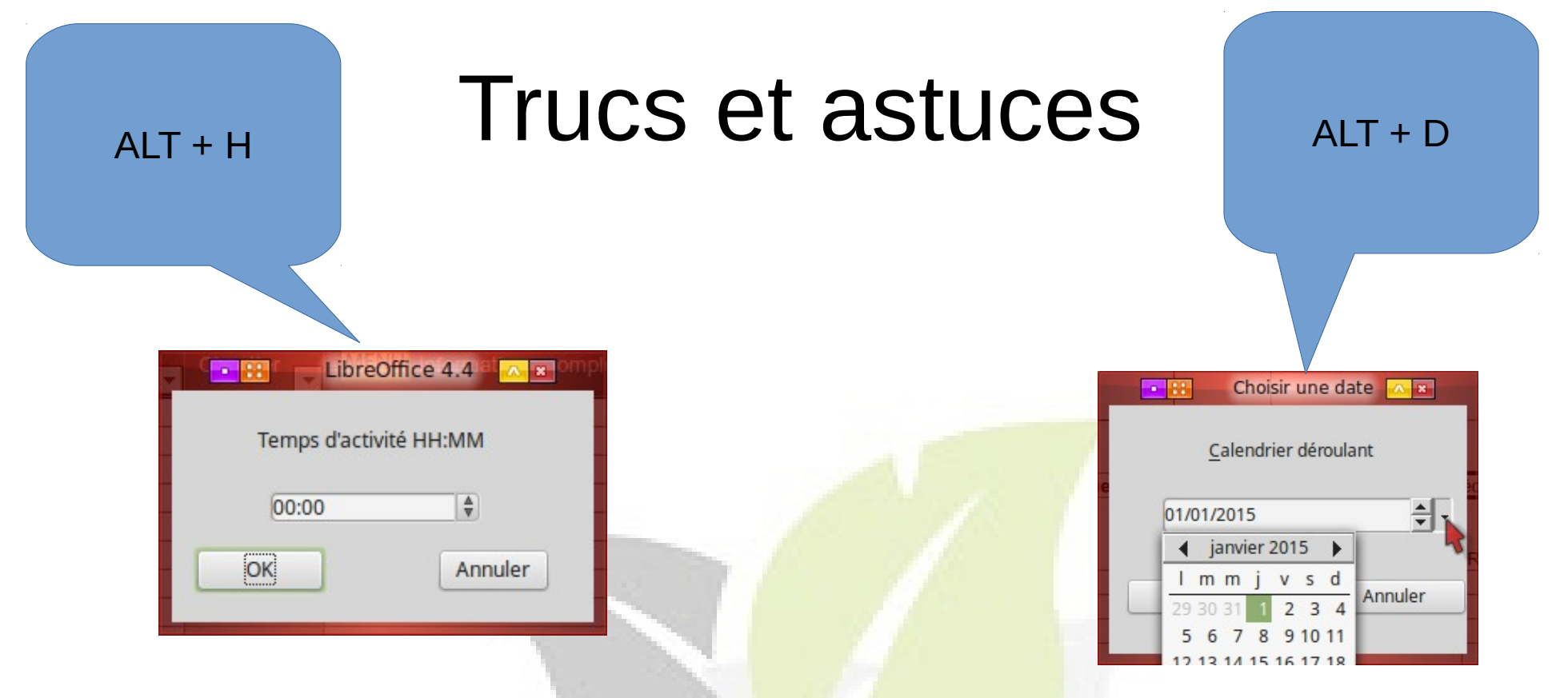

Le fichier <**config-clavier-macro-Gestionnaire3.5.cfg>** situé dans le répertoire <Aide> est à intégrer pour activer ces macros.

#### **Options de LibreOffice également à modifier :**

LibreOffice, Sécurité, Sécurités des macros : <Moyen> LibreOffice, Sécurité, Sources de confiance : <mettre le répertoire Gestionnaire)

LibreOffice Calc : Affichage => décocher <Valeurs zéro>

Internet : E-mail : mettre <thunderbird>

Formation&Conseil Sylvain Deseau

#### Trucs et astuces

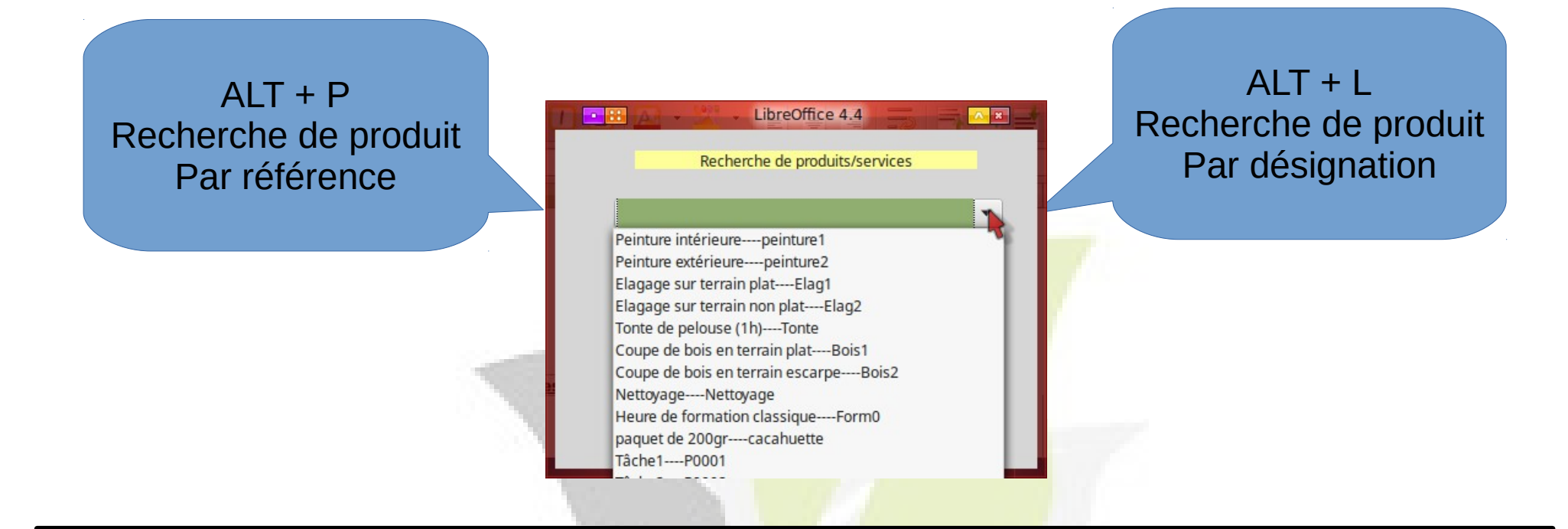

ALT R permet de remonter en tête de feuille, soit, sur la cellule A1

#### ALT F1 ou ALT barre espace permet d'afficher les AIDE ALT

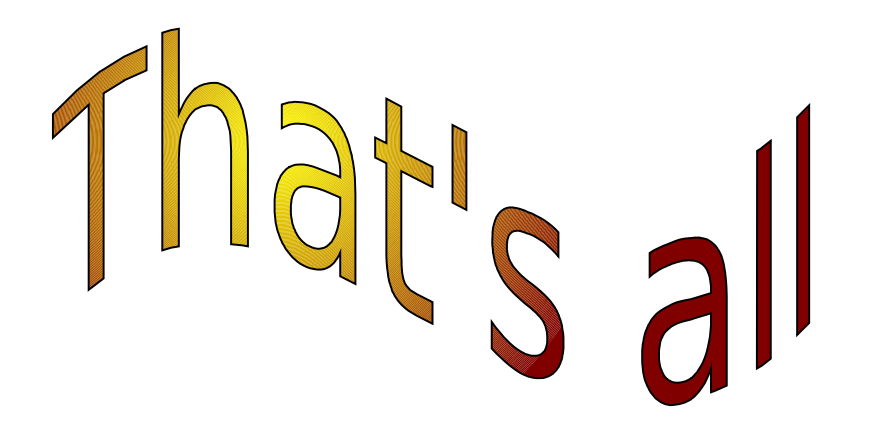

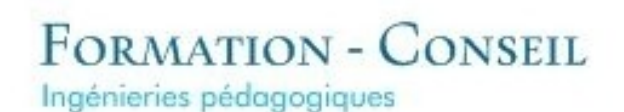

formation 73 12 00660 12

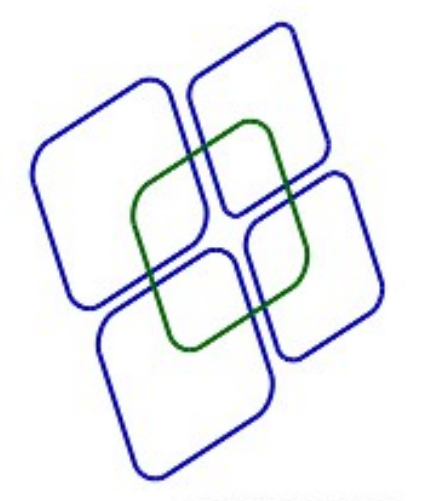

DESEAU SYLVAIN Formateur Responsable Pédagogique Siret 751 682 980 000 22

06 50 93 70 29 formation@ouvaton.org http://formation.ouvaton.org